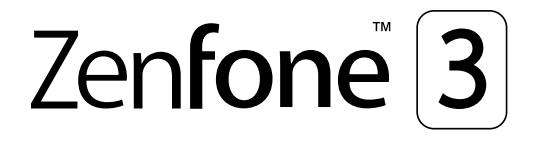

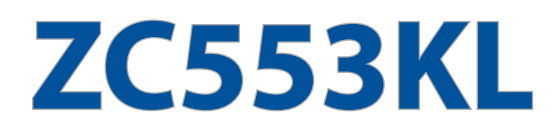

# Керівництво користувача

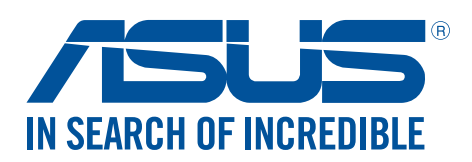

#### UA11697

Жовтень 2016 Перше видання

### Догляд і безпека

#### Вказівки

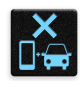

Безпека на дорозі – понад усе. Наполегливо радимо НЕ користуватися пристроєм під час керування будь-яким транспортним засобом.

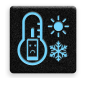

Цей пристрій можна використовувати в середовищах із температурою від 0°С (32°F) до 35°С (95°F).

Вимикайте пристрій у місцях, де заборонено використовувати мобільні пристрої. Завжди виконуйте правила й настанови в таких місцях, як борт літака, кінотеатр, лікарня, поруч із медичним обладнанням, у місцях із великою кількістю газу чи пального, на будівельних майданчиках, у місцях проведення підривних робіт тощо.

| щ     |   |
|-------|---|
| /ISUS |   |
| 40    | ۱ |
| ್ತಲ   | / |
|       |   |

Використовуйте лише адаптери змінного струму й кабелі, які схвалено компанією ASUS для використання з цим пристроєм. Див. ярлик номінальної напруги знизу на пристрої та переконайтеся, що ваш адаптер живлення відповідає вказаній напрузі.

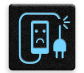

Не використовуйте пошкоджені шнури живлення, аксесуари та інші пошкоджені периферійні пристрої з цим пристроєм.

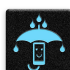

Тримайте пристрій сухим. Не допускайте потрапляння на пристрій рідин, дощу та вологи.

| 4   | M | 4 |   |
|-----|---|---|---|
| 5 🗉 |   | Ν | ź |
| 3   |   | ' | ş |
| 2   | š | 1 |   |

Пристрій можна проводити через рентгенівські установки (наприклад конвеєри безпеки в аеропортах), проте його не можна проводити через магнітні ворота та перевіряти магнітними детекторами.

| Y            |  |
|--------------|--|
|              |  |
| <u>ر ع</u> • |  |
|              |  |

Екран пристрою виготовлено зі скла. Якщо скло розбилося, припиніть використання пристрою та не торкайтеся розбитих частин. Негайно відправте пристрій у ремонт кваліфікованим фахівцям компанії ASUS.

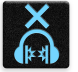

Щоб запобігти пошкодженню слуху, не слухайте гучний звук протягом тривалого часу.

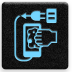

Від'єднайте живлення змінного струму, перш ніж чистити пристрій. Для чищення екрана використовуйте лише чисту целюлозну губку чи замшеву ганчірку.

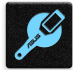

Відправте пристрій у ремонт кваліфікованим фахівцям компанії ASUS.

#### Утилізація

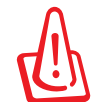

Якщо акумулятор встановлений неправильно, можливий вибух. Утилізуйте використані акумулятори згідно з інструкціями виробника.

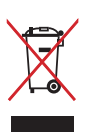

НЕ викидайте планшет разом із побутовим сміттям. Цей продукт призначений для повторного використання та переробки. Символ перекресленого сміттєвого бака означає, що продукт (електричне та електронне устаткування та акумулятори, що містять ртуть) не можна викидати разом із побутовим сміттям. Ознайомтесь із правилами утилізації таких продуктів.

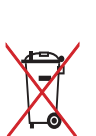

Не викидайте акумулятор разом із побутовим сміттям. Символ перекресленого сміттєвого бака означає, що акумулятор не можна викидати разом із побутовим сміттям.

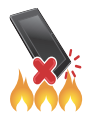

НЕ кидайте планшет у вогонь. НЕ замикайте електричні контакти. НЕ розбирайте планшет.

#### Форум прихильників ZenTalk (<u>http://www.asus.com/zentalk/global\_forward.php</u>)

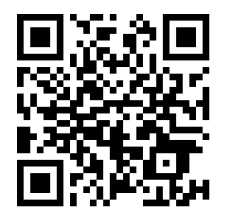

# Зміст

# 1 Основи роботи

| Ласкаво просимо!                   | 7  |
|------------------------------------|----|
| Підготуйте до роботи телефон ASUS! |    |
| Перше використання                 | 16 |
| Користування сенсорною панеллю     | 17 |

# 2 Вдома – найкраще

| Функції "Zen Home (Дзен-дім)"                                  | 20 |
|----------------------------------------------------------------|----|
| Домашній екран                                                 | 20 |
| Швидкі налаштування                                            | 22 |
| Використання "Повідомлення системи"                            | 23 |
| Персоналізація домашнього екрана                               | 24 |
| Програми і віджети                                             | 24 |
| Шпалери                                                        | 25 |
| Легкий режим                                                   | 26 |
| Встановлення дати та часу                                      | 29 |
| Налаштування мелодій дзвінка та будильника                     | 29 |
| Блокування екрана                                              |    |
| Налаштування блокування екрана                                 |    |
| Персоналізація кнопок швидкого доступу                         | 31 |
| Сенсор ідентифікації за відбитками пальців                     | 32 |
| Запускаючи телефон ASUS вперше                                 | 32 |
| Налаштування ідентифікації за відбитками пальців з Налаштувань | 33 |

# 3 Добре працюйте, а ще краще відпочивайте

| Браузер                              | 34 |
|--------------------------------------|----|
| Запуск Chrome                        |    |
| Спільне використання сторінки        |    |
| Додавання сторінок у закладки        |    |
| Очищення даних перегляду             |    |
| Gmail                                |    |
| Календар Google                      |    |
| Створення подій                      |    |
| Редагування або видалення подій      |    |
| Створення нагадувань                 |    |
| Редагування або видалення нагадувань |    |
| Do It Later (Відкласти на пізніше)   |    |
| Виклик пізніше                       |    |
| Надсилання повідомлень пізніше       |    |
| Додавання завдань для виконання      |    |
| Видалення завдань                    | 40 |
| Диспетчер файлів                     | 40 |
| Хмара                                | 41 |
| ASUS WebStorage                      | 41 |
| Догляд за ZenFone                    | 42 |

# 4 Будьте на зв'язку

|   | Стильні виклики                                          | 43 |
|---|----------------------------------------------------------|----|
|   | Функція Дві SIM-картки                                   | 43 |
|   | Здійснення викликів                                      | 45 |
|   | Отримання викликів                                       | 48 |
|   | Керування журналами викликів                             | 49 |
|   | Інші параметри викликів                                  | 51 |
|   | Функція Керування кількома викликами                     | 52 |
|   | Запис викликів                                           | 55 |
|   | Керування контактами                                     | 56 |
|   | Налаштування контактів                                   | 56 |
|   | Налаштування профілю                                     | 56 |
|   | Додавання контактів                                      | 57 |
|   | Позначення улюблених контактів                           | 58 |
|   | Імпорт контактів                                         | 59 |
|   | Експорт контактів                                        | 59 |
|   | Спілкування з контактами у соціальних мережах            | 60 |
|   | Приєднання інфо контактів                                | 61 |
|   | Резервне копіювання / відновлення журналів викликів      | 62 |
|   | Надсилати повідомлення тощо                              | 64 |
|   | Google Messenger                                         | 64 |
| 5 | Розваги                                                  |    |
|   | Використання гарнітури                                   | 65 |
|   | Підключення до гнізда аудіо                              | 65 |
|   | Google Play Music                                        | 66 |
|   | FM-радіо                                                 | 67 |
| 6 | Дорогоцінні миті                                         |    |
|   | Упіймайте мить                                           | 69 |
|   | Запуск програми "Камера"                                 | 69 |
|   | Перше використання камери                                | 69 |
|   | Високотехнологічні параметри камери                      | 73 |
|   | Використання галереї                                     | 76 |
|   | Перегляд файлів у соціальній мережі або хмарному сховищі | 76 |
|   | Перегляд місць, де були зроблені фотографії              | 77 |
|   | Спільне використання файлів із галереї                   | 78 |
|   | Видалення файлів із галереї                              | 78 |
|   | Редагування зображення                                   | 78 |
|   | Користування MiniMovie                                   | 79 |
|   | PhotoCollage                                             | 81 |
| 7 | Залишайтеся на зв'язку                                   |    |
|   | Мобільна мережа (лише на обраних моделях)                | 82 |
|   | Увімкнення мобільної мережі                              | 82 |
|   | Wi-Fi                                                    | 82 |
|   | Активація Wi-Fi                                          | 82 |
|   | Підключення до мережі Wi-Fi                              | 83 |
|   | Вимкнення Wi-Fi                                          | 83 |

| Bluetooth <sup>®</sup>                                | 83 |
|-------------------------------------------------------|----|
| Активація Bluetooth®                                  | 83 |
| Поєднання планшета ASUS у пару з пристроєм Bluetooth® | 84 |
| Роз'єднання планшета ASUS із пристроєм Bluetooth®     | 84 |
| Режим модема                                          | 85 |
| Точка доступу Wi-Fi                                   | 85 |
| Bluetooth-модем                                       | 86 |

# 8 Подорожі та карти

| Погода                  | 87 |
|-------------------------|----|
| Запуск програми Погода  | 87 |
| Головний екран "Погода" | 88 |
| Годинник                | 89 |
| Світовий годинник       | 89 |
| Будильник               | 90 |
| Хронометр               | 90 |
| Таймер                  | 91 |

# 9 ZenLink

# 10 Zen будь-де

| Особливі інструменти Zen Tools |  |
|--------------------------------|--|
| Ліхтарик                       |  |
| Живлення та підсилення         |  |
| Програма Калькулятор           |  |
| Quick Memo                     |  |
| Звукозапис                     |  |
| AudioWizard                    |  |
| Mobile Manager                 |  |
|                                |  |

# 11 Підтримуйте свій Дзен

| Своєчасне оновлення пристрою    |  |
|---------------------------------|--|
| Оновлення системи               |  |
| Пам'ять                         |  |
| Резервнн копіювання та скидання |  |
| Захист планшета ASUS            |  |

# Додатки

# Основи роботи

#### Ласкаво просимо!

Представляємо вам інтуїтивно простий інтерфейс користувача ASUS Zen UI.

Інтерфейс користувача ASUS Zen UI інтуїтивно зрозумілий та розроблений спеціально для планшетів ASUS. Використовуючи цей інтерфейс, ви будете почувати себе в центрі цифрового світу, адже всі його функції спрямовані саме на вас – на те, щоб зробити ваше життя більш зручним і яскравим!

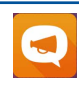

#### <u>Догляд за ZenFone</u>

Знайдіть відповіді серед FAQ (Розповсюджені питання) або надішліть відгук через форум користувачів.

#### <u>Камера</u>

Зберігайте дорогоцінні миті життя у вигляді яскравих високоякісних фотографій, використовуючи технологію PixelMaster.

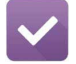

0

#### <u>"Do It Later (Відкласти на пізніше)"</u>

Тримайте важливі електронні листи, SMS-повідомлення, цікаві сайти та інші важливі завдання та керуйте ними, коли це зручно для вас.

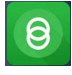

#### <u>Share Link</u>

Швидко діліться файлами, програмами або медійним змістом та отримуйте його на інші пристрої Android або ПК.

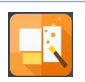

#### **PhotoCollage**

Додайте родзинки своїм фото за допомогою наліпок або творіть за допомогою ефектів, застосовуючи цю безкоштовну програму для колажів.

ПРИМІТКА. Програми інтерфейсу користувача ASUS Zen UI доступні не в усіх регіонах і моделях

планшетів ASUS. На домашньому екрані натисніть кнопку ••• щоб переглянути доступні програми на планшеті ASUS.

# Підготуйте до роботи телефон ASUS!

#### Деталі та характеристики

Оволодійте пристроєм і користуйтеся ним дуже швидко.

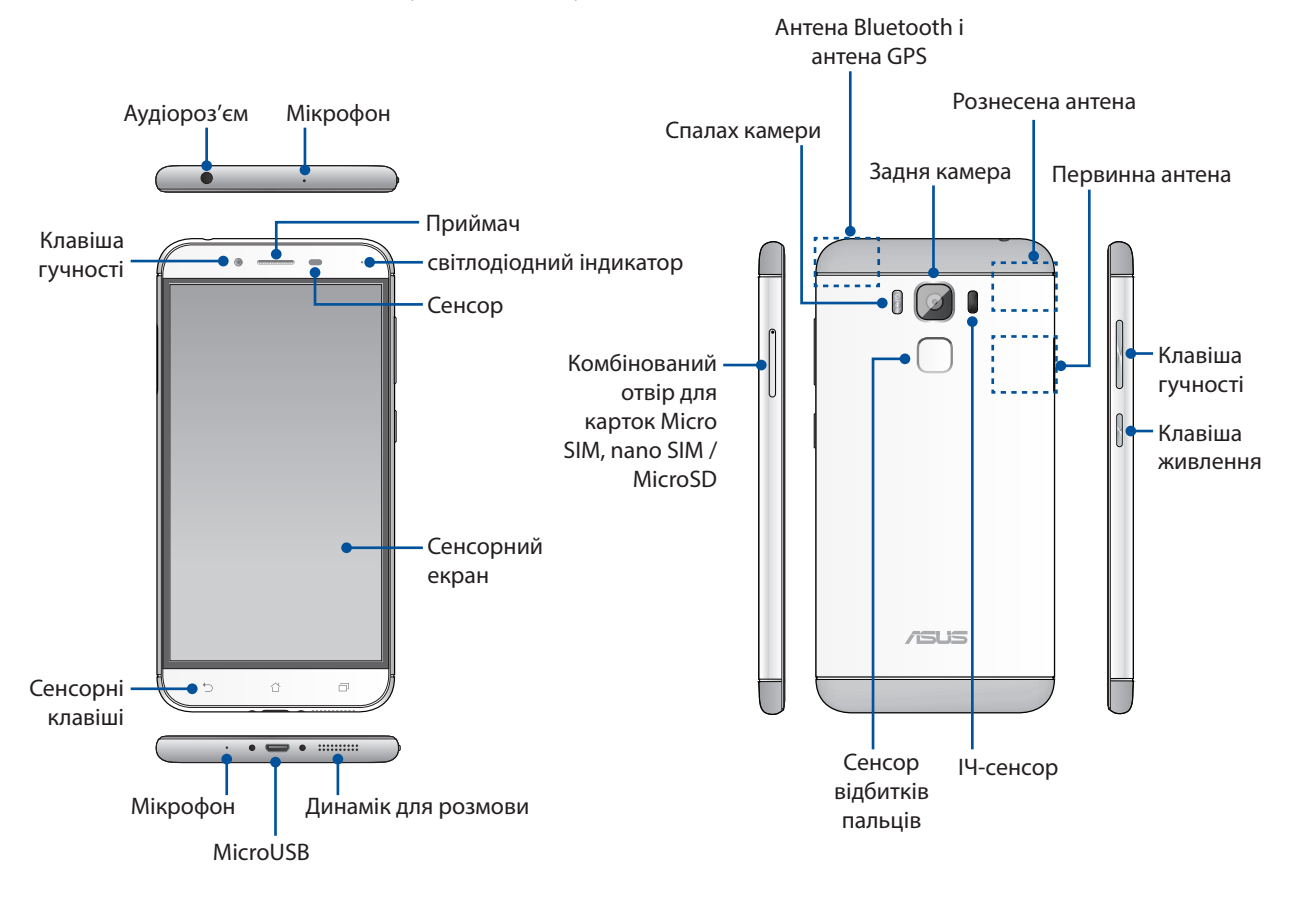

#### УВАГА!

- Щоб уникнути проблем батареї та підключення до мережі:
  - НЕ наклеюйте металізовані наліпки в ділянці антени.
  - НЕ користуйтеся металізованими захисними рамкою/чохлом для Телефону ASUS.
  - НЕ закривайте ділянку антени руками або іншими предметами під час користування деякими функціями, напр., роблячи виклики або користуючись мобільними даними.
- Радимо користуватися захистом для екрану, сумісним з виробами ASUS. Захист для екрану, несумісний з виробами ASUS, може спричинити несправність сенсора Телефону ASUS.

#### Примітки:

- Слот мікроSIM /nano SIM підтримують діапазони мереж LTE, WCDMA та GSM/EDGE,
- Слот microSD підтримує формати карток microSD та microSDHC.

#### ВАЖЛИВО!

- Не радимо використовувати захисну плівку, оскільки вона може створювати завади для датчика положення. Якщо ви хочете використовувати захисну плівку, переконайтеся, що вона не блокує датчик положення.
- Стежте, щоб пристрій, а особливо сенсорний екран був завжди сухим. Вода та інші рідини можуть спричинити несправність сенсорного екрану.

#### Встановлення картки nano SIM/micro-SIM

Наномодуль ідентифікації підписника (Nano SIM) або мікромодуль ідентифікації підписника зберігає інформацію, таку як номер мобільного телефона, контакти, повідомлення та інші дані, які надають доступ до мобільної мережі.

Телефон ASUS оснащений двома отворами для карток nano SIM і micro-SIM, завдяки яким можна користуватися двома мобільними мережами різних операторів і не носити з собою два мобільні пристрої одночасно.

#### ОБЕРЕЖНО!

- Цей пристрій призначений для користування лише зі схваленою мобільним провайдером карткою Nano SIM або micro-SIM.
- Не радимо вставляти до отвору Nano SIM або micro-SIM обрізані SIM-картки.
- Вимкніть мобільний пристрій, перш ніж вставляти Nano SIM або micro-SIM картку.
- Поводьтеся з карткою Nano SIM або micro-SIM особливо обережно. Компанія ASUS не несе відповідальності за будь-які втрату або пошкодження картки Nano SIM або micro-SIM.
- Не вставляйте картку пам'яті до отвору Nano SIM або micro-SIM! Якщо сталося так, що картку пам'яті вставили до отвору Nano SIM або micro-SIM, зверніться з пристроєм до кваліфікованого технічного персоналу ASUS.

Щоб встановити картку Nano SIM або micro SIM:

- 1. Вимкніть пристрій.
- 2. Натисніть шпилькою в дірочку на лотку картки Micro SIM / Nano SIM / MicroSD, щоб вивільнити його.

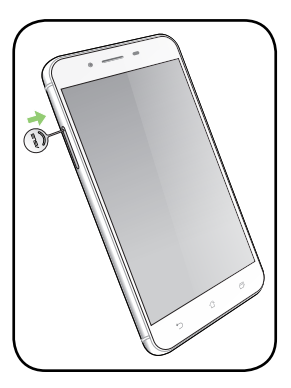

 Вставте micro SIM або nano SIM-карту до отворів micro SIM або nano SIM-карт.

**ВАЖЛИВО:** За раз можна користуватися або лише SIMкартою, або лише карткою MicroSD.

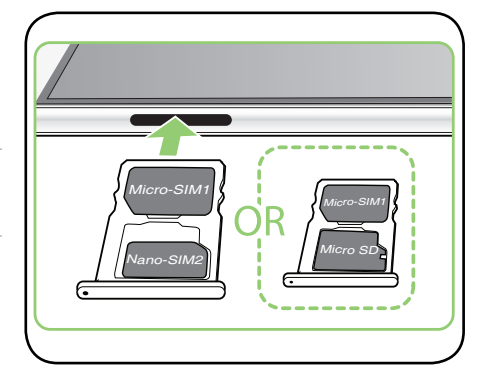

4. Натисніть на лоток, щоб закрити його.

#### УВАГА!

- Не застосовуйте до пристрою гострі інструменти або розчинники, щоб уникнути подряпин.
- Вставляйте в Телефон ASUS лише стандартну SIM-картку. Адаптер SIM-картки "нано в мікро" або підрізана SIM-картка можуть неправильно встати на місце або бути не розпізнаними Телефоном ASUS.
- НЕ ВСТАНОВЛЮЙТЕ в отвір мікро SIM-картки порожній адаптер SIM-картки "нано в мікро", щоб уникнути незворотніх пошкоджень.

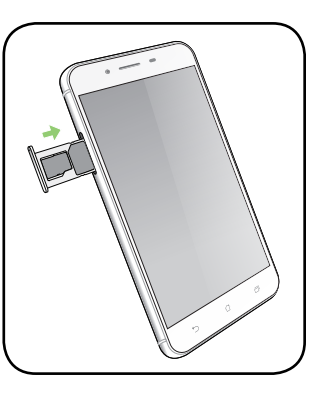

#### Виймання картки micro-SIM / nano SIM

**ОБЕРЕЖНО:** Поводьтеся з карткою micro-SIM / nano SIM особливо обережно. Компанія ASUS не несе відповідальності за будь-які втрату або пошкодження картки micro-SIM / nano SIM.

Щоб вийняти картку micro-SIM / nano SIM, виконайте описані нижче кроки:

- 1. Вимкніть пристрій.
- 2. Натисніть шпилькою в дірочку на лотку картки Micro SIM / Nano SIM / MicroSD, щоб вивільнити його.

3. Вийміть micro SIM / nano SIM-карту з комбінованого отвору для карт micro SIM, nano SIM / microSD.

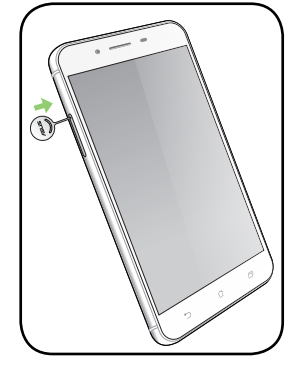

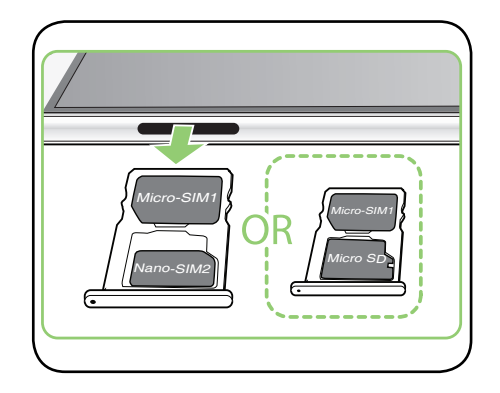

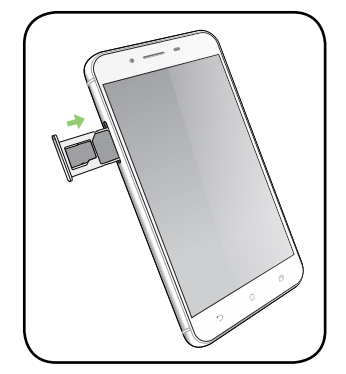

4. Натисніть на лоток, щоб закрити його.

#### Встановлення картки пам'яті

Телефон ASUS підтримує картки пам'яті microSD™ і microSDHC™ обсягом до 2TБ.

**ПРИМІТКА:** Деякі картки пам'яті можуть бути несумісними з телефоном ASUS. Переконайтеся, що ви користуєтеся лише сумісними картками пам'яті, щоб запобігти втраті даних та/або не пошкодити пристрій або картку пам'яті.

**ОБЕРЕЖНО!** Поводьтеся з карткою пам'яті особливо обережно. Компанія ASUS не несе відповідальності за будь-які втрату або пошкодження картки пам'яті.

Щоб встановити картку пам'яті:

- 1. Вимкніть пристрій.
- 2. Натисніть шпилькою в дірочку на лотку картки Micro SIM / Nano SIM / MicroSD, щоб вивільнити його.

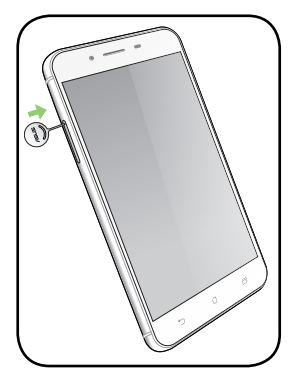

3. Вставте карту micro SD до комбінованого отвору nano SIM / microSD.

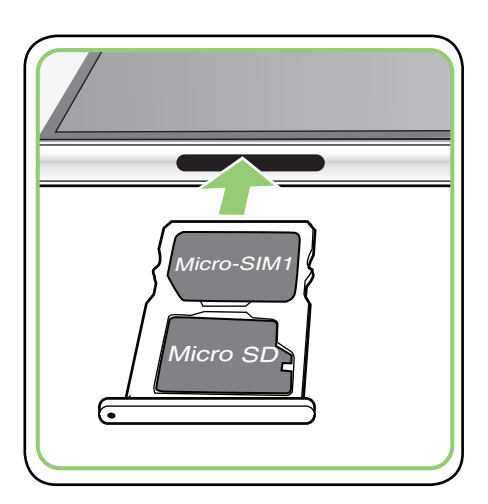

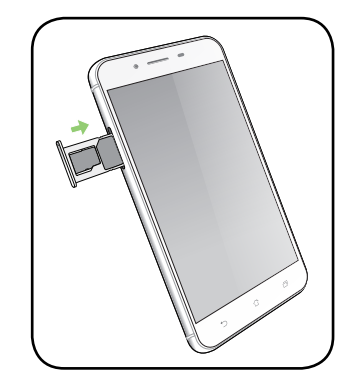

4. Натисніть на лоток, щоб закрити його.

#### Як вийняти картку пам'яті

#### ОБЕРЕЖНО!

- Поводьтеся з карткою пам'яті особливо обережно. Компанія ASUS не несе відповідальності за будь-які втрату або пошкодження картки пам'яті.
- Правильно вивільняйте картку пам'яті, щоб безпечно вийняти її з пристрою. Щоб вивільнити карту пам'яті, натисніть
  Settings (Налаштування)> Storage&USB (Пам'ять і USB), а потім у Portable storage (Портативна пам'ять) клацніть A поруч із SD card.

Щоб вийняти картку пам'яті:

- 1. Вимкніть пристрій.
- 2. Натисніть шпилькою в дірочку на лотку картки Micro SIM / Nano SIM / MicroSD, щоб вивільнити його.

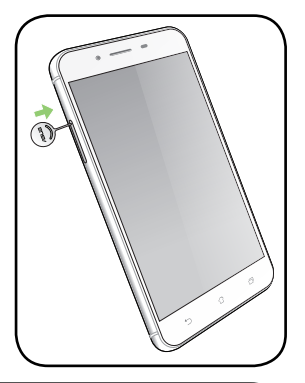

3. Вийміть карту micro SD з комбінованого отвору nano SIM / microSD.

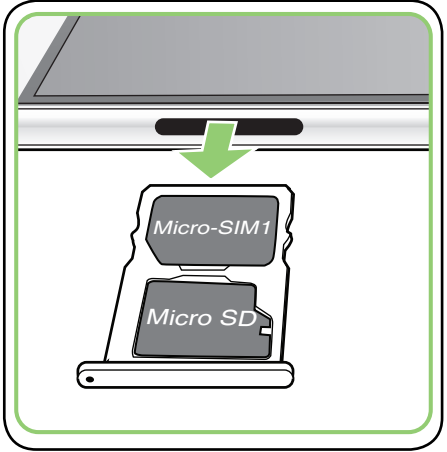

4. Натисніть на лоток, щоб закрити його.

#### Зарядження телефона ASUS

Ви купуєте телефон ASUS частково зарядженим, проте перед першим користуванням його слід зарядити повністю. Прочитайте наступні важливі примітки й застереження перед зарядженням пристрою.

#### ВАЖЛИВО!

- Для зарядження телефону ASUS користуйтеся лише адаптером живлення змінного струму і кабелем micro-USB з комплекту. Користування іншими адаптером живлення змінного струму і кабелем може пошкодити пристрій.
- Зніміть захисну плівку з адаптера живлення змінного струму та з кабелю micro-USB, перш ніж користуватися ними з пристроєм.
- Переконайтеся, що вставляєте адаптер змінного струму до сумісної розетки електромережі. Можна вставити адаптер живлення змінного струму до будь-якої сумісної розетки 100~240 В.
- Вихідний струм адаптера змінного струму для цього пристрою +5 В=2А, 10Вт.
- Переконайтеся, що, при підключенні телефона ASUS до розетки, вона знаходитися поблизу пристрою в легкодоступному місці.
- Щоб заощадити електроенергію, вийміть адаптер живлення змінного струму з розетки, коли не користуєтеся ним.
- Не кладіть важкі предмети на телефон ASUS.

#### ОБЕРЕЖНО!

- Під час зарядження телефон ASUS може нагрітися. Це нормально. Проте якщо пристрій став незвично гарячим, відключіть кабель micro-USB від пристрою і надішліть пристрій разом з адаптером живлення змінного струму і кабелем до кваліфікованого сервісного персоналу ASUS.
- Щоб уникнути будь-яких пошкоджень телефону ASUS, адаптера змінного струму або кабелю micro-USB. Переконайтеся, що кабель micro-USB, адаптер живлення змінного струму і ваш пристрій правильно підключені перед зарядженням.

Щоб заряджувати телефон ASUS:

- 1. Під'єднайте кабель micro-USB до адаптера живлення.
- 2. Під'єднайте кабель micro-USB до телефону ASUS.
- 3. Під'єднайте адаптер живлення змінного струму до заземленої розетки.

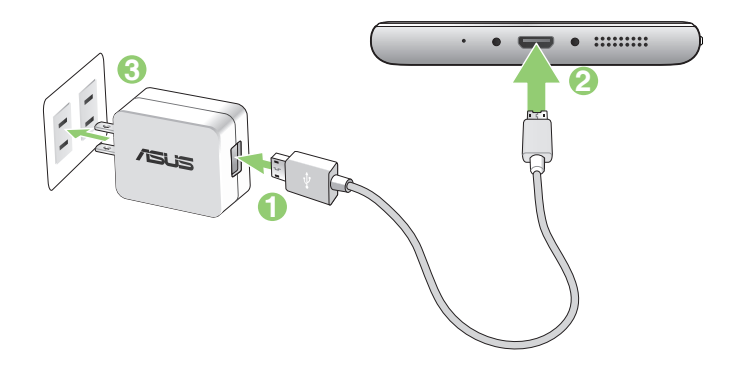

#### ВАЖЛИВО!

- Коли ви користуєтесь ASUS Phone, підключеним до розетки електромережі, заземлена розетка електромережі мусить бути поруч із пристроєм і легкодоступною.
- Заряджуючи ASUS Phone від комп'ютера, переконайтеся, що ви вставили кабель мікроUSB до комп'ютерного порту USB 2.0 / USB 3.0.
- Уникайте зарядження ASUS Phone там, де температура оточення перевищує 35 ° C (95° F).
- Заряджуйте планшет ASUS вісім (8) годин перед першим користуванням у режимі батареї.
- Статус зарядження батареї позначено наступними піктограмами:

Низький Не заряджується Заряджується Заряджено Швидке зарядження

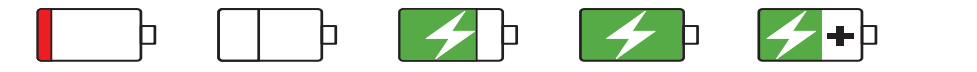

• Ваш телефон може нагрітися до гарячого під час швидкого зарядження.

#### Примітки:

- Використовуйте тільки адаптер живлення, який поставляється разом з пристроєм. Використання іншого адаптера живлення може пошкодити пристрій.
- Адаптером живлення з комплекту і сигнальним кабелем ASUS Phone підключіть ASUS Phone до розетки живлення це найкращий спосіб зарядити ASUS Phone.
- Діапазон вхідної напруги становить 100 240 В змінного струму; вихідна напруга становить +58 = 2A, 10Вт постійного струму.
- 4. Коли пристрій повністю заряджено, спочатку відключіть кабель USB від телефону ASUS, а потім вимикайте адаптер живлення змінного струму з розетки електромережі.

#### примітки:

- Пристроєм можна користуватися під час зарядження, але в такому разі повне зарядження триватиме довше.
- Повне зарядження через порт USB на комп'ютері може тривати довше.
- Якщо ваш комп'ютер не надає достатньо живлення для зарадження через порт, зарядіть телефон ASUS адаптером змінного струму, підлюченим до розетки електромережі.

#### Вмикання і вимикання телефону ASUS

#### Увімкнення пристрою

Щоб увімкнути пристрій, натисніть і утримуйте кнопку живлення, доки він не завібрує та не запуститься.

#### Вимкнення пристрою

Щоб вимкнути пристрій:

- 1. Якщо екран вимкнено, натисніть кнопку живлення, щоб увімкнути його. Якщо екран блоковано, розблокуйте екран пристрою.
- 2. Натисніть і утримуйте кнопку живлення, а коли буде підказано, натисніть **Power off** (Вимкнути живлення), а потім **OK**.

#### Режим очікування

Щоб перевести пристрій у режим очікування, натисніть кнопку живлення раз, доки екран не вимкнеться.

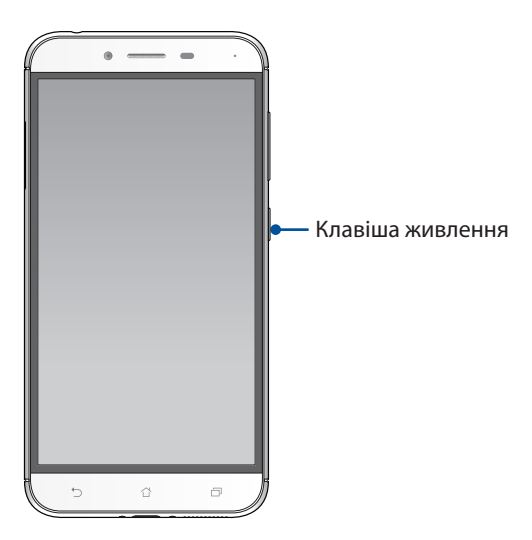

#### Перше використання

Після першого ввімкнення планшета ASUS майстер налаштування супроводжуватиме вас через увесь процес налаштування. Дотримуйтеся інструкцій на екрані, щоб вибрати мову, способи введення, налаштувати мобільну мережу та Wi-Fi, синхронізувати облікові записи та налаштувати служби розташування.

Щоб налаштувати пристрій, використовуйте свій обліковий запис Google або ASUS. Якщо у вас немає облікового запису Google чи ASUS, створіть його.

#### Обліковий запис Google

Обліковий запис Google надає можливість повною мірою використовувати всі можливості ОС Android:

- Упорядкування даних та їх перегляд із будь-якого місця.
- Автоматичне резервне копіювання всіх даних.
- Зручне використання сервісів Google звідусіль.

#### Обліковий запис ASUS

Наявність облікового запису ASUS надає такі переваги:

- Персоналізована підтримка ASUS і подовження гарантії для зареєстрованих виробів.
- 5 Гб дискового простору в хмарному сховище безкоштовно.
- Отримання останніх оновлень для пристроїв та мікропрограм.

#### Поради для заощадження енергії батареї

Заряд батареї – запорука роботи вашого планшета ASUS. Нижче наведено кілька порад, які допоможуть зберегти заряд батареї планшета ASUS.

- Закрийте всі програми, якими ви не користуєтеся.
- Коли ви не використовуєте пристрій, натискайте кнопку живлення, щоб перевести його в режим очікування.
- Активуйте Smart switch (Інтелектуальний перемикач) у Power Saver (Енергозбереження), вбудованому в програму Mobile Manager (Мобільний диспетчер).
- Встановіть аудіо на Smart Mode (Високотехнологічний режим).
- Зменшіть яскравість дисплея.
- Установіть гучність динаміка на низький рівень.
- Вимкніть функцію Wi-Fi.
- Вимкніть функцію Bluetooth.
- Вимкніть функцію автоматичного повороту екрана.
- Вимкніть на пристрої всі функції автосинхронізації.
- 16 Розділ 1: Основи роботи

#### Користування сенсорною панеллю

Цими жестами на сенсорній панелі запускайте програми, входьте до налаштувань і користуйтеся для навігації планшетом ASUS.

#### Запуск програм або обраних елементів

Виконайте будь-що з наступного:

- Щоб запустити програму, просто натисніть на неї.
- Щоб вибрати елемент, такий як програма Диспетчер Файлів, просто натисніть на нього.

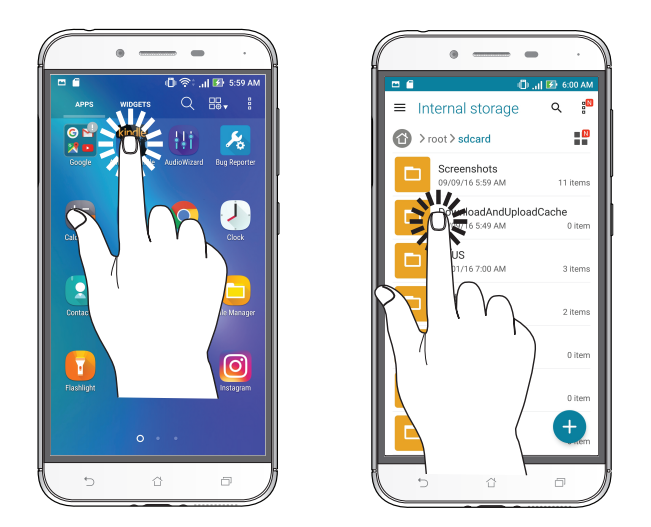

#### Переміщення або видалення елементів

Виконайте будь-що з наступного:

- Щоб перемістити програму або віджет, натисніть і утримуйте їх, а потім перетягніть їх туди, де бажаєте їх розмістити.
- Щоб видалити програму або віджет з домашнього екрана, натисніть і утримуйте, а потім перетягніть її в **Вилучити**.

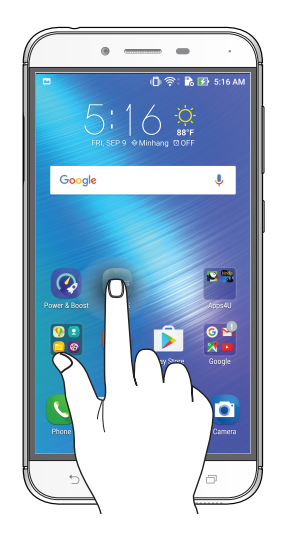

#### Перехід по сторінках або екранах

Виконайте будь-що з наступного:

- Протягніть пальцем вліво або вправо, щоб перемикатися між екранами, або гортати зображення в Галереї.
- Прокручуйте пальцем вгору або вниз для переходу по веб-сторінках або елементах списку.

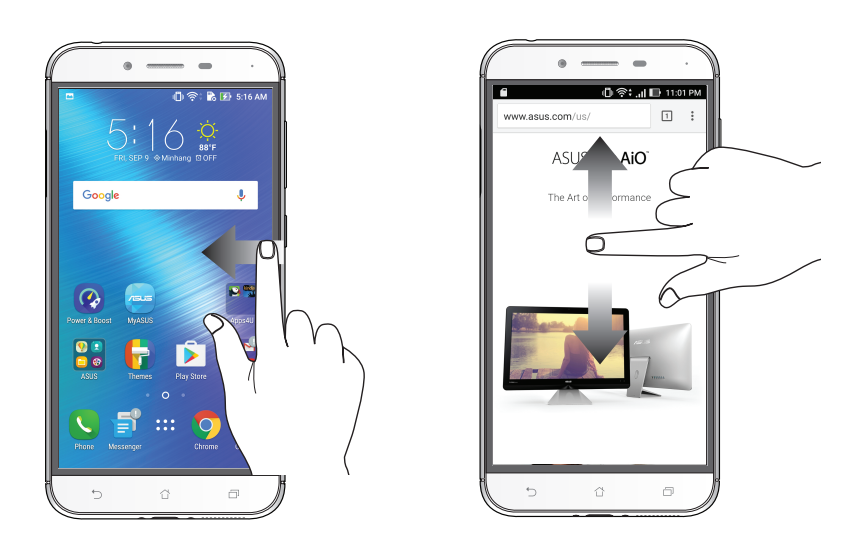

#### Збільшення

Розведіть у боки два пальці на сенсорній панелі, щоб збільшити зображення в Gallery (Галерея) або Марз (Карти), або щоб збільшити веб-сторінку.

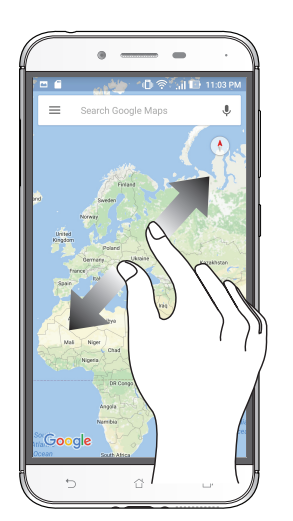

#### Віддалення

Зведіть разом два пальці на сенсорній панелі, щоб зменшити зображення в Gallery (Галерея) або Марз (Карти), або щоб зменшити веб-сторінку.

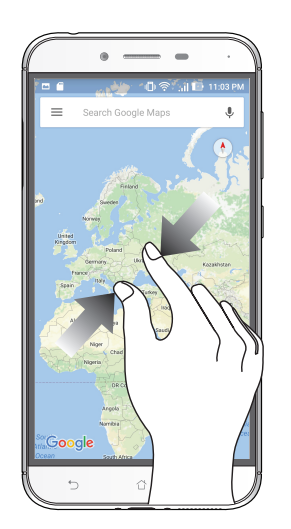

**ПРИМІТКА:** Деякі веб-сторінки неможливо збільшити/зменшити, бо вони створені саме так, щоб вміщуватися у ваш мобільший екран.

# Вдома – найкраще

# 2

# Функції "Zen Home (Дзен-дім)"

### Домашній екран

Отримуйте нагадування про важливі події, оновлення програм і системи, прогноз погоди та текстові повідомлення від людей, які важливі для вас, просто на домашній екран.

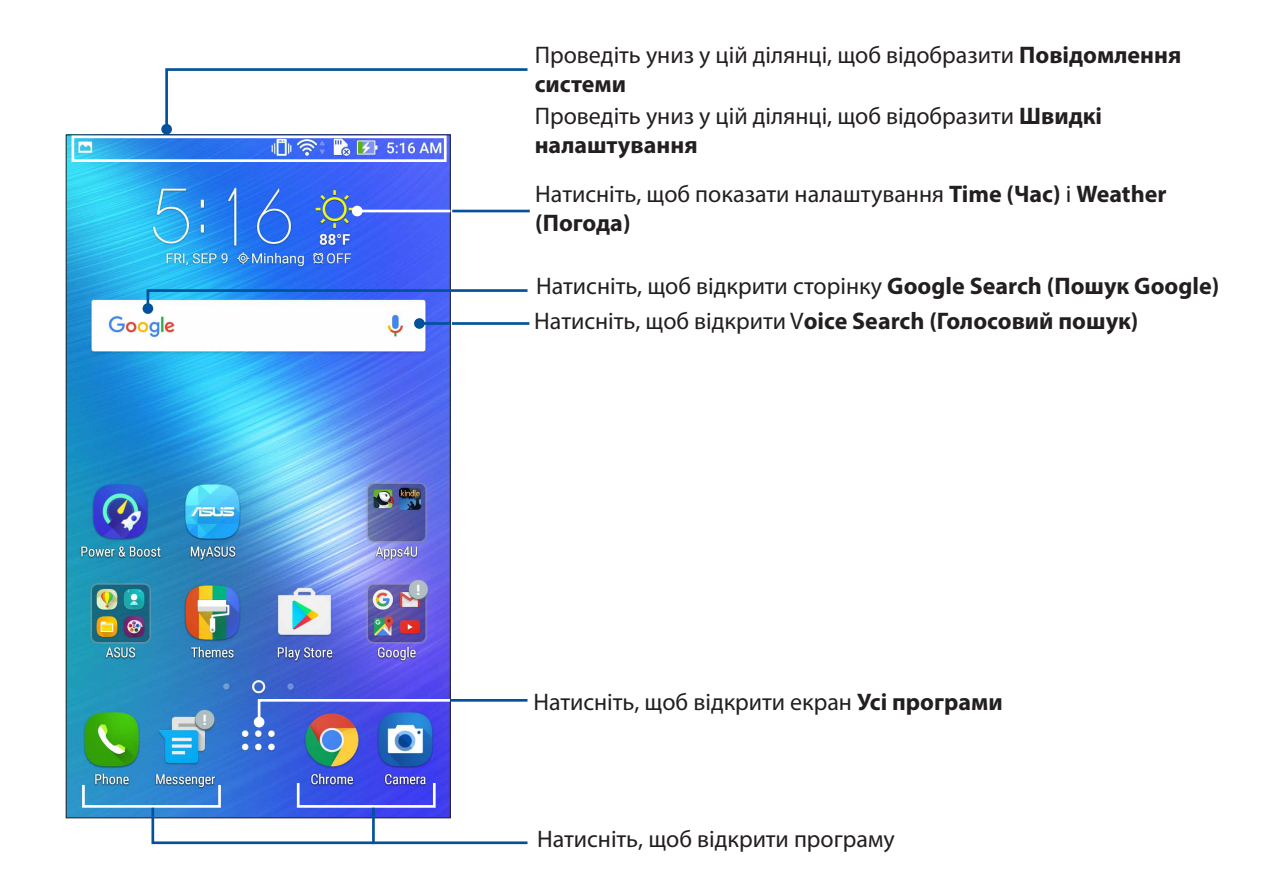

Проведіть на домашньому екрані ліворуч або праворуч, щоб відобразити розширений домашній екран.

**ПРИМІТКА.** Щоб додати більше сторінок на домашній екран, перейдіть до розділу <u>Розширений</u> домашній екран.

# Значення піктограм

Ці піктограми відображаються на панелі стану. Вони повідомлятимуть про поточний стан планшета ASUS.

| ıII            | <b>Мобільна мережа</b><br>Показує силу сигналу вашої мобільної мережі.                                                          |  |
|----------------|----------------------------------------------------------------------------------------------------|--|
| 1              | <b>Картка micro-SIM</b><br>Показує, що картку micro-SIM вставлено в отвір для картки micro-SIM.                                 |  |
| 2              | <b>Картка nano-SIM</b><br>Показує, що картку nano-SIM вставлено в отвір для картки nano-SIM.                                    |  |
|                | <b>ПРИМІТКА.</b> Якщо піктограма SIM-картки світиться зеленим кольором, це означає, що<br>її встановлено як пріоритетну мережу. |  |
|                | <b>Повідомлення</b><br>Відображення непрочитаних повідомлень.                                                                   |  |
| ((ı.           | <b>WIFI</b><br>Ця піктограма показує силу сигналу з'єднання Wi-Fi.                                                              |  |
| *              | Функція Bluetooth<br>Показує, що увімкнено Bluetooth.                                                                           |  |
| G              | <b>Автосинхронізація</b><br>Показує, що увімкнено автосинхронізацію.                                                            |  |
| <b>5</b>       | <b>Рівень заряду акумулятора</b><br>Ця піктограма показує стан батареї планшета ASUS.                                           |  |
|                | <b>Картка microSD</b><br>Ця піктограма показує, що у планшет ASUS вставлено картку microSD.                                     |  |
|                | <b>Знімки екрана</b><br>Ця піктограма показує, що ви зробили знімки екрана планшета ASUS.                                       |  |
| A              | <b>Режим У літаку</b><br>Ця піктограма показує, що планшет ASUS перебуває в режимі "Airplane (Літак)".                          |  |
| 0              | <b>Точка доступу Wi-Fi</b><br>Ця піктограма показує, що на планшеті ASUS активовано точку доступу Wi-Fi.                        |  |
| L              | <b>Режим Без звуку</b><br>Ця піктограма показує, що активовано режим "Silent (Без звуку)".                                      |  |
| 4 <b>[]</b>  ı | <b>Режим Вібрація</b><br>Показує, що активовано режим Вібрація.                                                                 |  |
| <b>↓</b>       | <b>Статус завантаження</b><br>Показує статус завантаження програми або файлу.                                                   |  |

#### Швидкі налаштування

"Панель повідомлень швидких налаштувань" дає змогу одним дотиком отримувати доступ до деяких безпроводових функцій і налаштувань планшета ASUS. Кожній із цих функцій відповідає кнопка.

Щоб запустити панель Quick settings (Швидкі налаштування), двічі проведіть згори вниз по екрану.

**ПРИМІТКА.** Блакитна кнопка означає, що функція зараз активна, а сіра кнопка означає, що функцію вимкнуто. Зелені кнопки відповідають окремим утилітам, до яких можна швидко увійти з панелі Повідомлення швидких налаштувань.

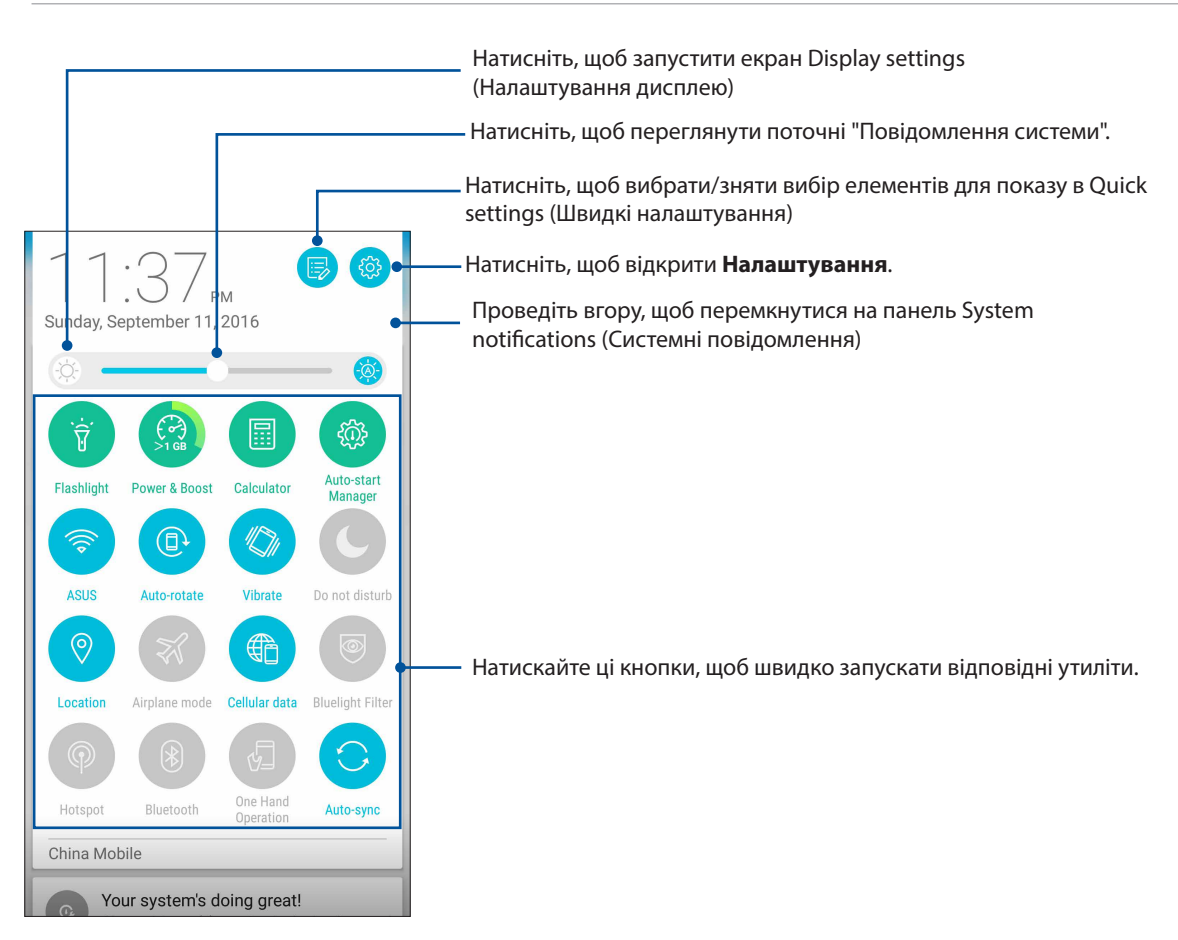

#### Додавання та видалення кнопок

Щоб додати або видалити наявні кнопки на "Панель повідомлень швидких налаштувань ASUS", виконайте такі дії:

- 1. Запустіть "Швидкі налаштування" та натисніть 🕫
- 2. Торкніться поля поруч із функцією, щоб додати або видалити її з "Панель повідомлень швидких налаштувань ASUS".

**ПРИМІТКА.** Позначка означає, що кнопка функції доступна на "Панель повідомлень швидких налаштувань ASUS".

3. Торкніться 🧲, щоб повернутися назад і переглянути поточну панель Швидкі налаштування ASUS.

#### Використання "Повідомлення системи"

У "Повідомлення системи" можна переглядати останні оновлення та зміни в системі планшета ASUS.

Щоб запустити панель Повідомлення системи, проведіть вниз від верху екрану.

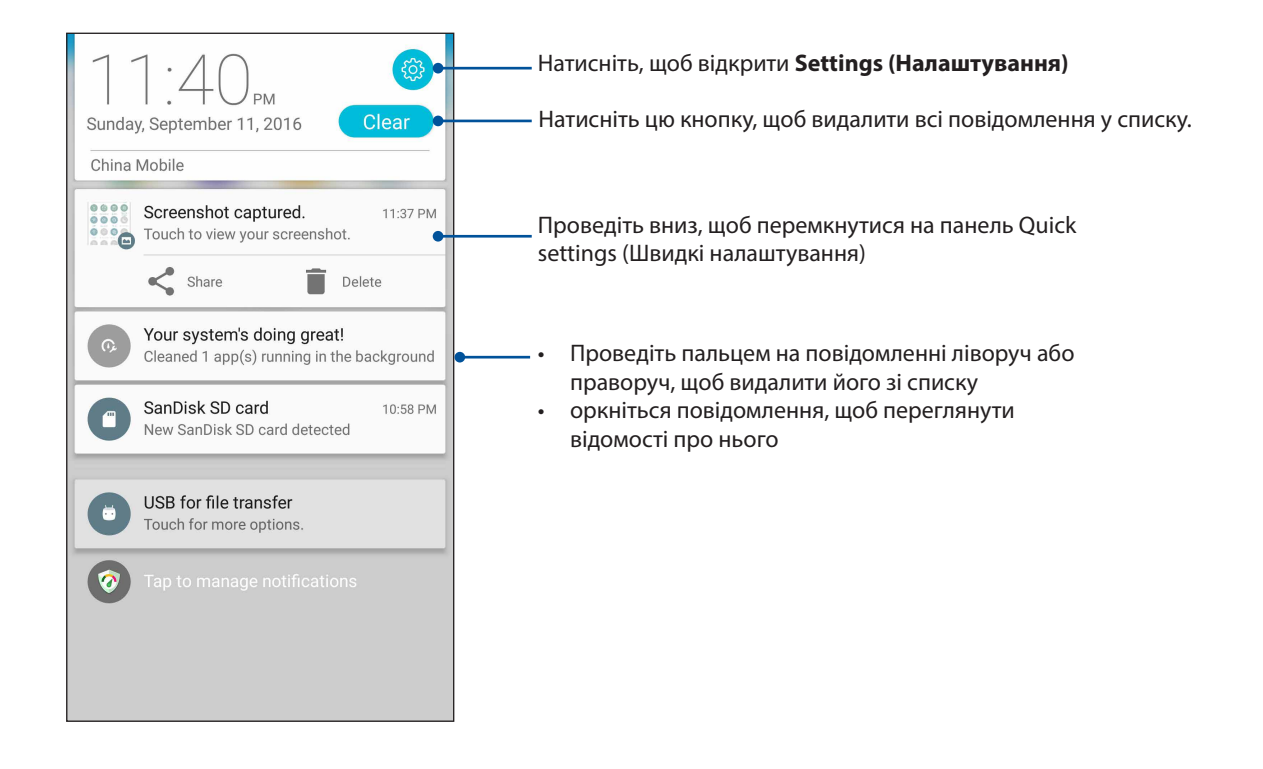

# Персоналізація домашнього екрана

Розкрийте свою яскраву особистість на домашньому екрані. Виберіть привабливий дизайн шпалер, додайте ярлики для швидкого доступу до улюблених програм і модулі – для швидкого перегляду важливої інформації. Також можна додавати більше сторінок, щоб додавати на них і переглядати більше програм і модулів на домашньому екрані.

Щоб запустити екран Manage Home (Керування Головним):

- Натисніть і утримуйте порожню ділянку на екрані Home (Головний)
- Ковзніть вгору від низу екрану Home (Головний)

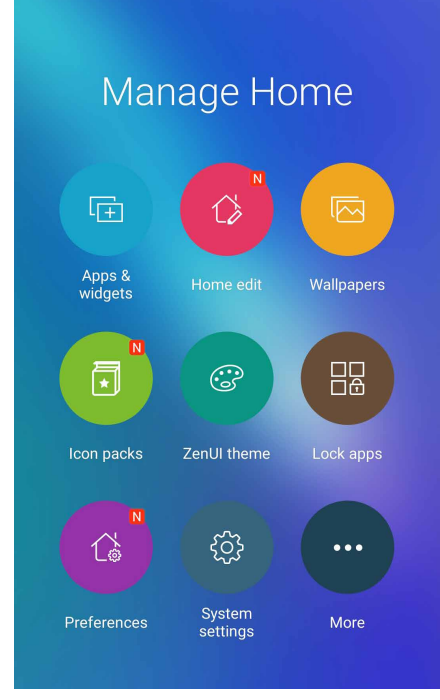

#### Програми і віджети

Ярлики програм надають швидший і легший доступ до улюблених і часто застосовуваних програм з екрану Ноте (Головний). Можна додавати, видаляти або групувати програми в одну папку.

Можна розміщувати віджети - маленькі динамічні програми - на екрані Ноте (Головний). Віджети надають швидкий огляд прогнозу погоди, подій календаря, статусу батареї тощо.

#### Додавання ярликів програм або віджетів

Щоб додати ярлик програми або віджет:

- 1. Натисніть і утримуйте порожню ділянку на екрані Ноте (Головний) і виберіть **Apps & Widgets (Програми і віджети)**.
- 2. У списку All Apps (Всі програми) або на екрані Widgets (Віджети) натисніть і утримуйте програму або віджет, а потім перетягніть їх у порожню ділянку екрану Ноте (Головний).

#### Видалення ярликів програм або віджетів

На екрані Ноте (Головний) натисніть і утримуйте програму або віджет, а потім перетягніть їх до **Remove (Видалити)** вгорі на екрані. Програма, яку ви видалили з екрану Ноте (Головний), лишатиметься на екрані All Apps (Всі програми).

#### Групування ярликів програм у папку

Створюйте папки, щоб впорядкувати ярлики програм на домашньому екрані.

- 1. На екрані Ноте (Головний) натисніть і утримуйте програму на іншій програмі і з'явиться папка з автоматично призначеною назвою.
- 2. Якщо ви бажаєте змінити назву папки, натисніть папку і натисніть назву папки, щоб призначити нову назву цій папці.

#### Шпалери

Розташуйте програми, піктограми та інші Дзен-елементи на привабливих шпалерах. Можна додати прозоре тло для більшої чіткості та зручності читання. Також можна оживити екран анімованими шпалерами.

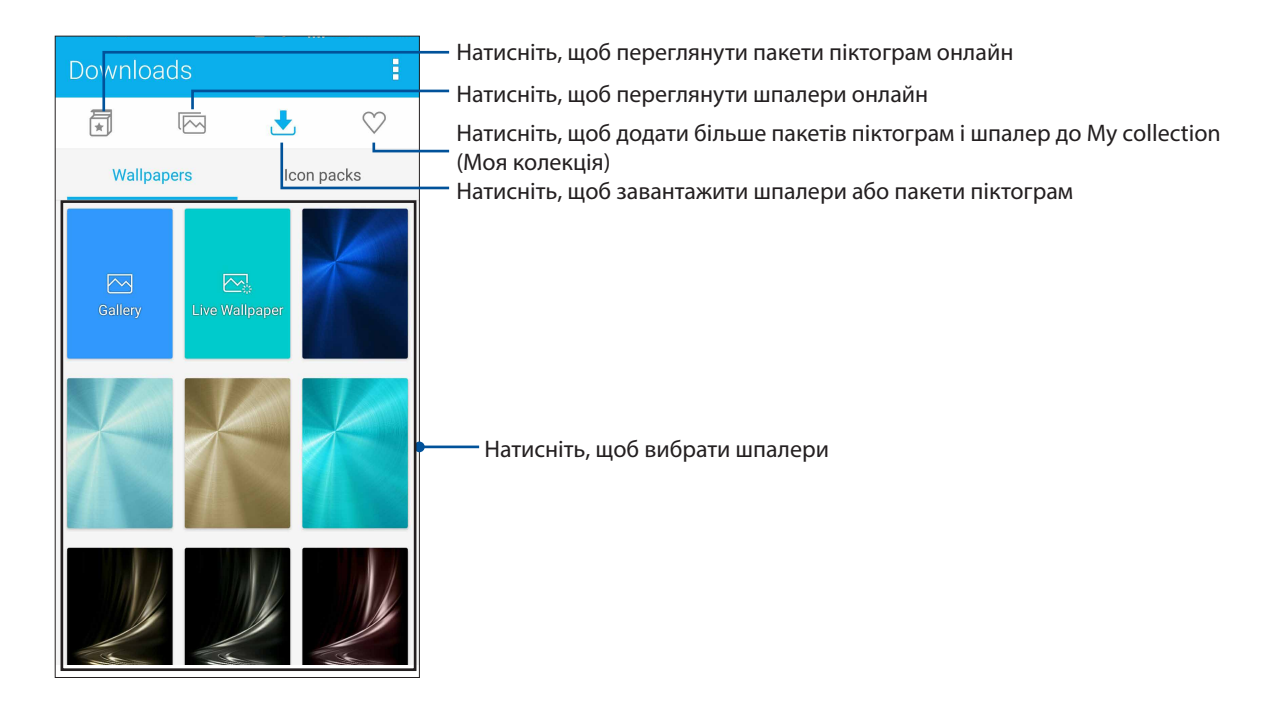

#### Застосування шпалер

Щоб застосувати шпалери:

- 1. Натисніть і утримуйте порожню ділянку на екрані Home (Домашній) і виберіть **Wallpapers** (Шпалери).
- 2. Натисніть 🔼, а потім виберіть шпалери.
- 3. Натисніть Download (Завантажити), а потім натисніть Apply (Застосувати).
- 4. Виберіть встановити шпалери на Home screen (Домашній екран), Lock screen (Екран блокування) або Home and lock screen (Домашній та Екран блокування).

#### Застосування анімованих шпалер

Щоб застосувати анімовані шпалери, виконайте такі дії:

- 1. Натисніть і утримуйте порожню ділянку на домашньому екрані та виберіть **Фонові малюнки**.
- 2. Натисніть 🛃 , а потім виберіть Live Wallpaper (Шпалери наживо).
- 3. Виберіть, де будуть шпалери: на **домашньому екрані** ог **Домашній екран та екран блокування**.
- 4. Натисніть Set Wallpaper (Встановити шпалери).

ПРИМІТКА: Налаштувати шпалери також можна в меню • • • > Налаштування > Екран > Wallpaper (Шпалери).

#### Редагування Домашнього екрана

Домашній екран можна розширити, вибрати ефект прокручування, змінити піктограми та шрифт, налаштувати розмір і колір піктограм і шрифту та вирівняти піктограми по верхньому або нижньому краю екрана.

- 1. Натисніть і утримуйте порожню ділянку на екрані Home (Домашній) і виберіть **Home edit** (**Редагувати Домашній)**.
- 2. Натисніть функцію, щоб редагувати Домашній екран.

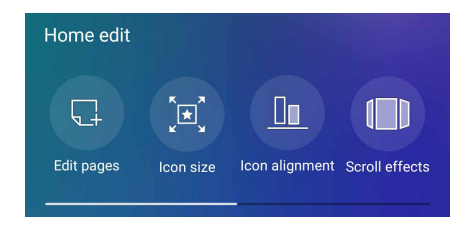

#### Легкий режим

Краще орієнтуйтеся в телефоні ASUS з Easy Mode (Легкий режим) - інтуїтивно зрозумілим інтерфейсом з великими піктограмами, кнопками і шрифтом, які краще видно і які полегшують користування. В Easy Mode (Легкий режим) можна швидко дзвонити, надсилати повідомленя тощо.

#### Активація Easy Mode (Легкий режим)

Щоб активувати Easy Mode (Легкий режим):

- 1. Запустіть екран Settings (Налаштування) одним з описаних нижче способів:
  - Запустіть Quick settings (Швидкі налаштування), а потім натисніть 🧐.
  - Натисніть •••> Settings (Налаштування).
- 2. Прокручуйте вниз до екрана Settings (Налаштування) та виберіть Easy Mode (Легкий режим).
- 3. Ковзанням переведіть Easy Mode (Легкий режим) на **ON (Увімкнено)**.

#### Додавання ярликів

У режимі Easy (Легкий) можна додати до тридцяти шести (36) ярликів програм на екран Home (Головний).

- 1. Проведіть вправо на екрані Ноте (Головний), а потім натисніть 🕂.
- 2. На екрані All apps (Всі програми) виберіть програму, яку бажаєте додати до списку.

#### Видалення ярликів

Виконайте наступне:

- 1. Натисніть
- 2. Виберіть програму або програми, як ви бажаєте видалити зі списку, а потім натисніть **Delete (Видалити)**.

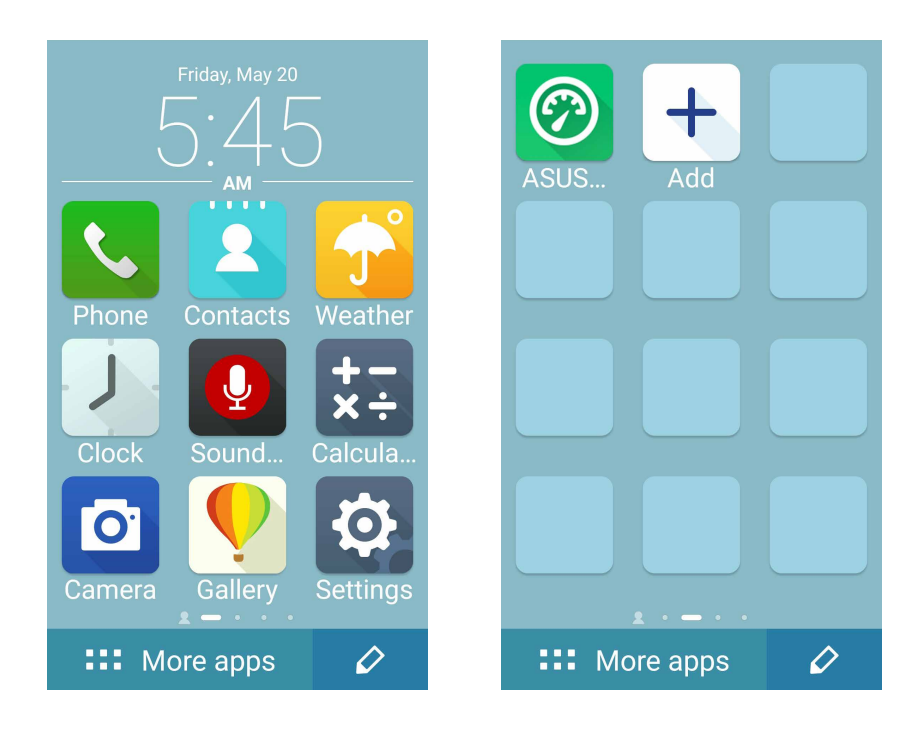

#### Додавання контактів

У режимі Easy (Легкий) можна додати часто використовувані контакти на екран Home (Головний).

- 1. Проведіть вліво на Головному екрані, потім натисніть 🔼.
- 2. На екрані Contacts (Контакти) виберіть контакт, який бажаєте додати до списку.

#### Видалення контактів

Зробіть наступне:

- 1. Проведіть вліво на екрані Ноте (Головний), потім натисніть **Edit contacts (Редагувати контакти)**.
- 2. Виберіть контакт або контакти, які бажаєте видалити зі списку, потім натисніть **Delete** (Видалити).

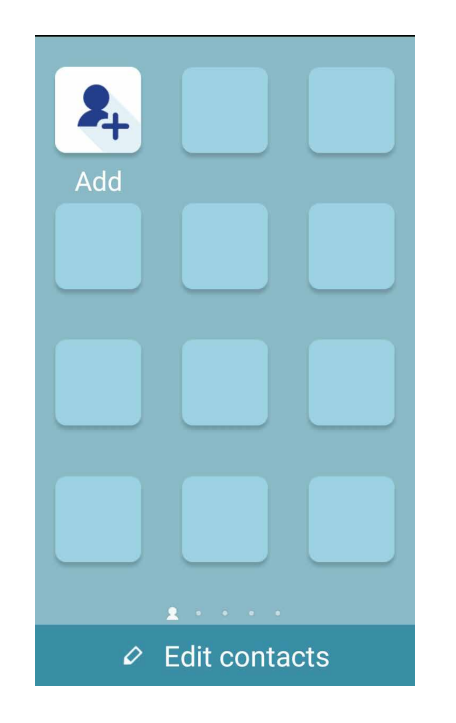

#### Вимкнення режиму Easy (Легкий)

Щоб вимкнути режим Easy (Легкий):

- 1. Проведіть вниз від верху екрану, а потім натисніть 🧐
- 2. Виберіть Easy Mode (Легкий режим)на екрані Settings (Налаштування).
- 3. Переведіть режим Easy (Легкий) на **ОFF (Вимк.)**.

#### Встановлення дати та часу

Типово дата та час, що відображаються на домашньому екрані, автоматично синхронізуються з налаштуваннями мобільного оператора.

Щоб змінити налаштування дати та часу, виконайте описані нижче кроки:

- 1. Запустіть екран Налаштування одним з описаних нижче способів.
  - Запустіть Швидкі налаштування, а потім натисніть 🧐
  - Натисніть • > Налаштування.
- 2. Прокрутіть вниз по екрану Налаштування та виберіть пункт Дата та час.
- 3. Зніміть прапорець в полі Автоматичні дата й час й Автоматичний часовий пояс.
- 4. Виберіть часовий пояс і встановіть дату та час вручну.
- 5. Виберіть формат відображення дати.
- 6. За бажанням можна використовувати 24-годинний формат.

ПРИМІТКА. Також див. розділ Годинник.

#### Налаштування мелодій дзвінка та будильника

Встановлюйте мелодії дзвінка, текстових повідомлень, листів і подій тощо. Ви можете вмикати та вимикати звуки набору номерів, звуки дотику до панелі набору, блокування екрану, а також вибрати режим вібрації планшета у відповідь на дотик.

Щоб встановити налаштування звуку, виконайте описані нижче кроки.

- 1. Запустіть екран Налаштування одним з описаних нижче способів.
  - Запустіть Швидкі налаштування, а потім натисніть 🥸.
  - Натисніть • > Налаштування.
- 2. Прокрутіть вниз по екрану Налаштування та виберіть пункт **Sound & notification (Звук і сповіщення)**.
- 3. Встановіть бажані параметри звуку.

# Блокування екрана

За замовчуванням екран блокування з'являється після увімкнення пристрою та виведення його з режиму очікування. З екрана блокування можна перейти до системи Android<sup>®</sup> на пристрої, провівши пальцем на сенсорному екрані.

За допомогою блокування екрана можна налаштувати обмеження доступу до мобільних даних і програм.

#### Налаштування блокування екрана

Щоб змінити налаштування екрана блокування зі стандартного варіанта **Swipe (Проведення)**, виконайте наступні дії:

- 1. Запустіть «Швидкі налаштування» та натисніть 🤨
- 2. Прокручуйте вниз до екрана Налаштування та виберіть Блокування екрана.

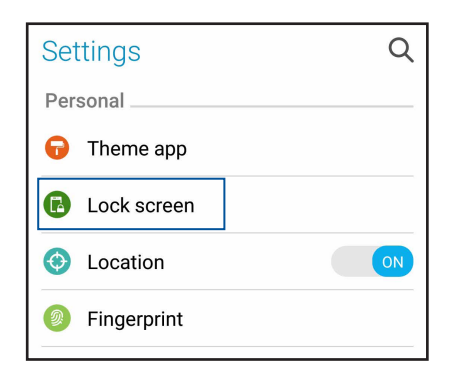

3. На наступному екрані натисніть Блокування екрана.

| ← Lock screen        |  |  |
|----------------------|--|--|
| Device security      |  |  |
| Screen lock<br>Swipe |  |  |

4. Виберіть потрібний варіант блокування екрана.

ПРИМІТКА. Щоб дізнатися більше, див. розділ "Захист планшета ASUS".

#### Персоналізація кнопок швидкого доступу

Типово екран блокування оснащений кнопками швидкого доступу до таких програм: Телефон, Повідомлення і Камера. Змініть фабричні налаштування і персоналізуйте кнопки, щоб запускати інші програми на екрані Блокування, виконавши описані нижче дії.

- 1. Запустіть «Швидкі налаштування» та натисніть 🤨.
- 2. Прокручуйте вниз до екрана Налаштування та виберіть Блокування екрана.
- 3. У розділі Display (Дисплей) натисніть Quick Access (Швидкий доступ).
- 4. Виберіть кнопку, яку потрібно налаштувати.

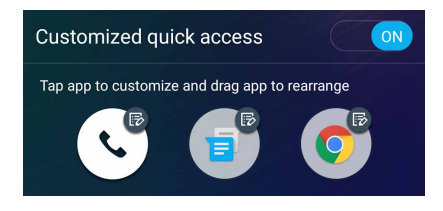

5. Натисніть програму, для якої ви хочете призначити кнопку швидкого доступу, щоб персоналізувати її.

**ПРИМІТКА.** Прокрутіть вгору або вниз, щоб переглянути поточний список програм, які можна попередньо налаштувати.

| ← Select App as shortcut |
|--------------------------|
| Do It Later              |
| Calculator               |
| Phone                    |
| Contacts                 |
| Gallery                  |
| ZenUl Launcher           |
| File Manager             |
| Mobile Manager           |
| Clock                    |
| Share Link               |
| ZenFone Care             |
|                          |

# Сенсор ідентифікації за відбитками пальців

Сенсор ідентифікації за відбитками пальців не дає іншим користуватися телефоном ASUS без вашого дозволу. За допомогою відбитків пальців можна розблокувати пристрій, увійти до телефонних викликів і даних. Встановлюючи ідентифікацію за відбитками пальців, слід встановити також і метод блокування екрану для першого запуску пристрою.

#### Запускаючи телефон ASUS вперше

Щоб встановити ідентифікацію за відбитками пальців під час першого користування телефоном ASUS:

- 1. Переконайтеся, що модуль ідентифікації за відбитками пальців і ваш палець чисті й сухі.
- 2. Від Сторінки привітання до сторінки **Protect your phone (Захистити телефон)** виконуйте екранні інструкції та позначте **Set up fingerprint (Встановити відбиток пальця)**.
- Клацніть NEXT (Далі), щоб вибрати метод блокування екрану, потім виконуйте інструкції до сторінки Locate fingerprint sensor (Знайти сенсор відбитків пальців) і клацніть NEXT (Далі).
- 4. Знайдіть сканер відбитків пальців на задній кришці вашого пристрою, відрегулюйте положення пальця і повторно пробуйте прикладати різні ділянки пальця, доки не отримаєте знімок відбитка пальця, а потім клацніть **NEXT (Далі)**.

| 🖳 🌠 7·20 ΔΜ                                                                    |
|--------------------------------------------------------------------------------|
| Now repeat                                                                     |
| Repeat this place-and-lift action until entire fingerprint captured.           |
|                                                                                |
| 16%                                                                            |
| Repeatly place your finger on fingerprint sensor<br>and lift it off<br>SKIP —> |

5. Клацніть **NEXT (Далі)**, щоб завершити налаштування.

#### Налаштування ідентифікації за відбитками пальців з Налаштувань

Щоб встановити ідентифікацію за відбитками пальців з Settings (Налаштування):

- 1. Переконайтеся, що сканер відбитків пальців і ваш палець чисті й сухі.
- 2. Запустіть екран Settings (Налаштування) одним із наступних способів:
  - Запустіть Quick settings (Швидкі налаштування), а потім натисніть 🔅
  - Натисніть ••• > Settings (Налаштування).
- 3. Прокрутіть вниз екран Settings (Налаштування) і виберіть Fingerprint (Відбитки пальців).

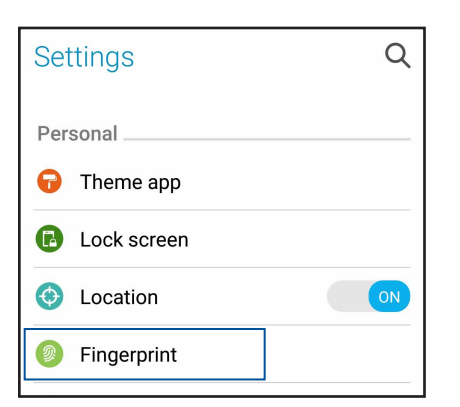

4. Натисніть засоби контролю, які бажаєте активувати або вимкнути.

| ← Fingerprint                                                                                                 |     |  |  |  |
|----------------------------------------------------------------------------------------------------|-----|--|--|--|
| Touch Controls                                                                                                |     |  |  |  |
| Answer incoming calls<br>Tap and hold on the fingerprint<br>sensor to answer incoming calls.                  | OFF |  |  |  |
| Launch camera<br>Double-tap on the fingerprint sensor<br>to launch the camera when the device<br>is unlocked. | OFF |  |  |  |
| Capture a photo<br>Tap on the fingerprint sensor to<br>capture a photo when the camera is<br>active.          | OFF |  |  |  |
| Fingerprint ID                                                                                                |     |  |  |  |
| Manage Fingerprints                                                                                           |     |  |  |  |

5. Натисніть **Manage Fingerprints (Керувати відбитками пальців)**, виберіть опцію блокування екрану, якою бажаєте користуватися, і виконуйте екранні інструкції, щоб налаштувати функцію блокування екрану.

**ПРИМІТКА:** Більше подробиць див. у <u>Безпека Телефону ASUS</u>.

- 6. На сторінці Add a fingerprint (Додати відбиток пальця) клацніть CONTINUE (Продовжити).
- 7. Клацніть NEXT (Далі)на сторінці Locate fingerprint sensor (Знайти сенсор відбитків пальців).
- 8. Повторно прикладайте палець до сканера і віднімайте його, доки не зробите знімок відбитка пальця.
- 9. Клацніть NEXT (Далі), щоб завершити налаштування.

# Добре працюйте, а ще краще відпочивайте

# 3

# Браузер

Chrome для Android надає можливість користуватися такою само швидкою, безпечною і безперервною роботою браузера Chrome, як і на стаціонарному комп'ютері. Увійдіть до облікового запису Google, щоб синхронізувати вкладки, закладки та історію перегляду на всіх ваших пристроях. Якщо ви не маєте <u>облікового запису Google</u>, зареєструйте його..

ПРИМІТКА: Подробиці щодо створення облікового запису Google див. <u>у Gmail</u>.

**ВАЖЛИВО!** Перш ніж переглядати сторінки в Інтернеті або користуватися Інтернетом, переконайтеся, що планшет ASUS підключений до Wi-Fi або мобільної мережі. Подробиці див. у розділі <u>Залишайтеся на зв'язку</u>.

## Запуск Chrome

На екрані Ноте (Домашній) зробіть будь-що з наступного, щоб запустити Chrome:

- Натисніть Chrome.
- Натисніть • > **Chrome**.

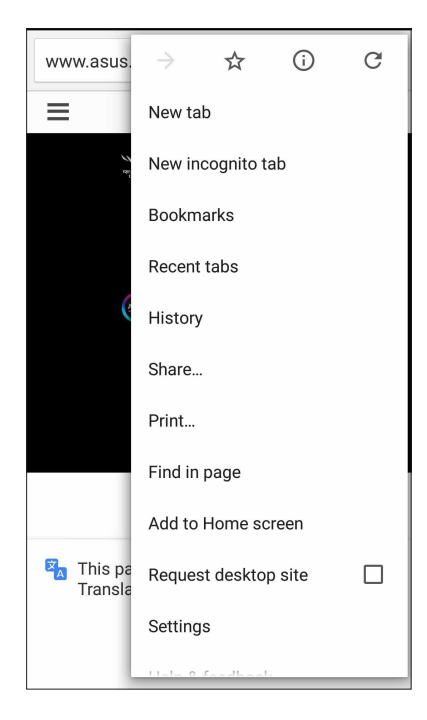

#### Спільне використання сторінки

Діліться цікавими сторінками з планшета ASUS через обліковий запис електронної пошти, хмарного сховища, Bluetooth або інші програми для планшета ASUS.

- 1. Запустіть Chrome.
- 2. На веб-сторінці натисніть > Share (Ділитися)...
- 3. Натисніть на обліковий запис або програму, через які хочете поділитися сторінкою.

#### Додавання сторінок у закладки

Додавайте улюблені сторінки або веб-сайти в закладки, щоб повернутися до них та переглянути їх знову.

Щоб додати сторінку в закладки, виконайте описані нижче кроки.

На сторінці натисніть - 🖌 . Щоб переглянути улюблені сторінки, натисніть - Вооkmarks (Закладки), а потім виберіть сторінку, яку хочете проглянути або до якої увійти.

#### Очищення даних перегляду

Очистіть дані перегляду, що тимчасово зберігаються на Телефоні ASUS, щоб покращити якість завантаження браузера Chrome. Дані перегляду включають історію перегляду, кеш, кукі/дані сайтів, збережені паролі та дані для автоматичного заповнення.

- 1. Запустіть браузер.
- 2. Натисніть > Налаштування > Конфіденційність > Очищення даних перегляду.
- 3. Виберіть дані перегляду, які бажаєте видалити.
- 4. Виконавши, клацніть CLEAR DATA (Очистити дані).

# Gmail

За допомогою Gmail налаштуйте обліковий запис Google, щоб отримати доступ до послуг і програм Google, а також отримувати, надсилати і переглядати електронні листи просто з Телефону ASUS. Ви також можете налаштувати інші облікові записи електронної пошти, такі як Yahoo або ваша корпоративна поштова скринька, через Gmail.

**ВАЖЛИВО!** Ваш Телефон ASUS слід підключити до Wi-Fi або мобільної мережі, щоб ви могли додати обліковий запис електронної пошти або надсилати і отримувати електронні листи з доданих облікових записів. Докладніше див. у розділі <u>Постійно на зв'язку</u>.

Щоб налагодити обліковий запис Google:

- 1. На екрані Ноте (Домашній) зробіть будь-що з наступного, щоб запустити Gmail:
- Натисніть Google > Gmail.
- Натисніть ••• > Google > Gmail.
- 2. Натисніть Add an email address (Додати електронну адресу).
- 3. Виберіть Google, а потім натисніть Next (Далі).
- 4. Введіть свою електронну адресу. Щоб створити новий обліковий запис Google, натисніть **Or** create a new account (Або створити новий обліковий запис).
- 5. Виконуйте наступні кроки, щоб увійти до облікового запису Google.

**ПРИМІТКА:** Якщо ви бажаєте налаштувати свій робочий обліковий запис на Телефоні ASUS, дізнайтеся налаштування електронної пошти в системного адміністратора.

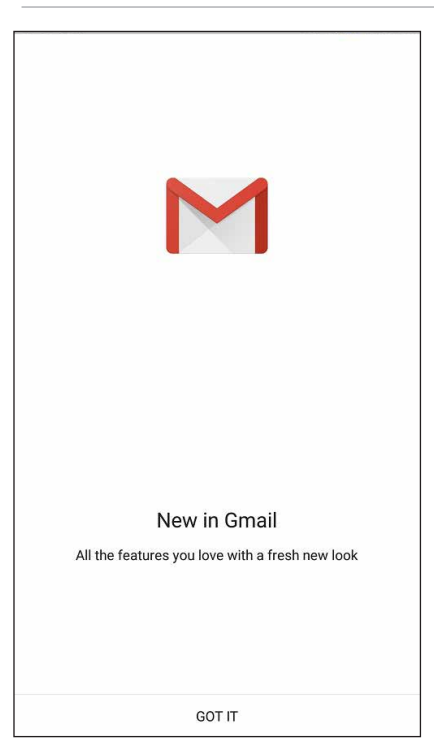
## Календар Google

Оживіть свій розклад і відстежуйте всі важливі події та нагадування. Події, які ви створюєте або редагуєте, автоматично синхронізуються з тим Календарем Google, до якого ви увійшли.

## Створення подій

Щоб створити подію:

- 1. На Домашньому екрані натисніть Google > Calendar (Календар).
- 2. Натисніть 🕂, а потім натисніть **Event (Подія)**.
- 3. Введіть назву події та виберіть дату й час для події. Можна встановити подію як подію на весь день або подію, що повторюється.
  - Подія на весь день: У полі All day (Весь день) пересуньте повзун вправо.
  - Повторювана подія: Натисніть  ${f C}$ , а потім виберіть, як часто повторюється подія.
- 4. Щоб встановити часовий пояс, натисніть 🕥, а потім введіть країну, часовий пояс якої ви бажаєте показувати.
- 5. У полі Add location (Додати розташування) введіть назву закладу або розташування для події.
- 6. Натисніть 📮 , і ви зможете вибрати або встановити час або день повідомлення або нагадування про подію
- 7. У полі Invite people (Запросити інших) введіть електронні адреси запрошених на подію.
- 8. Також можна додати примітку або вкладення з полів Add note (Додати примітку) або Add attachment (Додати вкладення).
- 9. Закінчивши, натисніть SAVE (Зберігти).

## Редагування або видалення подій

Щоб редагувати або видалити подію:

- 1. На Домашньому екрані натисніть Google > Calendar (Календар).
- 2. Натисніть подію, яку бажаєте редагувати або видалити.
- 3. Щоб редагувати подію, натисніть 💛 і внесіть необхідні зміни. Щоб видалити подію,

натисніть **В > Delete (Видалити)**, а потім натисніть **ОК (ОК)** на підтвердження видалення.

## Створення нагадувань

Щоб створити нагадування:

- 1. На Домашньому екрані натисніть **Google > Calendar (Календар)**.
- 2. Натисніть 🕂 а потім натисніть **Reminder (Нагадування)**.
- 3. Введіть назву нагадування і натисніть **DONE (Виконано)**.
- 3. Встановіть дату і час для нагадування. Можна встановити нагадування на весь день або нагадування, що повторюється.
  - Нагадування на весь день: У полі All day (Весь день) пересуньте повзун вправо.
  - Повторюване нагадування: Натисніть С, а потім виберіть, як часто повторюється нагадування.
- 4. Закінчивши, натисніть **SAVE (Зберігти)**.

## Редагування або видалення нагадувань

Щоб редагувати або видалити нагадування:

- 1. Натисніть Google > Calendar (Календар).
- 2. Натисніть нагадування, яке бажаєте редагувати або видалити.
- 3. Щоб редагувати нагадування, натисніть і внесіть необхідні зміни. Щоб видалити нагадування, натисніть > Delete (Видалити), а потім натисніть OK (OK), щоб підтвердити видалення.

## Do It Later (Відкласти на пізніше)

Контролюйте найменші дрібниці свого насиченого життя. Навіть якщо ви дуже заклопотані, відповідайте на електронні листи або додавайте інші важливі завдання тоді, коли вам зручно.

#### примітки.

- До популярних програм інших компаній, які підтримують функцію **Do lt Later (Відкласти на пізніше)**, належать Google Maps, Google Play, YouTube та iMDb.
- Не всі програми можуть ділитися завданнями і додавати їх до **Do lt Later (Відкласти на** пізніше).

#### Виклик пізніше

Можна встановити задачу подзвонити комусь у зручний для вас час із Do It Later (Зробити пізніше).

Щоб зателефонувати пізніше:

- 1. На Домашньому екрані натисніть ASUS > Do It Later (Зробити пізніше).
- 2. Натисніть 🕂 , а потім натисніть 🕓.
- 3. Знайдіть контакт, якому хочете подзвонити пізніше.

#### Надсилання повідомлень пізніше

Можна встановити завдання надіслати текстове повідомлення пізніше зі Do It Later (Зробити пізніше).

Щоб надіслати текстове повідомлення пізніше:

- 1. На Домашньому екрані натисніть ASUS > Do It Later (Зробити пізніше).
- 2. Натисніть 🕂, а потім натисніть 🦳
- 3. Знайдіть контакт, якому хочете надіслати повідомлення пізніше.

#### Додавання завдань для виконання

Створюйте важливі завдання, щоб організовувати свої робочі справи і суспільне життя.

- 1. На Домашньому екрані натисніть ASUS > Do It Later (Зробити пізніше).
- 2. Натисніть 🕂, а потім натисніть 🕟.
- 3. Заповніть необхідну інформацію. Якщо ви бажаєте встановити рівень важливості, виберіть **High (Висока)** у полі Importance (Важливість).
- 4. Виконавши, натисніть Done (Виконано).

## Видалення завдань

Ви можете видалити будь-які виконані або неважливі завдання з програми Do It Later.

- 1. На домашньому екрані натисніть програму **ASUS** > **Do It Later.**
- 2. Торкніться завдання, яке потрібно видалити зі списку.
- 3. Натисніть 🔟 і натисніть ОК, щоб підтвердити видалення.

## Диспетчер файлів

Диспетчер файлів допомагає швидко знаходити дані та керувати ними як у внутрішній пам'яті планшета ASUS, так і на підключених зовнішніх пристроях.

Щоб запустити File Manager (Диспетчер файлів), торкніться ••• > **File Manager (Диспетчер** файлів).

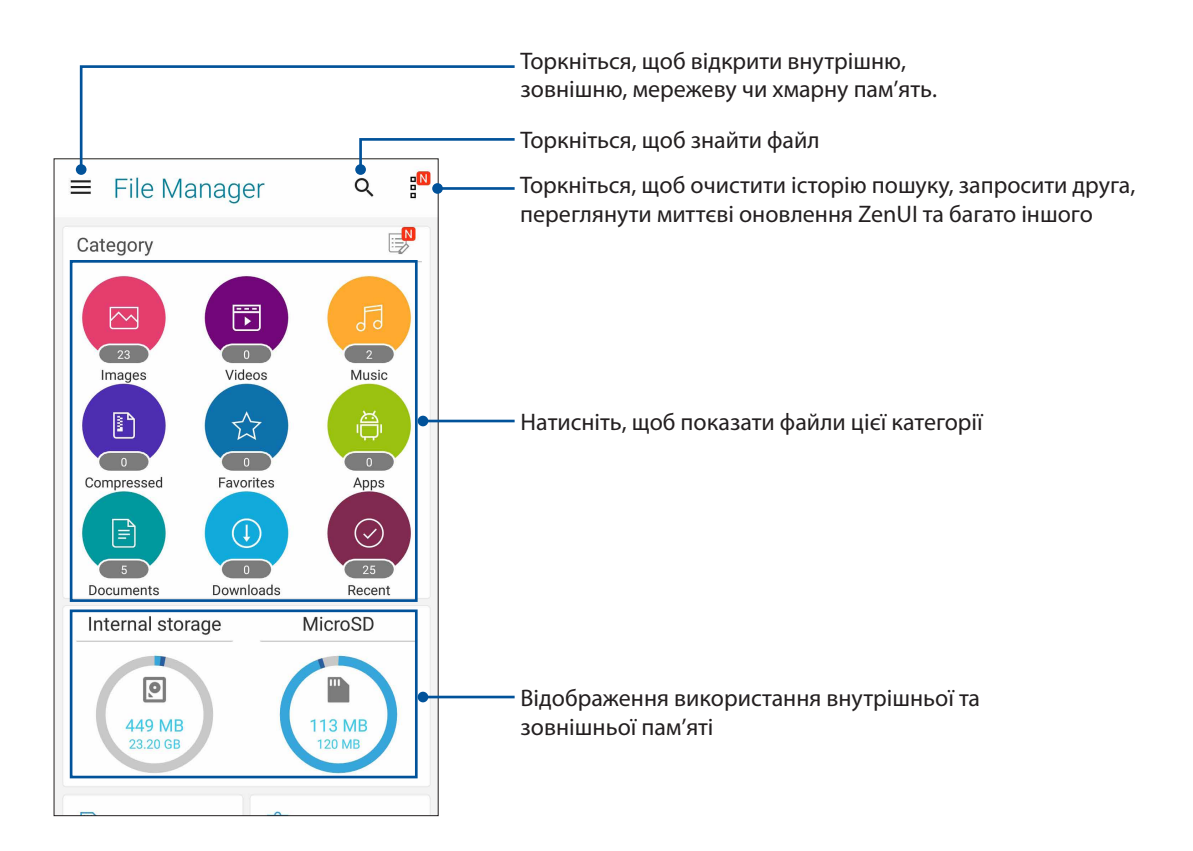

**ВАЖЛИВО!** Перш ніж входити до файлів, збережених у мережевій та хмарній пам'яті, переконайтеся, що на телефоні ASUS увімкнуто Wi-Fi або мобільну мережу. Докладніше див. у розділі <u>Постійно на зв'язку</u>.

## Хмара

Виконуйте резервне копіювання даних, синхронізуйте файли з різними пристроями і діліться файлами безпечно і з дотриманням приватності через хмарний обліковий запис, зокрема ASUS WebStorage, Drive, OneDrive або Dropbox.

## ASUS WebStorage

Зареєструйтеся або увійдіть в ASUS WebStorage і отримайте безкоштовну хмарне сховище. Автоматично завантажте нові фото, щоб негайно поділитися ними, синхронізуйте файли на різних пристроях або діліться файлами через обліковий запис ASUS WebStorage.

**ВАЖЛИВО!** Переконайтеся, що планшет ASUS підключений до Wi-Fi або мобільної мережі. Подробиці див. у розділі <u>Залишайтеся на зв'язку</u>.

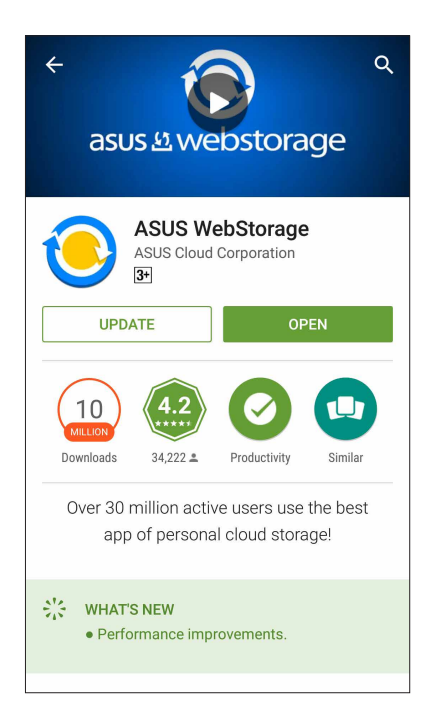

## Догляд за ZenFone

Знайдіть відповіді у FAQ (Розповсюджених питаннях) або спілкуйтеся з іншими користувачами Zen UI, щоб знаходити розв'язання проблем для програм ZenUI 3.0 і ділитися ними з іншими.

Щоб увійти до ZenFone Care:

- 1. Натисніть ••• > Підтримка ASUS.
- 2. Натисніть **Поширені запитання ZenUI**, потім виберіть програму, відповіді щодо якої ви бажаєте знайти.

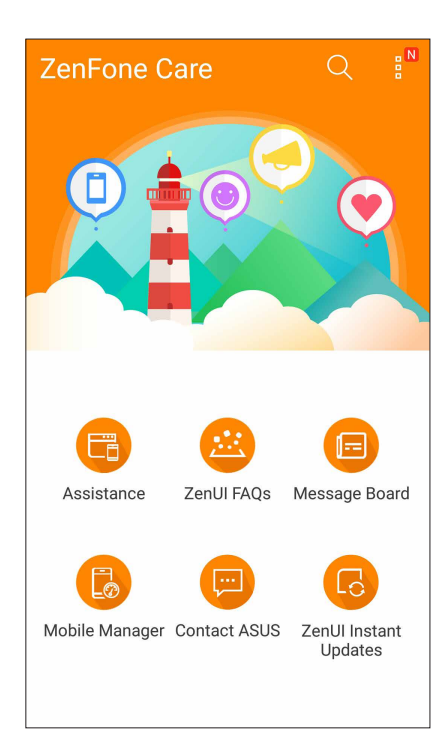

## Будьте на зв'язку

# 4

## Стильні виклики

## Функція Дві SIМ-картки

Функція Дві SIM-картки на планшеті ASUS дозволяє керувати налаштуванням встановлених карток micro-SIM і nano SIM. Використовуючи цю функцію, можна вмикати/вимикати картки micro-SIM і nano SIM, призначати імена для них або встановлювати одну з них як пріоритетну.

| ← Dual SIM card settings                            |                   |  |  |  |
|-----------------------------------------------------|-------------------|--|--|--|
|                                                     | SIM (2)           |  |  |  |
| SIM1 Available                                      | SIM2<br>Available |  |  |  |
| Dual SIM card settings                              |                   |  |  |  |
| SIM slot 1<br>China Mobile                          |                   |  |  |  |
| <b>SIM slot 2</b><br>China Mobile - +86158888888885 |                   |  |  |  |
| Preferred SIM for                                   |                   |  |  |  |
| Calls<br>China Mobile                               |                   |  |  |  |
| SMS messages<br>China Mobile                        |                   |  |  |  |
| <b>Cellular data</b><br>China Mobile                |                   |  |  |  |
| Preferred Bluetooth call settings                   |                   |  |  |  |

## Перейменування карток SIM

Щоб легко розпізнавати картки SIM на планшеті ASUS, перейменуйте їх.

Щоб перейменувати картки SIM, натисніть **Отвір SIM 1** або **Отвір SIM 2**, а потім введіть імена карток SIM.

**ПРИМІТКА.** Якщо ваші SIM-картки належать різним мобільним операторам, радимо дати їм назви мобільних операторів. Якщо обидві SIM-карти належать одному оператору, радимо назвати SIM-карти мобільними номерами.

#### Призначення пріоритетної картки SIM

Призначте картку SIM як пріоритетну SIM-картку для голосових викликів і послуг передачі даних.

#### SIМ-картка для голосових викликів

Коли ви здійснюєте виклик, планшет ASUS використовує для з'єднання пріоритетну картку SIM.

Щоб призначити картку SIM для голосових викликів, натисніть **Виклики Голосовий виклик** і торкніться SIM-картки, яку ви хочете використати.

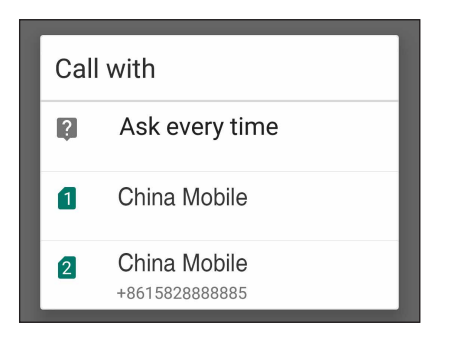

**ВАЖЛИВО!** Ви можете використовувати цю функцію лише для здійснення виклику зі списку контактів.

#### SIМ-картка для послуги передачі даних

Щоб призначити картку SIM для послуги передачі даних, натисніть **Мобільні дані Мережа** служби даних і виберіть SIM1 (Доступний) або SIM2 (Доступний).

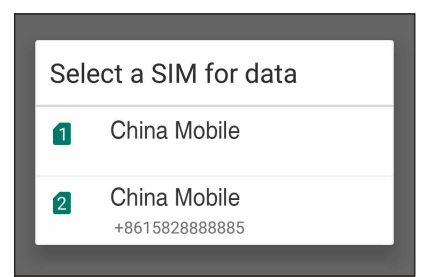

## Здійснення викликів

Планшет ASUS пропонує багато способів здійснення викликів. Дзвоніть друзям зі списку контактів, використовуйте інтелектуальний швидкий набір або введіть номер швидкого набору, щоб дзвонити тим, з ким ви спілкуєтеся найчастіше.

**ПРИМІТКА:** Впорядковуйте контакти в програмі Контакти. Подробиці див. у розділі <u>"Керування</u> контактами".

#### Запуск програми Телефон

На домашньому екрані виконайте описані нижче кроки, щоб запустити програму Телефон.

- Натисніть
- Натисніть ••• > **Телеф**.

#### Набір номера телефону

Набирайте номер телефону просто з програми Телефон.

- 1. На домашньому екрані натисніть ••• > Контакти а потім натискайте клавіші з цифрами.
- 2. Виберіть з кнопок виклику SIM1 або SIM2, щоб набрати номер.

**ПРИМІТКА.** Ярлики кнопок виклику можуть відрізнятися, залежно від налаштувань карток micro-SIM. Щоб дізнатися більше, див. розділ **Функція Дві SIM-картки**.

#### Набір додаткового номера

Якщо вам потрібно набрати додатковий номер, ви можете виконати описані нижче кроки, щоб пропустити голосові підказки.

#### Підказка про підтвердження додаткового номера

Ви можете вставити підказку про підтвердження додаткового номера після набору основного.

- 1. У програмі Телефон введіть основний номер.
- 2. Щоб вставити підказку підтвердження, натисніть і утримуйте #, доки не з'явиться крапка з комою (;).
- 3. Виберіть з кнопок виклику SIM1 або SIM2, щоб набрати номер.
- 4. Коли з'явиться підказка, натисніть Так, щоб підтвердити додатковий номер.

5. Натисніть 😶, щоб закінчити виклик.

#### Автоматичний набір додаткового номера

Ви можете вставити коротку або довгу паузу після набору основного номера під час автоматичного набору додаткового номера.

- 1. У програмі Телефон введіть основний номер.
- 2. Щоб вставити паузу, натисніть і утримуйте \*, доки не з'явиться кома (,).
- 3. Введіть додатковий номер.
- 4. Виберіть з кнопок виклику SIM1 або SIM2, щоб набрати номер.
- 5. Натисніть 😶, щоб завершити виклик.

#### Інтелектуальний набір контактів

Коли ви вводите перші декілька цифр або літер імені контакту, функція Інтелектуальний набір шукатиме у списку контактів або журналах викликів можливі збіги та пропонуватиме їх. Ви можете перевірити, чи знаходиться контакт, з яким ви хочете зв'язатися, у списку можливих збігів, а потім швидко здійснити виклик.

- 1. Запустіть програму Телефон, а потім введіть номер або ім'я контакту.
- 2. У списку можливих збігів натисніть на контакт, якого ви хочете викликати. Якщо контакту немає в списку, введіть повні номер або ім'я контакту.
- 3. Виберіть з кнопок виклику SIM1 або SIM2, щоб набрати номер.

**ПРИМІТКА:** Ярлики кнопок виклику можуть відрізнятися залежно від налаштувань карт micro-SIM. Більше подробиць див. також у **Функція подвійної SIM**.

#### Швидкий набір контактів

Призначайте клавіші швидкого набору, щоб швидко викликати контакти, з якими ви часто спілкуєтеся, просто натиснувши одну цифру в програмі Телефон.

**ПРИМІТКА:** Типово цифра **1** зарезервована для голосової пошти. Ви можете отримувати голосову пошту, натиснувши цифру **1**, якщо ви замовили цю послугу в вашого мобільного оператора.

#### Створення запису швидкого набору

Створюйте записи швидкого набору для контактів, з якими ви часто спілкуєтеся, використовуючи цифри від **2** до **9**.

- 1. У програмі Телефон виконайте описані нижче кроки:
  - Натисніть й утримуйте будь-які цифри від 2 до 9, а потім натисніть ОК на екрані Підтвердження швидкого набору.
  - Натисніть 🖥 > Speed Dial (Швидкий набір) щоб запустити екран Швидкий набір.
- 2. Виберіть контакт зі списку. Цей запис швидкого набору буде збережено на екрані Швидкий набір.

#### Видалення запису швидкого набору

Щоб видалити запис швидкого набору, виконайте описані нижче кроки.

- 1. У програмі Телефон натисніть **Б** > **Speed Dial (Швидкий набір)**, щоб запустити екран Швидкий набір.
- 2. Натисніть й утримуйте запис швидкого набору, а потім натисніть кнопку Вилучити.
- 3. Натисніть ОК на запит підтвердження.

#### Заміна запису швидкого набору

Ви можете замінити контакт, призначений для клавіші швидкого набору, на інший.

- 1. У програмі Телефон натисніть **Б** > **Speed Dial (Швидкий набір)**, щоб запустити екран Швидкий набір.
- 2. Натисніть й утримуйте запис швидкого набору, а потім натисніть кнопку Замінити.
- 3. Виберіть контакт зі списку.
- 4. Натисніть ОК на запит підтвердження.

## Функція Дзвінок додому

Коли ви подорожуєте за кордоном, рекомендуємо активувати та налаштувати функцію Дзвінок додому, щоб швидше та простіше дзвонити додому.

**ПРИМІТКА:** За послугу роумінгу може стягуватися додаткова оплата. Дізнайтеся про це у мобільного оператора, перш ніж користуватися послугою роумінгу.

- 1. Запустіть екран Налаштування одним з описаних нижче способів.
  - Запустіть Швидкі налаштування, а потім натисніть 🕸.
  - Натисніть ••• > Налаштування.
- 2. Натисніть кнопку Виклики > Домашній набір.
- 3. Поставте прапорець в полі Домашній набір.
- 4. Натисніть **Налаштування домашнього набору**, виберіть налаштування та натисніть **ОК**, коли будете готові.

**ПРИМІТКА:** Інформацію про інші налаштування виклику див. у розділі <u>Налаштування викликів</u> (лише на обраних моделях).

#### Виклик із програми Контакти

Використовуйте програму Контакти, щоб викликати контакти зі списку.

- 1. Запустіть програму Контакти.
- 2. Натисніть на ім'я контакту, а потім натисніть номер, який ви хочете набрати.
- 3. Якщо встановлено дві карти SIM, натисніть на ту SIM-карту, з якої бажаєте зробити дзвінок.
- 4. Натисніть 😉, щоб завершити виклик.

**ПРИМІТКА:** Щоб переглянути всі контакти з усіх облікових записів, натисніть спадний список Контакти для показу, а потім поставте прапорець біля всіх облікових записів.

#### Дзвінки улюбленим контактам

Додавши контакт до списку Улюблені, ви зможете швидко викликати його, використовуючи програму Телефон.

- 1. Запустіть програми Контакти або Телефон.
- 2. Натисніть 🔀, щоб показати список Улюблені, потім натисніть улюблений контакт, який ви хочете викликати.
- 3. Натисніть 😶, щоб завершити виклик.

#### Отримання викликів

Сенсорний екран планшета ASUS засвічується під час вхідного виклику. Відображення вхідних викликів також відрізняється, залежно від стану планшета ASUS.

#### Прийняття викликів

Залежно від стану планшета ASUS, є два способи прийняти виклик:

- Якщо пристрій працює, натисніть **Answer (Прийняти)** або, щоб відхилити виклик, натисніть **Відкинути**.
- Якщо пристрій заблоковано, проведіть пальцем **О С**, щоб прийняти, або **С**, щоб відхилити виклик.

#### Встановлення зворотних викликів на вхідні виклики

Якщо ви не можете просто зараз прийняти вхідний виклик із мобільного номера, ви можете встановити задачу викликати його пізніше. Ви можете повернутися до цієї задачі та виконати її у зручний для вас час, використовуючи програму Do It Later.

- 1. Під час вхідного виклику з мобільного номера проведіть пальцем з нижньої частини екрану.
- 2. Натисніть **Can't talk now**, **will call you later (Я не можу зараз говорити, передзвоню вам пізніше)**. Ваш абонент отримає SMS-повідомлення.
- 3. Щоб відкласти виклик, натисніть ••• > **Do It Later** на домашньому екрані.

**ПРИМІТКА.** Детальніше про зворотний виклик див. у розділі <u>Здійснення зворотного виклику</u> зараз (лише на обраних моделях).

#### Керування журналами викликів

За допомогою журналу викликів можна здійснити зворотний виклик у відповідь на пропущені виклики, зберігати виклики у списку контактів, блокувати абонентів або перенабрати нещодавно набраний номер або контакт.

#### Налаштування зворотних викликів у відповідь на пропущені виклики

Можна встановити пропущений виклик як задачу викликати пізніше. Можна переглянути пропущений виклик і здійснити зворотний виклик, використовуючи програму Do It Later.

- 1. У програмі Телефон натисніть , щоб показати журнали викликів.
- 2. Виберіть журнал викликів, а потім натисніть > Call later (Викликати пізніше).
- 3. Щоб відкласти виклик, натисніть • > Do It Later на домашньому екрані.

**ПРИМІТКА.** Детальніше про зворотний виклик див. у розділі <u>Здійснення зворотного виклику</u> зараз (лише на обраних моделях).

#### Блокування викликів

До списку блокування можна додати номер або виклик з журналу.

- 1. У програмі Телефон натисніть , щоб показати журнали викликів.
- 2. Виберіть номер, який ви хочете заблокувати, натисніть **В** > **Дод до списку блокування**, а потім натисніть **ОК**.

## Збереження викликів у програмі Контакти

До списку контактів можна додати виклик з журналу.

- 1. У програмі Телефон натисніть 🛄, щоб показати журнали викликів.
- 2. Натисніть номер, який ви хочете додати до списку контактів.
- 3. Натисніть 4 поруч із номером.
- 4. Натисніть Створити новий контакт, щоб додати новий запис у список контактів.

Натисніть **Додати номер до контакту**, **що існує**, виберіть контакт і натисніть **ОК**, якщо бажаєте перезаписати номер контакту.

#### Повторний набір останнього набраного номера

Щоб повторно набрати останній набраний номер, виконайте описані нижче кроки.

- 1. У програмі Телефон натисніть , щоб показати журнали викликів.
- 2. Натисніть **ВИКЛ**, щоб відобразити останній набраний номер, а потім натисніть **ВИКЛ** знову, щоб повторно набрати номер.

3. Натисніть • , щоб завершити виклик.

#### Інші параметри викликів

Під час активного виклику натисніть (Під час активного виклику натисніть) і виберіть будь-який параметр із можливих під час виклику.

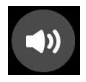

#### Мікрофон

Увімкнення та вимкнення мікрофону для активного виклику. Коли мікрофон вимкнений або у перебуває в режимі Без звуку, ви чуєте абонента, але він не чує вас.

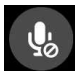

#### Динамік телефону

Увімкнення та вимкнення динаміка телефону.

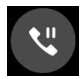

#### Утримання виклику

Переведення активного виклику в режим утримання.

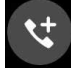

#### Телефонна конференція

Якщо ви замовили послугу телефонної конференції в вашого мобільного оператора, ця піктограма надає можливість додавати контакти до активного виклику.

#### ПРИМІТКИ:

- Кількість учасників конференції залежить від тарифного плану послуги телефонної конференції. Ви можете запитати про цю послугу у мобільного оператора.
- Детальніше про телефонну конференцію див. у розділі <u>"Функція Керування</u> кількома викликами".

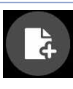

#### Програма SuperNote

Запуск програми SuperNote, що дозволяє робити нотатки під час активного виклику.

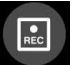

#### Запис

Запис активного виклику.

**ВАЖЛИВО!** Більшість місцевих законів вимагають заручитися згодою співрозмовників, перш ніж записувати активний виклик.

ПРИМІТКА. Детальніше про це див. у розділі "Запис викликів".

## Функція Керування кількома викликами

Із планшетом ASUS можна здійснити або прийняти два виклики. Ви також можете налаштувати телефонну конференцію, що підходить для бізнес-нарад, групових абонентських телефонних мереж та інших групових викликів.

#### Відповідь на інший виклик

Коли ви розмовляєте по планшету ASUS, ви можете почути гудок, що означатиме інший вхідний виклик. Натисніть на сенсорному екрані **Answer (Прийняти)**, щоб прийняти вхідний виклик під час активного виклику.

#### Перемикання між викликами

Щоб перемикатися між викликами, натисніть на сенсорному екрані 🧐.

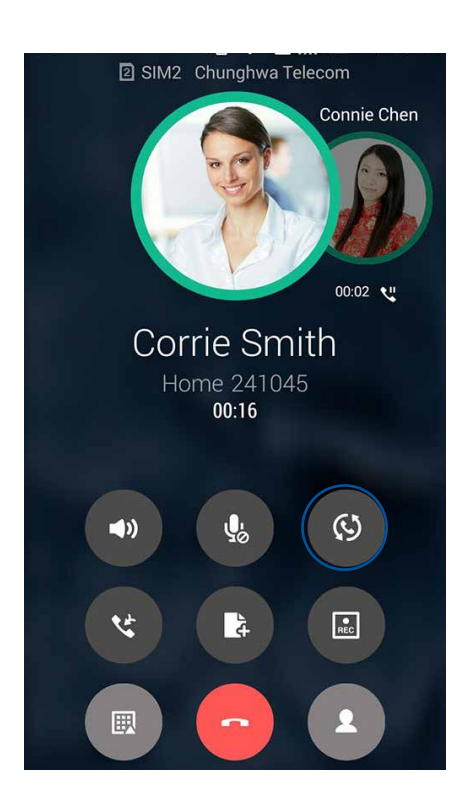

### Налаштування телефонної конференції

Завдяки планшету ASUS можна організувати телефонну конференцію, в якій можуть брати участь до п'яти (5) учасників. Під час виклику можна додати більше контактів і об'єднати всі виклики в одну телефонну конференцію.

- 1. Викличте контакт або наберіть номер. Зачекайте, доки абонент прийме ваш виклик.
- 2. Коли абонент прийме ваш виклик, натисніть  $\mathfrak{G}$ , а потім торкніться контакту або наберіть номер, який ви хочете додати до телефонної конференції.
- 3. Натисніть 😋, щоб об'єднати два виклики в одну телефонну конференцію.

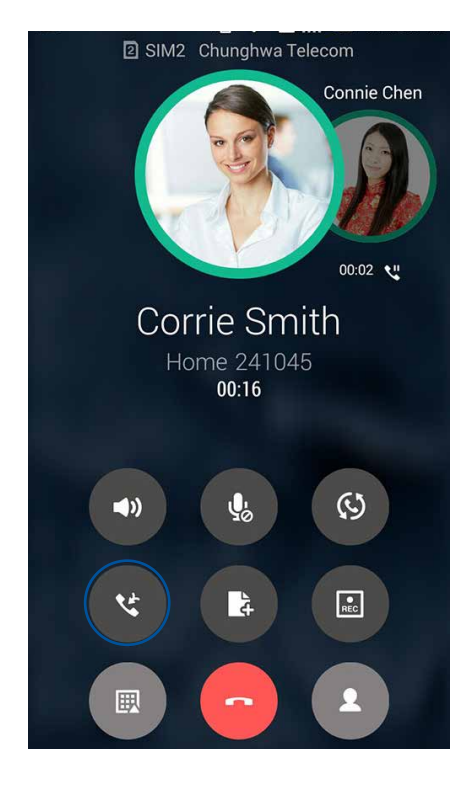

4. Натисніть (), щоб додати інший контакт, а потім натисніть (), щоб додати виклик до поточної телефонної конференції. Повторіть цей крок, якщо ви хочете додати до телефонної конференції більше контактів.

## Керування телефонною конференцією

Під час телефонної конференції ви можете відокремити контакт від групи конференції для приватного спілкування або від'єднати його від телефонної конференції.

1. На екрані телефонної конференції торкніться функції **Manage conference call (Керування телефонною конференцією)**, щоб відкрити список контактів у телефонній конференції.

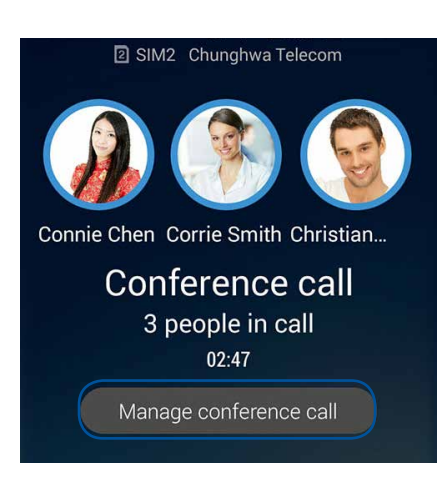

2. Щоб видалити контакт із телефонної конференції, натисніть . Щоб від'єднати контакт від телефонної конференції, натисніть .

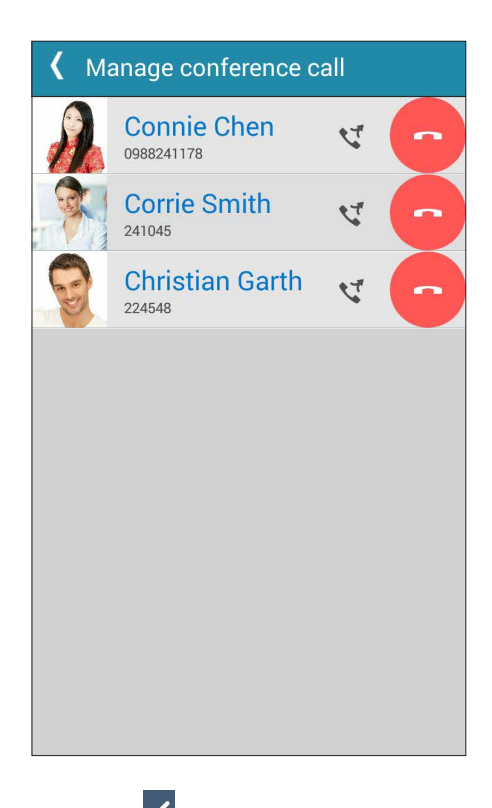

3. Натисніть , щоб повернутися на екран Телефонна конференція.

## Запис викликів

Планшет ASUS надає можливість записувати розмови для подальшого користування.

- 1. Викличте контакт або наберіть номер.
- 2. Натисніть , щоб записати виклик.

ВАЖЛИВО! Перш ніж записувати виклик, обов'язково заручіться згодою інших співрозмовників.

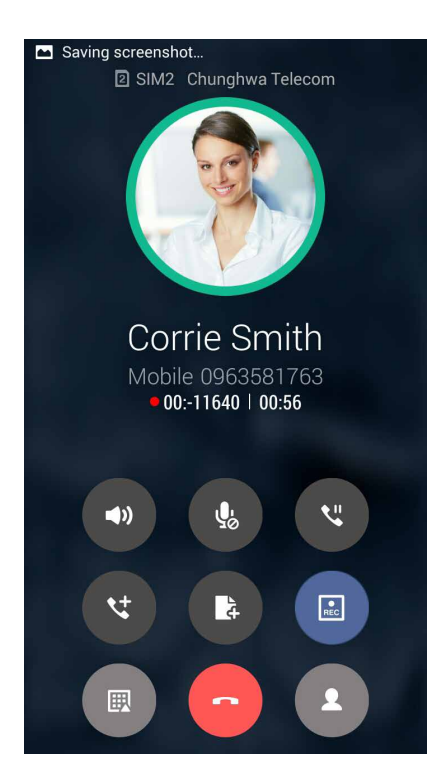

- 3. Щоб зупинити запис, натисніть . Ця піктограма 🖭 з'являється на панелі повідомлень системи.
- 4. Проведіть вниз від лівого верхнього кута екрану та натисніть повідомлення **Call recording saved (Збережені записи викликів)**, щоб переглянути записану розмову.

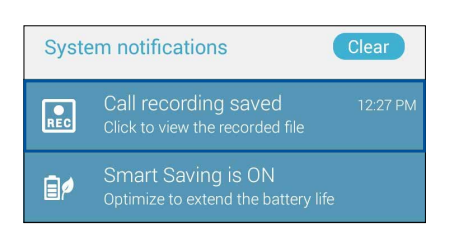

## Керування контактами

Впорядковуйте контакти та легко підтримуйте з ними зв'язок через виклики, SMSповідомлення, листи або соціальні мережі. Додавайте контакти в групи, як-от Улюблені або Важливі, щоб отримувати повідомлення про майбутні події, пропущені виклики або непрочитані повідомлення.

Також ви можете синхронізувати контакти з обліковими записами електронної пошти або соціальних мереж, зв'язавши інформацію контактів для легкого доступу в одному місці, або фільтрувати контакти, з якими ви хочете бути на зв'язку.

Щоб запустити програму Contacts (Контакти), натисніть •••> Contacts (Контакти).

## Налаштування контактів

У меню Налаштування контактів ви можете вибрати спосіб відображення контактів. До таких параметрів відображення налешить відображення лише контактів із номерами телефонів, сортування за прізвищем або ім'ям або перегляд у порядку імені або прізвища. Ви також можете вибирати вкладки, що відображатимуться на екрані Контакти: **Улюблене**, **Групи,** і **Список заблокованих**.

Щоб встановити налаштування контактів, натисніть - Налаштуванняв програмі Контакти.

## Налаштування профілю

Додайте планшету ASUS особистості, заповнивши інформацію профілю.

1. Запустіть програму Контакти, а потім натисніть Налаштувати профіль або Я.

**ПРИМІТКА.** Вкладка Я з'явиться після встановлення облікового запису Google на планшеті ASUS.

- 2. Заповніть інформацію про себе, наприклад, мобільний або домашній номер телефону. Щоб додати іншу інформацію, натисніть **Додати ще одне поле**.
- 3. Після введення інформації натисніть Готово.

## Додавання контактів

Додавайте контакти на пристрій, в облікові записи робочої пошти, пошти Google тощо і надавайте більше важливої інформації про контакт, як-от контактні номери телефону, електронні адреси, особливі події для контактів із категорії Важливі тощо.

- 1. Запустіть програму Контакти, а потім натисніть 🕇.
- 2. Виберіть Пристрій.

#### примітки.

- Ви також можете зберегти контакт на SIM-картці або в обліковому записі електронної пошти.
- Якщо у вас немає облікового запису електронної пошти, натисніть **Додати новий обліковий запис** і створіть його.
- 3. Введіть необхідну інформацію, як-от мобільний або домашній номер телефону, електронну пошту або групу, в якій ви хочете зберегти контакт.
- 4. Якщо під час введення цієї інформації ви захочете додати більше номерів або електронних адрес, натисніть **Add new (Додати новий)**.
- 5. Якщо ви хочете додати інші контактні дані, натисніть Додати ще одне поле.
- 6. Після заповнення всієї інформації натисніть Готово.

#### Додати додатковий номер до номера контакту

Ви можете ввести додатковий номер контакту, щоб пропустити голосові підказки під час виклику.

- 1. На екрані інформації контакту введіть головний номер контакту і номер розширення одним з двох способів:
  - Після головного номера поставте кому (,), а потім введіть розширення. Перед автоматичним набором розширення буде коротка пауза. Щоб подовжити паузу, натисніть **Pause (Пауза)**, щоб вставити наступну кому.
  - Після головного номера поставте крапку з комою (;), а потім введіть розширення. Коли ви набираєте номер контакту, буде підказано підтвердити номер розширення. Натисніть **Yes (Так)** на запит підтвердження.
- 2. Після заповнення всієї інформації натисніть Done (Готово).

## Персоналізація профілю контакту

Змінюйте інформацію про контакт, додавайте фотографії, встановлюйте мелодію дзвінка або робіть фотографії для обкладинки профілю контакту.

- 1. Запустіть програму Контакти, а потім виберіть контакт, інформацію про якого або профіль якого ви хочете змінити або персоналізувати.
- 2. Внесіть зміни на сторінці профілю контакту.

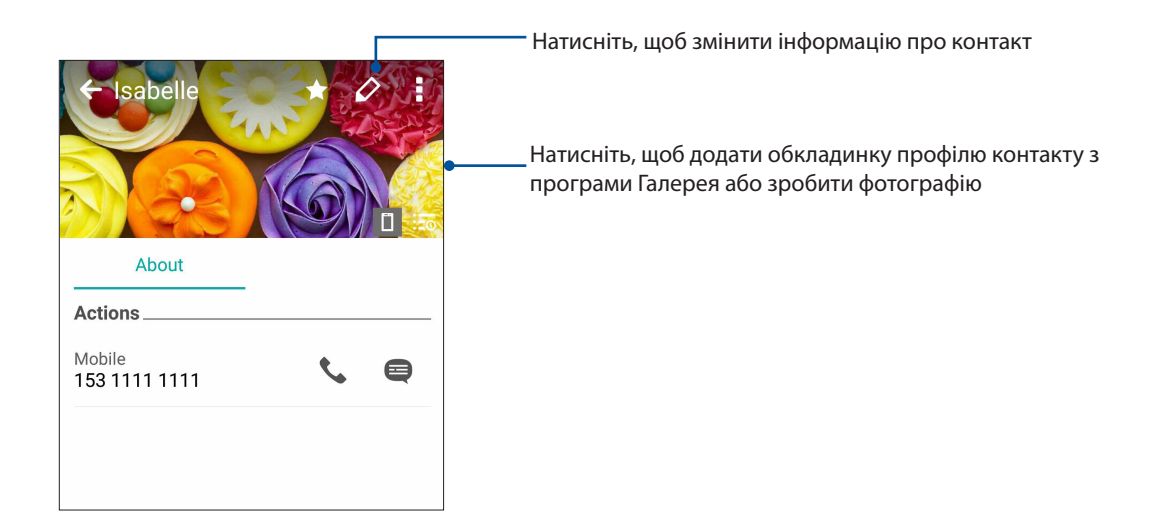

## Позначення улюблених контактів

Надайте контактам, з якими ви часто спілкуєтеся, статус улюблених, щоб їх можна було швидко викликати в програмі Телефон.

- 1. На екрані Ноте (Головний) натисніть ••• > **Contacts (Контакти)**.
- 2. Виберіть контакт, який бажаєте позначити як улюблений.
- 3. Натисніть X. Контакт додано до Favorites List (Список улюблених) у програмі Phone (Телефон).

#### примітки.

- Щоб переглянути список Улюблені, натисніть 🌄 на домашньому екрані, а потім натисніть 🖂
- Більше подробиць див. у розділі Дзвінки улюбленим контактам.

## Імпорт контактів

Імпортуйте контакти та відповідні дані з одного джерела контакту на планшет ASUS, електронну скриньку або на картку micro-SIM.

- 1. Натисніть ••• > Люди, а потім натисніть > Керув. контакт.
- 2. Натисніть Імпорт або експорт, а потім виберіть з наступних опцій імпорту:
  - а. Імпорт з SIM-карти 1 /Імпорт з SIM-карти 2
  - б). Імпорт з пам'яті
- 3. Виберіть обліковий запис, із якого потрібно імпортувати контакти:
  - а). Обліковий запис електронної пошти
  - б). Пристрій
  - в). SIM 1/ SIM 2-картку
- 4. Відмітьте контакти, які бажаєте імпортувати. Виконавши, натисніть Імпорт.

## Експорт контактів

Експортуйте контакти в будь-які облікові записи на планшеті ASUS.

- 1. Натисніть ••• > Люди, а потім натисніть > Керув. контакт.
- 2. Натисніть Імпорт або експорт, а потім виберіть з наступних опцій експорту:
  - а. Експорт на карту SIM 1/Експорт на карту SIM 2
  - б). Експортувати в пам'ять
- 3. Натисніть, щоб вибрати контакти з наступних облікових записів:
  - а). Усі контакти
  - б). Обліковий запис електронної пошти
  - в). Пристрій
  - г). SIM 1/ SIM2 -картку
- 4. Відмітьте контакти, які бажаєте експортувати.
- 5. Виконавши, натисніть Експорт.

## Керування списком блокування

## Блокування контактів або номерів

Створіть список заблокованих контактів або номерів, щоб не отримувати небажані виклики або повідомлення. Ваші блоковані виклики та повідомлення будуть збережені в архіві Список блокування.

- 1. Натисніть ••• > Люди, а потім натисніть > Керув контакт > Список заблокованих.
- 2. Натисніть 🕂 і виконайте будь-який з описаних нижче кроків:
  - Щоб блокувати контакт, натисніть **Choose from contacts (Вибрати з контактів)**, а потім виберіть бажаний контакт зі списку контактів.
  - Щоб блокувати номер з журналу останніх викликів, натисніть **Choose from recent** call logs (Вибрати з журналу останніх викликів), а потім виберіть контакт, який бажаєте заблокувати, зі списку контактів.
  - Щоб блокувати номер, натисніть **Enter a number (Введіть номер)**, а потім введіть номер, який бажаєте блокувати.
  - Щоб блокувати номер, натисніть Enter a SIP number (Введіть номер SIP), а потім введіть номер, який бажаєте блокувати.
- 3. Після завершення натисніть Додати.

## Розблокування контактів або номерів

Ви можете видалити заблокований контакт або номер зі списку й знову отримувати виклики або повідомлення від контакту або з номера.

- 1. Натисніть ••• > Люди, а потім натисніть > Керув контакт > Список заблокованих.
- 2. Натисніть на контакт або номер, який бажаєте розблокувати, а потім натисніть **Remove** from block list (Видалити зі списку блокування).

## Спілкування з контактами у соціальних мережах

Інтегруйте облікові записи ваших контактів у соціальних мережах, щоб мати змогу переглядати їхні профілі, новини та стрічку друзів. Вчасно дізнавайтеся про те, чим займаються ваші контакти в цю мить.

**ВАЖЛИВО!** Перш ніж інтегрувати облікові записи ваших контактів у соціальних мережах, увійдіть в соціальну мережу й синхронізуйте її налаштування.

## Синхронізація облікового запису в соціальній мережі

Синхронізуйте свій обліковий запис у соціальній мережі, щоб додавати облікові записи контактів із соціальних мереж на планшет ASUS.

- 1. Запустіть екран Налаштування одним з описаних нижче способів.
  - Запустіть Швидкі налаштування, а потім натисніть 🧐
  - Натисніть • > Налаштування.
- 2. На екрані Налаштування натисніть обліковий запис у соціальній мережі у розділі **Облікові** записи.
- 3. Ковзанням **contacts (контактів)** на **ON (Увімкнено)**, щоб синхронізувати облікові записи контактів із соціальних мереж.
- 4. Запустіть програму Контакти, щоб переглянути список контактів.
- 5. Щоб переглянути лише ваші контакти з обліковими записами у соціальних мережах, натисніть **Контакти для показу**, а потім зніміть прапорець біля інших джерел контактів, залишивши прапорець біля назви соціальної мережі.
- 6. Виконавши, натисніть Ⴢ..

## Приєднання інфо контактів

Коли ви додаєте соцмережу або облікові записи ел.пошти, дані з цих облікових записів автоматично синхронізуються з програмою Contacts (Контакти). В окремих випадках деякі контакти можуть з'явитися в різних місцях або з різними іменами чи прізвиськами в програмі Contacts (Контакти). Можна вручну поєднати та уніфікувати всю цю інформацію та розмістити її в одному місці або профілі.

- 1. У програмі Contacts (Контакти) натисніть контакт, інфо якого бажаєте поєднати.
- 2. На сторінці профілю контакту натисніть > Link (Зв'язок).
- 3. На екрані контатку Link (Зв'язок) натисніть 🕵 .
- 4. Виберіть всі профілі контактів, які бажаєте поєднати в один профіль, і натисніть **Link** (**Зв'язок)**.
- 5. Закінчивши, натисніть **Done (Виконано)**. Тепер можна переглядати і отримувати всю інформацію контакта в одному профілі.

## Резервне копіювання / відновлення журналів викликів

Зберігайте журнали викликів на планшеті ASUS, щоб відстежувати отримані, здійснені або пропущені виклики. Також можна надіслати збережені журнали викликів в обліковий запис он-лайн або електронним листом у програмі, встановленій на планшеті ASUS.

#### Створення резервної копії журналу викликів

- 1. На домашньому екрані натисніть **Телеф.**, потім натисніть 🔍, щоб приховати клавіатуру.
- 2. Натисніть , а потім натисніть Робити резервну копію журналу викликів.
- 3. Натисніть **Зробити резервну копію журналу викликів на пристрій**, щоб зберегти резервну копію журналу викликів на планшеті ASUS. Щоб надіслати резервну копію журналу викликів електронною поштою, натисніть **Зробити резервну копію журналу** викликів на пристрій і відіслати.
- 4. Введіть назву файлу резервної копії та натисніть **ОК**. Коли резервну копію буде створено, натисніть **ОК**.

#### Відновлення резервної копії журналу викликів

- 1. На домашньому екрані натисніть **Телеф**, потім натисніть , щоб приховати клавіатуру.
- 2. Натисніть , а потім натисніть Відновити журнал викликів.
- 3. Виберіть резервну копію журналу викликів, який ви хочете відновити, та натисніть ОК.
- 4. Коли журнал викликів буде відновлено, натисніть **ОК**. Натисніть **С**, щоб переглянути відновлені журнали викликів.

## Налаштування викликів

Змінюйте налаштування вхідних або вихідних викликів, блокування викликів, дзвінка додому тощо.

- 1. Запустіть екран Налаштування одним з описаних нижче способів.
  - Запустіть Швидкі налаштування, а потім натисніть 🕸.
  - Натисніть • > Налаштування.
- 2. Натисніть Виклики, потім виберіть будь-які з налаштувань, які ви хочете встановити.

| Блокувати налаштування виклику                     |                                                                                                    |  |  |  |
|----------------------------------------------------|----------------------------------------------------------------------------------------------------|--|--|--|
| Налаштування<br>блокування викликів                | Конфігуруйте налаштування для функції Block (Блокування).                                                                                                    |  |  |  |
| Список блокування                                  | Показати список блокованих контактів або номерів.                                                                                                    |  |  |  |
| Налаштування вхідного                              | виклику                                                                                                    |  |  |  |
| Сигнал дзвінка                                     | Встановіть мелодію дзвінка для карти SIM 1 або SIM 2.                                                                                                    |  |  |  |
| телефону                                           | -                                                                                                    |  |  |  |
| Вібрувати під час<br>дзвінка                       | Поставте прапорець, якщо ви хочете, щоб планшет ASUS вібрував<br>під час дзвінка.                                                                                                    |  |  |  |
| Переадрес. виклику                                 | Користуйтеся цією функцією, якщо ви хочете здійснювати<br>переадресацію викликів на інші номери за будь-яких з цих умов:<br>Завжди перенаправляти, Коли зайнято, Коли не відповідають і<br>Коли абонент недоступний.              |  |  |  |
| Повідомлення про<br>відхилений виклик              | Виберіть або створіть повідомлення, яке ви хочете надсилати, коли<br>не можете прийняти вхідний виклик.                                                                                                    |  |  |  |
| Налаштування<br>навушників для вхідних<br>викликів | Підключивши до планшета ASUS дротову гарнітуру або гарнітуру<br>Bluetooth, можна вибрати автоматичне прийняття викликів або<br>встановити час очікування вхідних викликів.                                                        |  |  |  |
| Налаштування вихідних викликів                     |                                                                                                    |  |  |  |
| Налашт. сигналізації<br>иідключ                    | Поставте або зніміть прапорець або вимкніть звук панелі набору<br>програми Телефон.                                                                                                    |  |  |  |
| Налаштування<br>повідомлень про<br>підключення     | Увімкніть або вимкніть вібрацію для налаштувань повідомлень про<br>підключення.                                                                                                    |  |  |  |
| Номери фіксованого<br>набору (FDN)                 | Встановіть ці налаштування, якщо ви хочете обмежити вихідні<br>виклики лише викликами на номери зі списку FDN або на номери<br>з певними кодами. Запитайте мобільного оператора, чи доступна<br>послуга FDN для вашої SIM-картки. |  |  |  |
| Домашній набір                                     | Активуйте та налаштуйте функцію Дзвінок додому. Щоб дізнатися<br>більше, див розділ Функція <u>Дзвінок додому.</u>                                                                                                    |  |  |  |
| Інші налаштування                                  |                                                                                                    |  |  |  |
| Запис автовиклику                                  | Конфігурація налаштувань для функції запису автовиклику.                                                                                                    |  |  |  |
| Тривалість виклику                                 | Переглядайте тривалість викликів між двома співрозмовниками.<br>Тривалість викликів вимірюється по-різному, залежно від<br>мобільного оператора.                                                                                  |  |  |  |
| Голос. пошта                                       | Налаштуйте голосову пошту, якщо ви замовили цю послугу в вашого мобільного оператора.                                                                                                    |  |  |  |
| Додаткові налаштування                             |                                                                                                    |  |  |  |
| Виклики на облікові<br>записи                      | Конфігуруйте обліковий запис SIP та інші налаштування<br>телефону.                                                                                                    |  |  |  |

## Надсилати повідомлення тощо

## **Google Messenger**

Google Messenger - це захоплива інтуїтивно зрозуміла програма, що надає можливість надсилати/отримувати SMS/MMS, а також групові тексти, фото і аудіо повідомлення. До повідомлень можна додавати смайлики або наліпки; можна ділитися розташуванням, робити архів повідомлень і легко блокувати відправників SMS. Також можна знімати фото й записувати відео і легко ділитися цими файлами.

#### Надсилання повідомлень

- 1. На Домашньому екрані натисніть Messenger.
- 2. Натисніть +, натисніть FREQUENTS (Улюблені) або ALL CONTACTS (Всі контакти), а потім виберіть контакт, якому бажаєте надіслати повідомлення.
- 3. Почніть писати повідомлення у полі повідомлення.
- 4. Виконавши це, виберіть обліковий запис SIM, з якої ви надішлете повідомлення.

#### Відповіді на повідомлення

- 1. Натисніть на сповіщення про повідомлення на Домашньому екрані або екрані блокування.
- 2 Почніть створювати відповідь у полі повідомлення.
- 3. Виконавши це, виберіть обліковий запис SIM, з якої ви надішлете відповідь.

ПРИМІТКА: Щоб дізнатися подробиці про користування Google Messenger, натисніть **— > Help &** feedback (Допомога і відгуки).

## Розваги

# 5

## Використання гарнітури

За допомогою гарнітури можна вільно займатися своїми справами під час розмов по телефону або прослуховування улюбленої музики.

## Підключення до гнізда аудіо

Вставте гніздо гарнітури 3,5 мм в порт аудіо на пристрої.

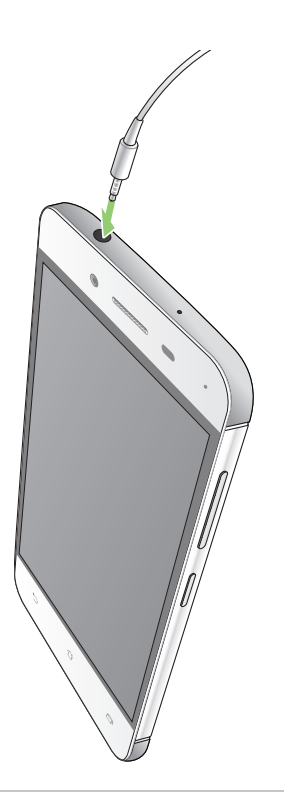

#### УВАГА!

- Не вставляйте інші предмети в порт аудіо.
- Не вставляйте кабель живлення в порт аудіо.
- Прослуховування гучного звуку протягом тривалого часу може пошкодити слух.

#### ПРИМІТКИ:

- Наполегливо радимо використовувати лише гарнітури, сумісні з пристроєм.
- Якщо від'єднати кабель із гнізда аудіо під час прослуховування, відтворення музики буде автоматично встановлено на паузу.
- Якщо від'єднати кабель із гнізда відео під час перегляду відео, його відтворення автоматично зупиниться.

## **Google Play Music**

За допомогою Google Play Music можна передавати улюблену музику, створювати списки відтворення або слухати радіо. А ще можна безкоштовно зберігати до 50 000 музичних файлів у хмарній пам'яті. Також можна підписатися на Google Play Music, щоб отримати необмежений доступ до мільйонів музичних файлів, які можна додати до власної фонотеки, не відволікаючись на рекламу.

## Налаштування Google Play Music

Увійдіть до облікового запису Google або Gmail, щоб користуватися Google Play Music. Коли ви увійдете до облікового запису, всі музичні файли на Телефоні ASUS, включаючи вивантажені або придбані з Google Play, будуть додані до фонотеки.

Щоб налагодити Google Play Music:

- 1. На Домашньому екрані натисніть **Google > Play Music**.
- 2. Натисніть —, а потім натисніть Settings (Налаштування)> Тар to choose account (Натисніть, щоб вибрати обліковий запис).
- 3. Увійдіть до облікового запису і натисніть ADD ACCOUNT (Додати обліковий запис).
- 4. Виконуйте наступні інструкції, щоб увійти до свого облікового запису.

#### ПРИМІТКИ:

- Підписка на Google Play Music доступна лише в окремих країнах або регіонах.
- Щоб дізнатися більше про користування Google Play Music, відвідайте https://support.google.com

## FM-радіо

Слухайте улюблені локальні радіостанції на телефоні ASUS.

- 1. Підключіть гарнітуру з комплекту до телефону ASUS.
- 2. Натисніть • > **FM Radio (FM-радіо).**

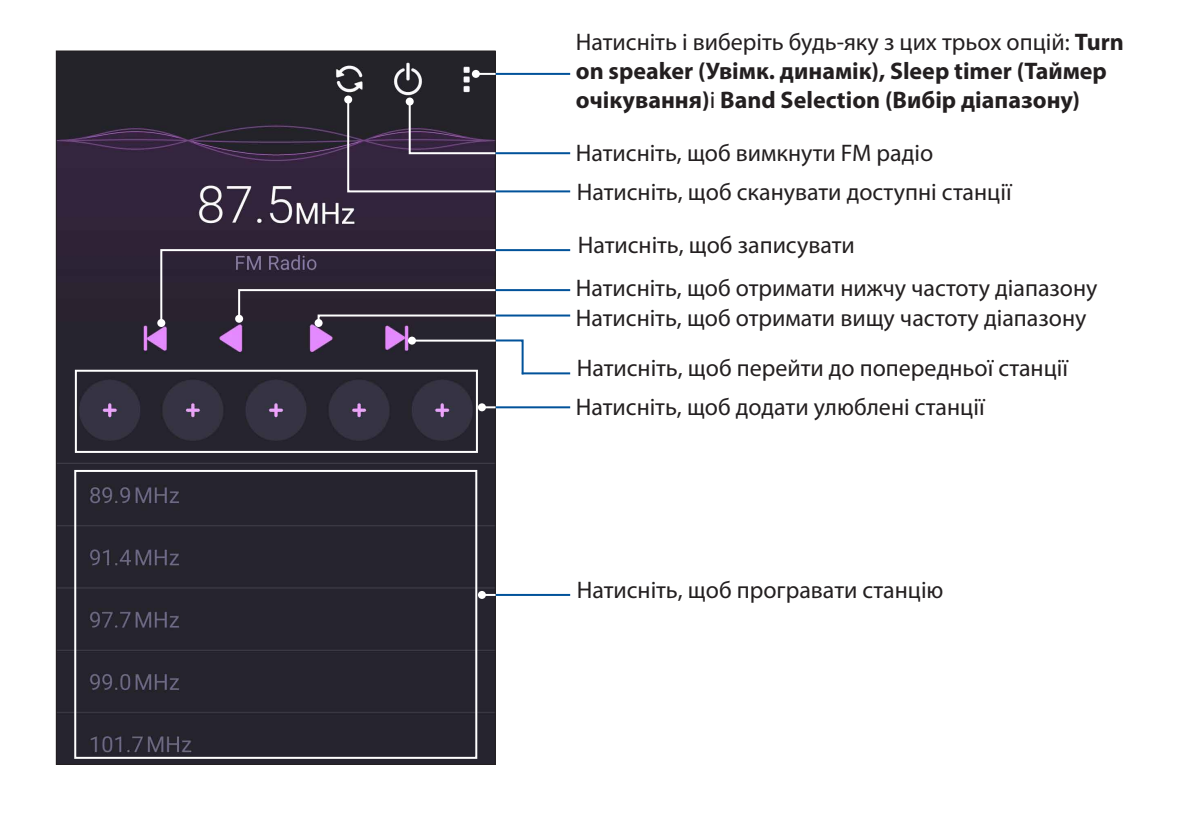

## Сканування локальних станцій

Щоб сканувати станції у вашому регіоні, натисніть 💽, щоб автоматично сканувати ваші локальні радіостанції. Доступні локальні станції показані на екрані FM Radio (FM-радіо).

#### Настройка на іншу частоту

Виконайте наступне, якщо бажаєте послухати певну радіостанцію:

- 1. У програмі FM Radio (FM-радіо) натисніть поточну радіостанцію.
- 2. У віконце Tune frequency (Тонке налаштування частоти) введіть канал улюбленої радіостанції.
- 3. Якщо бажаєте додати до Favorites (Улюблене), відмітьте **Add to favorites (Додати до улюбленого)**.
- 4. Виконавши, натисніть ОК (ОК).

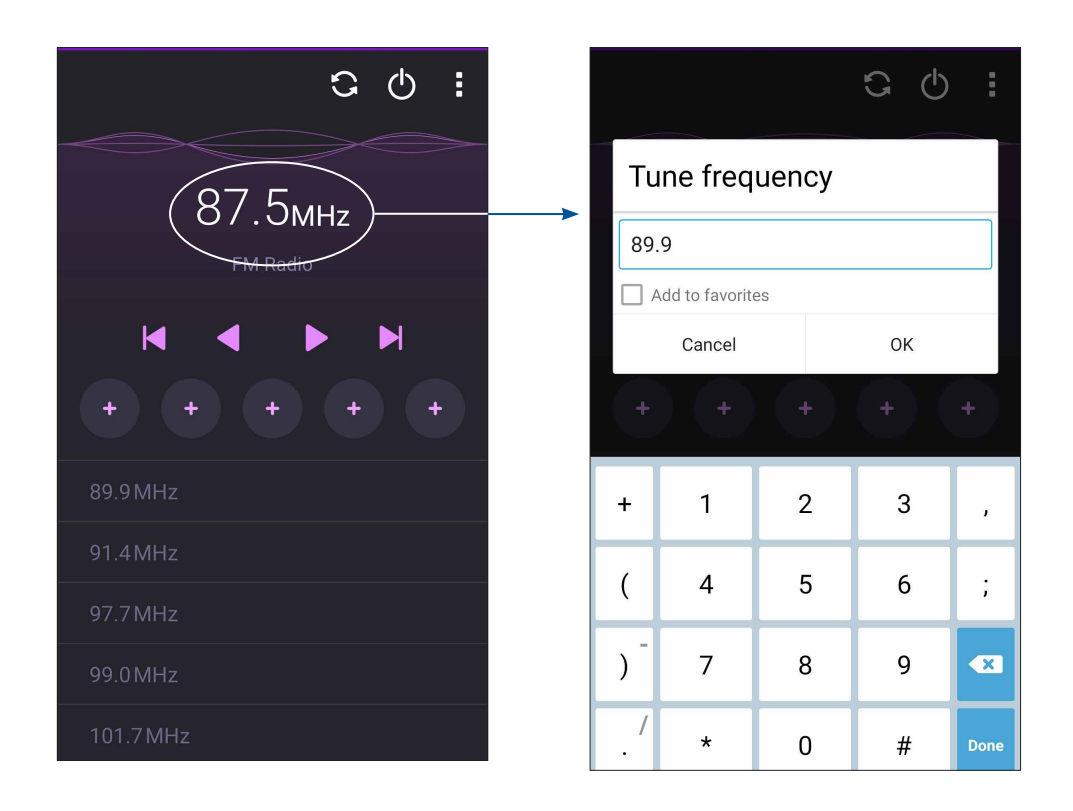

## Дорогоцінні миті

# 6

## Упіймайте мить

## Запуск програми "Камера"

Знімайте фотографії та відео за допомогою програми "Камера" планшета ASUS. Щоб відкрити програму "Камера", виконайте одну з наведених нижче дій.

#### Із домашнього екрана

Натисніть ОС > Камера.

#### Використання клавіші гучності

У разі перебування планшета ASUS в режимі очікування двічі клацніть клавішу гучності, щоб вивести його з режиму очікування і відразу запустити програму "Камера".

ПРИМІТКА. Перш ніж використовувати клавішу гучності для запуску програми "Камера", активуйте цю функцію в меню "Налаштування" > "Блокування екрану", а потім переведіть "Instant camera (Миттєва камера)" на "УВІМК".

#### Перше використання камери

Після першого запуску "Камера" на допомогу вам одна за одною з'являться дві функції: "Посібник" та "Місцезнаходження".

#### Посібник

Під час першого використання камери планшета ASUS відразу після запуску програми **Камера** відобразиться наведений нижче екран посібника. Переходьте цим екраном за допомогою описаних нижче дій.

- 1. На екрані "Посібник" натисніть **Ігнорувати**, щоб пропустити, або **Старт**, щоб переглянути основний посібник щодо використання "Камера".
- 2. Після вибору одного з цих параметрів відбудеться перехід на екран **Remember Photo** Locations (Запам'ятати розташування фото).

## "Image Locations (Розташування зображень)"

Коли ви пройдетеся по екрану Tutorial (Посібник), з'явиться екран Remember Photo Locations (Запам'ятати розташування фото), щоб допомогти вам створити ярлики автоматичного розташування.

- На екрані Remember Photo Locations (Запам'ятати розташування фото) натисніть No thanks (Ні, дякую), щоб перейти до екрана камери, або Так, щоб встановити створення ярликів розташування для зроблених знімків.
- 2. На екрані **Storage location (Розташування пам'яті)** торкніться **OK (OK)**,щоб зберегти зняті зображення та відео на карту MicroSD або натисніть **Cancel (Скасувати)**,щоб зберегти в Телефон ASUS.

## Головний екран камери

Камера вашого планшету ASUS оснащена функціями автоматичного визначення сцени та автоматичного стабілізатора зображень. Вона також оснащена функцією стабілізацію відео, яка запобігає розхитуванню камери під час запису відео.

Виберіть цю піктограму, щоб почати використовувати камеру та дізнаватися більше про функції фото і відео на планшеті ASUS.

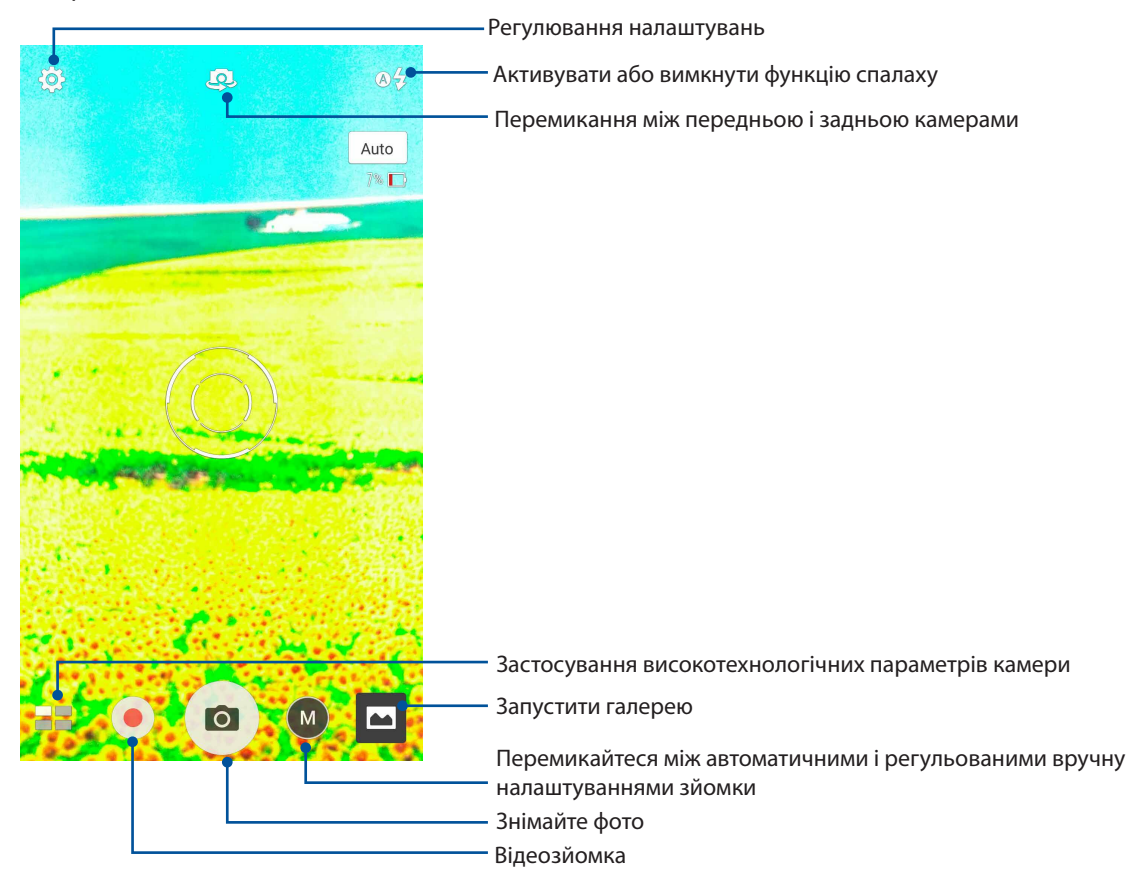

## Параметри зображення

Редагуйте зроблені знімки, налаштовуючи параметри камери за допомогою наведених нижче дій.

ВАЖЛИВО! Застосуйте параметри до того, як робити знімки.

1. На головному екрані камери натисніть 🌣 > 🖸

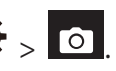

2. Прокрутіть униз і налаштуйте доступні параметри.

#### Зображення

Налаштуйте якість зображення за допомогою цих параметрів.

| Ô                           |         | ىكر | : |
|-----------------------------|---------|-----|---|
| Camera_                     |         |     |   |
| Image                       |         |     |   |
| White ba<br><sup>Auto</sup> | alance  |     | ~ |
| ISO<br>Auto                 |         |     | ~ |
| Exposur<br><sup>0</sup>     | e value |     | ~ |
| Optimiza<br><sub>Auto</sub> | ation   |     | ~ |

#### Режим зйомки

Встановіть витримку в режим Timer (Таймер) або змініть швидкість Burst (Серія) у цій опції.

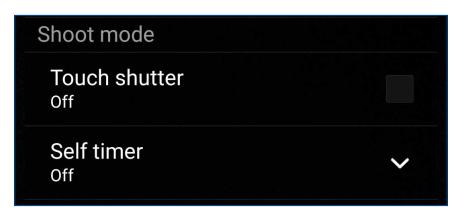

#### Фокус та експозиція

У цьому параметрі активуйте Сенсорна авто-витримка або Визн. обличчя.

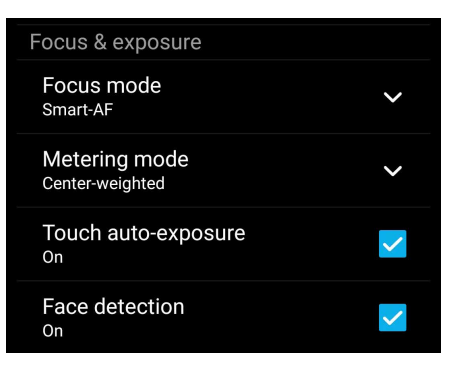

## Параметри відео

Налаштовуйте вигляд відеороликів, змінюючи параметри камери за допомогою наведених нижче дій.

ВАЖЛИВО! Застосуйте параметри до того, як робити знімки.

1. На головному екрані камери натисніть 🔅 > 🗖

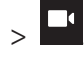

2. Прокрутіть униз і налаштуйте доступні параметри.

#### Зображення

Налаштуйте якість відео за допомогою цих параметрів.

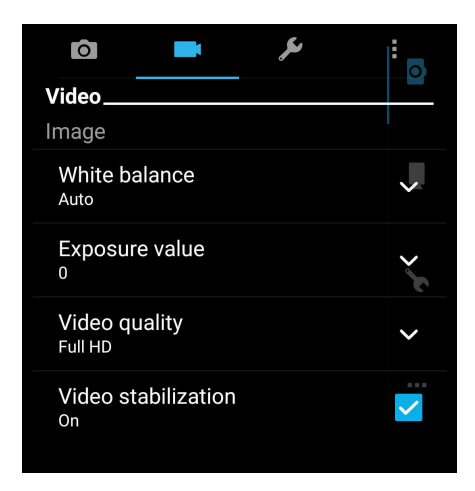

#### Фокус та експозиція

У цьому параметр активуйте Сенсорна авто-витримка.

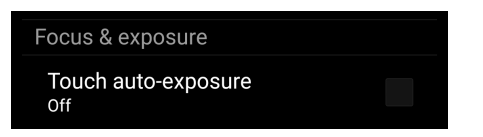
## Високотехнологічні параметри камери

Дізнайтеся про нові способи зйомки фото або відео і підкресліть особливі моменти за допомогою високотехнологічних функцій камери вашого планшета ASUS.

**ВАЖЛИВО!** Застосовуйте параметри до того, як робити знімки. Доступність функцій може залежати від моделі.

## HDR

Функція розширеного динамічного діапазону (HDR) надає можливість робити точніші знімки погано освітлених і висококонтрастних сцен. Рекомендовано застосовувати HDR для зйомки у яскраво освітлених місцях – це допоможе збалансувати відтворення кольорів.

## Зйомка фото HDR

- 1. На головному екрані камери натисніть **НО**.
- 2. Натисніть о, щоб почати зйомку фото HDR.

## Портрет

Розважайтеся, знімаючи й обробляючи фото друзів і рідних за допомогою функції «Портрет» на планшеті ASUS. Активована функція надає можливість коригувати зовнішність на екрані до того, як ви натиснете кнопку спуску.

## Зйомка фото «Портрет»

- 1. На головному екрані камери натисніть **Портрет**.
- 2. Натисніть 🖸 , щоб почати фотографувати.
- 3. Натисніть мініатюру, щоб переглянути фото і показати налаштування Beautification (Естетичне вдосконалення).
- 4. Натисніть і виберіть бажану функцію Beautification (Естетичне вдосконалення), а потім натисніть Øщоб зберегти фото.

## Слабке освітлення

За допомогою PixelMaster чутливість камери до світла збільшено до 400%, щоб підсилити зменшення шумів і контраст кольорів до 200%. За допомогою цього режиму перетворіть будьякий обєкт зйомки на чудове фото або відео - байдуже, чи вистачає природнього освітлення.

#### Зйомка фото зі слабким освітленням

- 1. На головному екрані програми Camera (Камера) натисніть **—** > Low light (Слабке освітлення).
- 2. Натисніть 🖸, щоб почати фотографувати.

#### Зйомка відео зі слабким освітленням

- 1. На головному екрані програми Camera (Камера) натисніть **—** > Low light (Слабке освітлення).
- 2. Натисніть 🛑 , щоб почати фотографувати.

#### Ніч

За допомогою функції «Ніч» на планшеті ASUS робіть добре освітлені фото навіть вночі або в недостатньо освітлених місцях.

**ПРИМІТКА:** Щоб уникнути нечітких знімків, тримайте руки непорушно до і під час зйомки за допомогою планшета ASUS.

## Зйомка фото «Ніч»

- 1. На головному екрані камери натисніть 📕 > Ніч.
- 2. Натисніть 🖸, щоб почати зйомку нічних фото.

## Автопортрет

Скористуйтеся перевагами задньої камери – високою роздільною здатністю – і не переймайтеся натисканням кнопки спуску. За допомогою визначення облич можна встановити планшет на визначення задньою камерою до чотирьох облич, а потім автоматично зняти автопортрет або груповий автопортрет.

## Зйомка автопортретів

- 1. На екрані «Камера» натисніть **—** > **Зйомка автопортретів**.
- 2. Натисніть 🛄, щоб вибрати, скільки чоловік зняти на фото.
- 3. За допомогою задньої камери визначте обличчя і зачекайте, поки планшет ASUS не почне видавати сигнали, відраховуючи зворотній час до моменту зйомки.
- 4. Натисніть 🧭 , щоб зберегти фото.

## Панорама

Робіть знімки під різним кутом за допомогою «Панорама». Зображення, зняті з різних кутів, автоматично склеюються разом.

## Зйомка панорамних фото

- 1. На головному екрані камери натисніть **Панорама**.
- 2. Натисніть 🖸, а потім оберніть телефон ASUS вліво або вправо, щоб знімати пейзаж.

**ПРИМІТКА**. Під час зйомки панорами планшетом ASUS у нижній частині екрана послідовно з'являються мініатюри цієї серії.

3. Натисніть Ø, коли завершите.

## Уповільнена зйомка

Функція сповільненої зйомки відео планшета ASUS надає можливість знімати ролики для автоматичного відтворення у зміненому темпі. Завдяки їй можна бачити швидкий перебіг подій, хоча насправді всі події сталися через великі проміжки часу.

#### Запис відео в режимі «Уповільнена зйомка»

- 1. На головному екрані камери натисніть **П** > Уповільнена зйомка.
- 2. Натисніть 🛄 і виберіть інтервал уповільненої зйомки.
- 3. Натисніть 🥮, щоб почати зйомку відео в режимі "Уповільнена зйомка".

## Використання галереї

Переглядайте зображення та відтворюйте відео на планшеті ASUS за допомогою програми Галерея.

Ця програма також надає можливість редагувати, ділитися або видаляти файли зображень і відео, збережені на планшеті ASUS. У програмі Галерея можна переглядати зображення як презентацію або вибирати окремі файли зображення чи відео.

Щоб запустити "Галерея", натисніть ••• > Галерея.

## Перегляд файлів у соціальній мережі або хмарному сховищі

За замовчуванням ваша "Галерея" показує всі файли на планшеті за папками альбомів.

Щоб переглянути файли з інших джерел, доступних з планшета ASUS, виконайте такі дії:

- 1. На головному екрані натисніть 💻.
- 2. Натисніть будь-яке з наступних джерел, щоб переглянути файли в ньому.

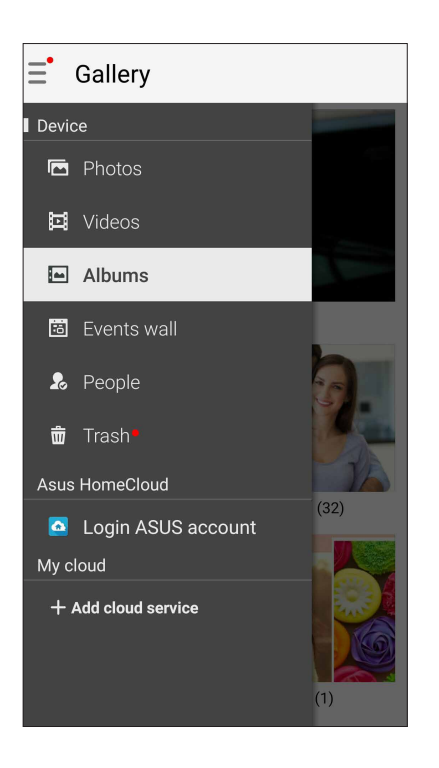

#### примітки.

- Ви может завантажувати фотографії на планшет ASUS з облікового запису хмарної служби та використовувати їх як шпалери або обкладинку контакту.
- Подробиці про те, як додати зображення обкладинки до контактів, див. у розділі **Персоналізація профілю контакту**.
- Подробиці про застосування фото або зображень як шпалери див. у розділі Шпалери.

**ВАЖЛИВО!** Для перегляду фото та відео в **Asus HomeCloud, і My cloud (Моя хмара)** необхідне підключення до Інтернету.

## Перегляд місць, де були зроблені фотографії

Активуйте доступ до розташування на планшеті ASUS і отримуйте інформацію про місця, де були зроблені фотографії. Ця інформація містить назву місця, а також карту розташування в програмі Карти Google.

Щоб переглянути подробиці фотографії, виконайте описані нижче кроки:

- 1. Увімкніть доступ до місця в меню ••• > Налаштування > Місцезнаходження.
- 2. Переконайтеся, що ви надали доступ до місця в програмі Карти Google.
- 3. Запустіть програму Галерея та виберіть фотографії, подробиці яких ви хочете переглянути.
- 4. Торкніться фотографії та натисніть 🕋 .

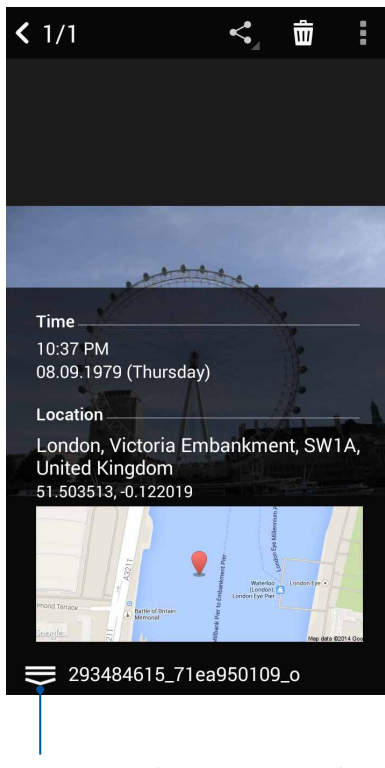

Натисніть, щоб показати подробиці розташування фото

## Спільне використання файлів із галереї

- 1. На екрані "Галерея" натисніть папку, у якій містяться файли, якими ви бажаєте поділитися.
- 2. Після відкривання папки натисніть , щоб активувати вибір файлу.
- 3. Натисніть на файли, якими бажаєте поділитися. Угорі на вибраному вами зображенні з'явиться позначка.
- , а потім виберіть зі списку користувачів, із якими ви бажаєте ділитися 4. Натисніть зображеннями.

## Видалення файлів із галереї

- 1. На екрані "Галерея" натисніть папку, у якій містяться файли, які потрібно видалити.
- 2. Після відкривання папки натисніть , щоб активувати вибір файлу.
- 3. Торкніться файлів, які потрібно видалити. Угорі на вибраному вами зображенні з'явиться позначка.
- 4. Натисніть

## Редагування зображення

"Галерея" також має власні інструменти редагування, якими можна вдосконалити зображення, збережені на планшеті ASUS.

- 1. На екрані "Галерея" натисніть папку, у якій містяться файли.
- 2. Після відкривання папки натисніть зображення, яке потрібно відредагувати.
- 3. Коли зображення відкрите, натисніть його знову, щоб відобразити доступні функції.

4. Натисніть 🕰 щоб відкрити панель інструментів редагування зображення.

5. Натисніть будь-яку піктограму на панелі інструментів редагування, щоб застосувати зміни до зображення.

## Наближення/віддалення до/від мініатюр або зображення

На екрані "Галерея" або на вибраному зображенні розведіть пальці на сенсорному екрані, щоб збільшити масштаб. Щоб зменшити масштаб, зведіть пальці разом на сенсорному екрані.

## Користування MiniMovie

За допомогою MiniMovie перетворіть фото на тематичний відеоролик або показ будь-яких слайдів підряд.

Щоб створити MiniMovie:

- 1. На Домашньому екрані натисніть ••• > **MiniMovie** , щоб запустити програму MiniMovie.
- 2. Натисніть **Allow (Дозволити)**, щоб дозволити MiniMovie доступ до фото на вашому телефоні.
- 3. Натисніть **Deny (Відхилити)** або **Allow (Дозволити)**, щоб заборонити або дозволити MiniMovie доступ до списку контактів.
- 4. Натисніть **Movie (Фільм)** або **Slideshow (Показ слайдів)**, щоб створити тематичний відеоролик або показ будь-яких слайдів підряд.

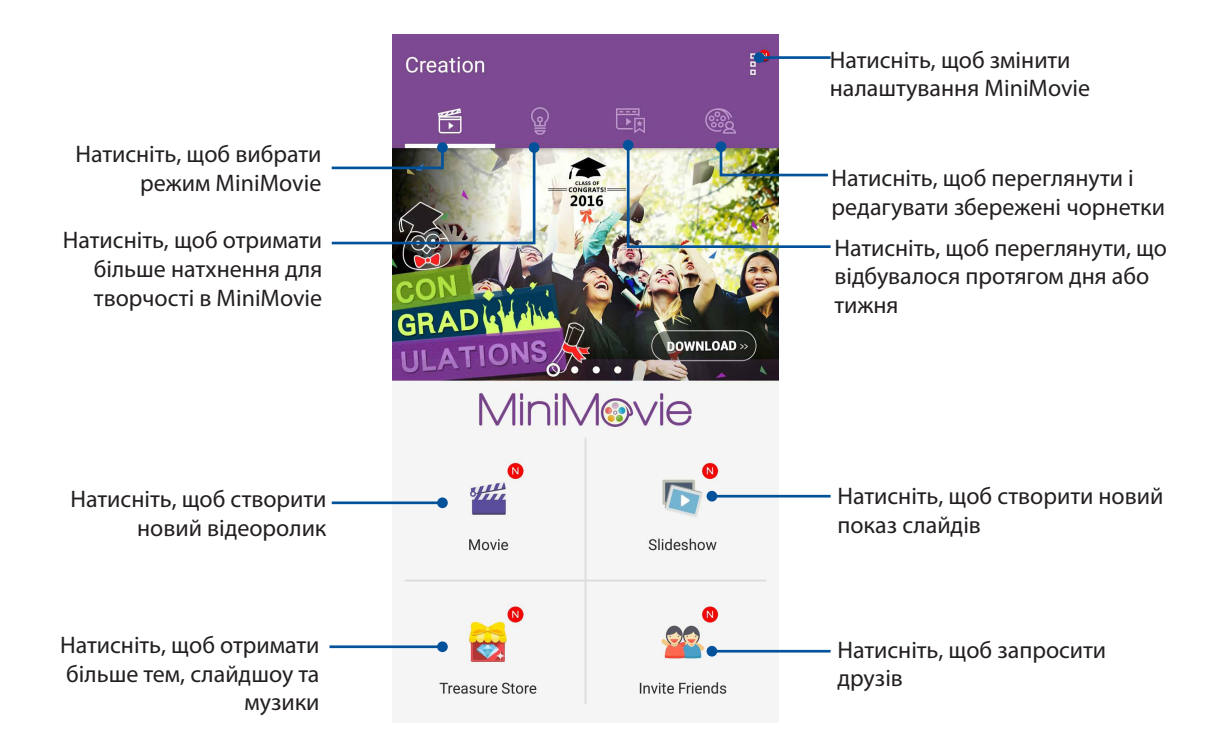

5. Виберіть папку з фото для майбутнього відеоролика або показу слайдів.

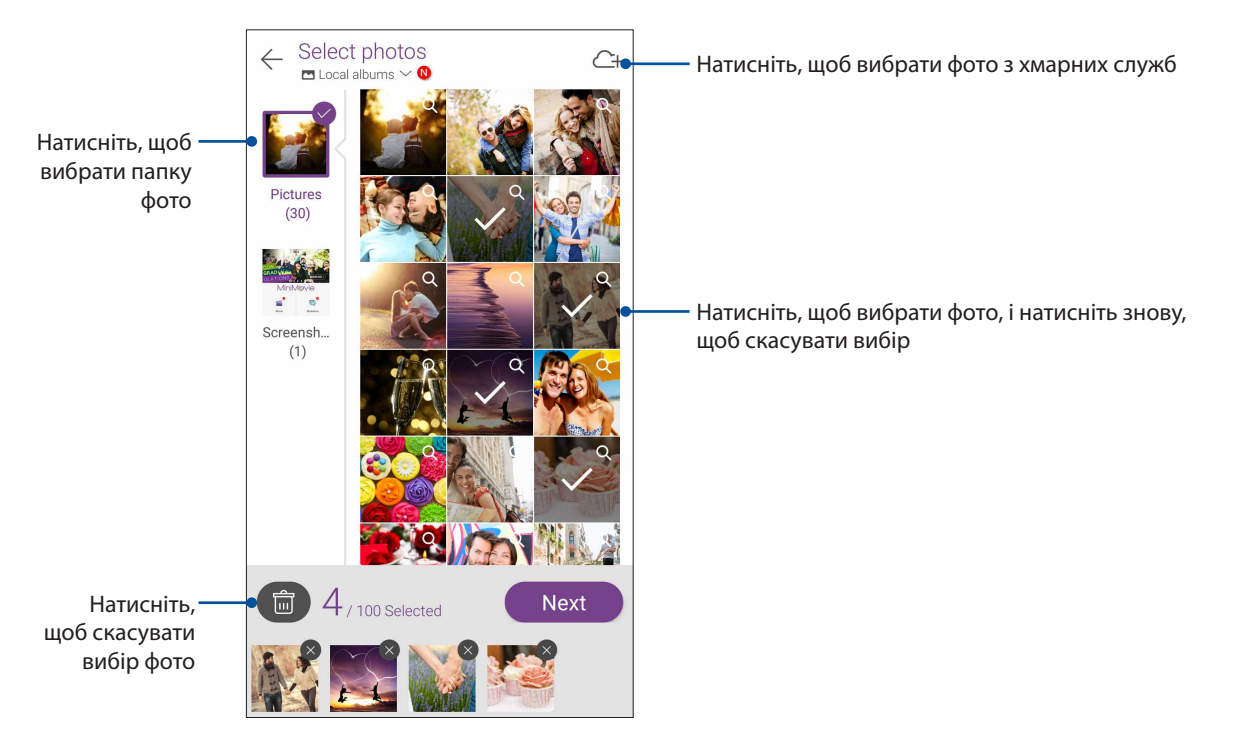

- 6. Виконавши, натисніть **Next (Далі)**.
- 7. Встановіть тему, музику, субтитри або текст для відеоролика або показу слайдів.

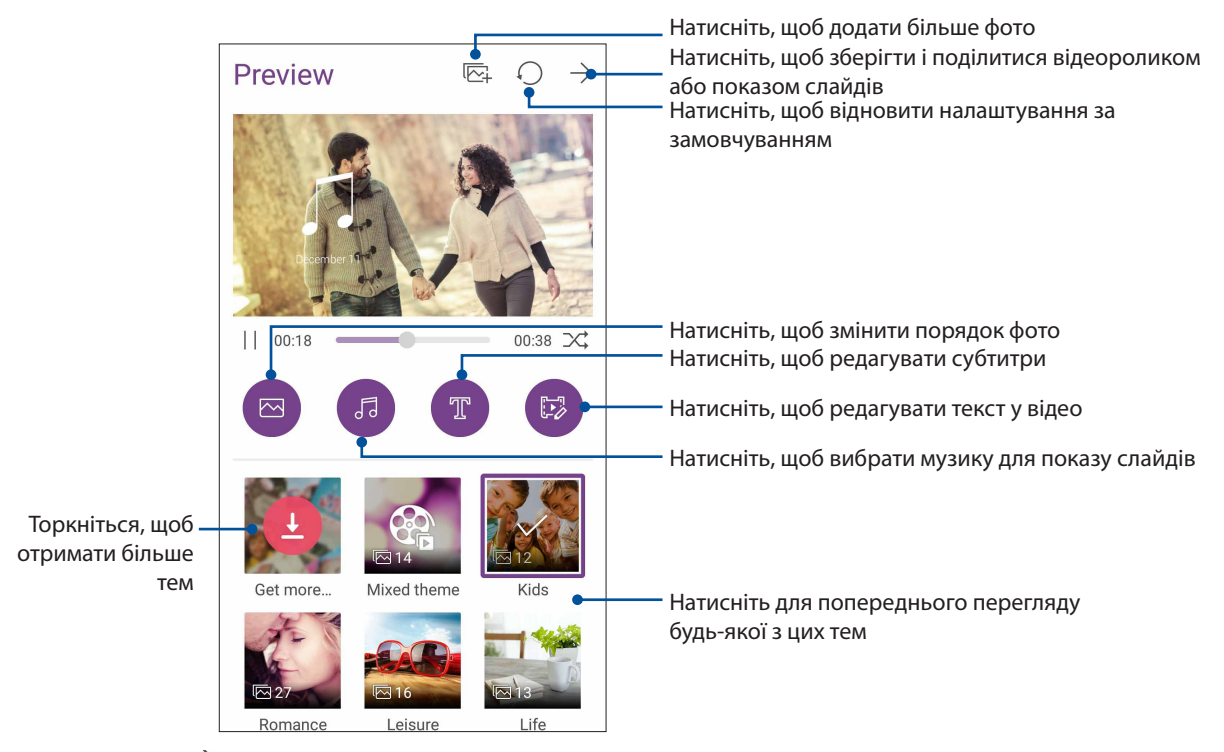

8. Натисніть  $\rightarrow$ , щоб ділитися і зберігти відеоролик або показ слайдів.

## PhotoCollage

Використовуйте програму PhotoCollage, щоб створити колаж зі своєї колекції фотографій.

Щоб запустити програму PhotoCollage, натисніть ••• з Домашнього екрана, а потім натисніть PhotoCollage.

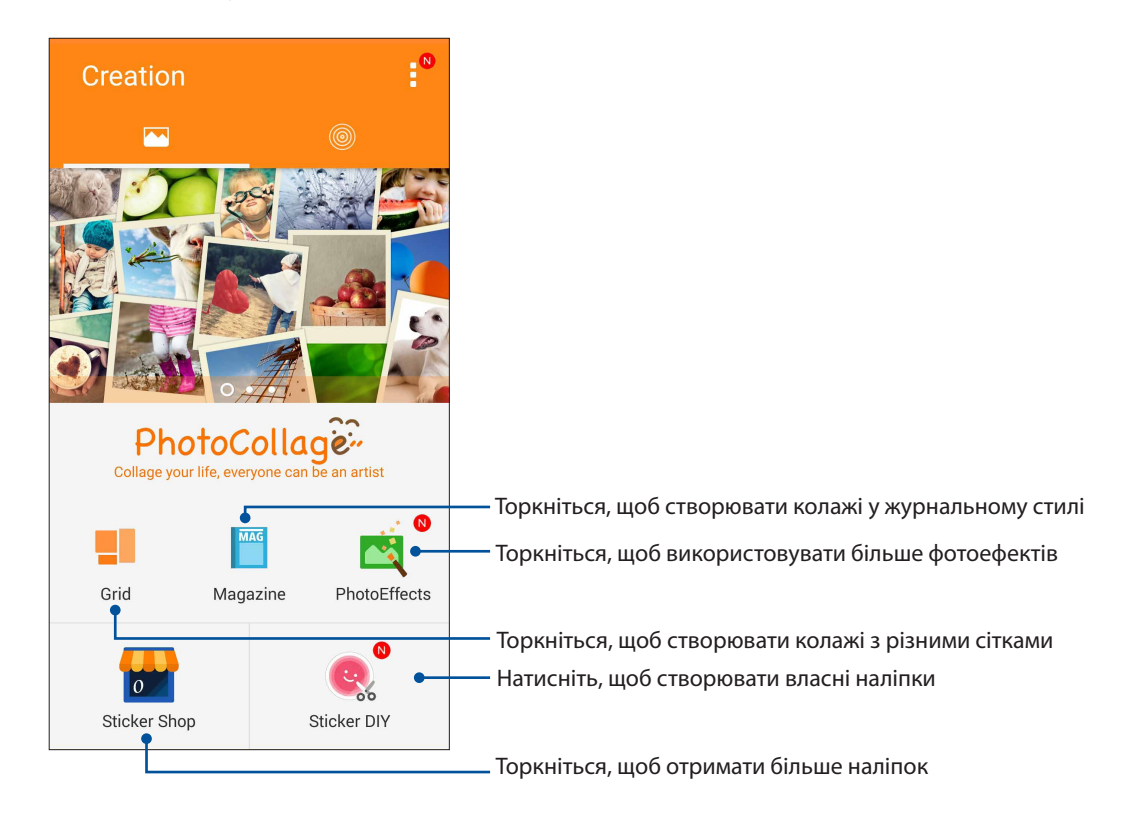

## Залишайтеся на зв'язку

# 7

## Мобільна мережа (лише на обраних моделях)

Якщо немає доступних мереж Wi-Fi, ви можете ввімкнути підключення до Інтернет через мобільну мережу.

## Увімкнення мобільної мережі

Виконайте Launch Quick (Швидкий запуск), а потім натисніть піктограму цифрових даних

, щоб активувати або вимкнути мобільну мережу.

#### ПРИМІТКИ:

- Якщо ви входите в Інтернет через мобільну мережу, за це стягуватиметься додаткова оплата, залежно від вашого тарифного плану.
- Дізнайтеся про тарифи / налаштування мобільної мережі в вашого мобільного оператора.

## Wi-Fi

Технологія Wi-Fi на планшеті ASUS забезпечує безпроводове підключення. Оновлюйте сторінки в соцмережах, переглядайте Інтернет або обмінюйтеся даними і повідомленнями з планшета ASUS.

## Активація Wi-Fi

1. Запустіть екран Налаштування одним з описаних нижче способів.

- Запустіть Швидкі налаштування, а потім натисніть 🥸.
- Натисніть • > Налаштування.
- 2. Протягніть перемикач Wi-Fi праворуч, щоб увімкнути Wi-Fi.

**ПРИМІТКА.** Можна активувати Wi-Fi з екрана "Швидкі налаштування". У розділі Швидкі налаштування див., як запускати екран "Швидкі налаштування".

## Підключення до мережі Wi-Fi

- 1. На екрані "Налаштування" натисніть Wi-Fi, щоб показати всі визначені мережі Wi-Fi.
- 2. Натисніть назву мережі, щоб підключитися до неї. Для захищеної мережі може знадобитися ввести пароль або інші облікові дані безпеки.

#### примітки:

- Планшет ASUS автоматично повторно підключається до тієї мережі, до якої був підключений раніше.
- Вимикайте функцію Wi-Fi, щоб заощадити заряд батареї.

## Вимкнення Wi-Fi

Щоб вимкнути Wi-Fi, виконайте такі дії:

- 1. Запустіть екран Налаштування одним з описаних нижче способів.
  - Запустіть Швидкі налаштування, а потім натисніть 🥸.
  - Натисніть ••• > Налаштування.
- 2. Протягніть перемикач Wi-Fi ліворуч, щоб вимкнути Wi-Fi.

**ПРИМІТКА.** Можна видалити Wi-Fi з екрана "Швидкі налаштування". У розділі Швидкі налаштування див., як запускати екран «Швидкі налаштування».

## **Bluetooth**®

За допомогою функції Bluetooth на планшеті ASUS можна надсилати або отримувати файли, обмінюватися мультимедійними файлами з іншими пристроям на невеликій відстані. Із Bluetooth можна ділитися мультимедійними файлами на смарт-пристрої ваших друзів, надсилати дані для друку на принтер Bluetooth або відтворювати музичні файли з динаміка Bluetooth.

## Активація Bluetooth®

1. Запустіть екран Налаштування одним з описаних нижче способів.

- 🔹 Запустіть Швидкі налаштування, а потім натисніть 🤨
- Натисніть • > Налаштування.
- 2. Протягніть перемикач Bluetooth праворуч, щоб увімкнути Bluetooth.

**ПРИМІТКА.** Можна активувати Bluetooth з екрана "Швидкі налаштування". У розділі Швидкі налаштування див., як запускати екран «Швидкі налаштування».

## Поєднання планшета ASUS у пару з пристроєм Bluetooth®

Перш ніж повною мірою використовувати функцію Bluetooth на планшеті ASUS, спочатку потрібно поєднати його з пристроєм Bluetooth. Планшет ASUS автоматично зберігає поєднання в пару з пристроєм Bluetooth.

1. На екрані "Налаштування" натисніть **Bluetooth**, щоб відобразити всі доступні пристрої.

#### ВАЖЛИВО!

- Якщо пристрою, з яким потрібно створити пару, немає у списку, переконайтеся, що ви увімкнули на ньому Bluetooth і "видимість" для визначення.
- Див. посібник до пристрою, щоб дізнатися, як активувати Bluetooth і зробити пристрій видимим.
- 2. Натисніть Refresh (Оновити), щоб сканувати більше пристроїв Bluetooth.
- 3. У списку доступних пристроїв натисніть пристрій Bluetooth, з яким ви бажаєте створити пару.
- 4. Переконайтеся, що на обох пристроях відображається однаковий ключ доступу, і натисніть **Pair (Створити пару)**.

ПРИМІТКА. Вимикайте функцію Bluetooth, щоб заощадити заряд батареї.

## Роз'єднання планшета ASUS із пристроєм Bluetooth®

- 1. На екрані "Налаштування" натисніть Bluetooth, щоб відобразити всі доступні та поєднані в пару пристрої.
- 2. У списку поєднаних у пару пристроїв натисніть 😨 пристрою Bluetooth, пару з яким ви бажаєте роз'єднати, а потім натисніть **FORGET (Забути)**.

## Режим модема

Коли послуга Wi-Fi недоступна, ви можете користуватися планшетом ASUS як модемом або перетворити його на точку доступу Wi-Fi для планшета, ноутбука або iнших мобiльних пристроїв.

**ВАЖЛИВО!** Більшість мобільних операторів вимагають налаштування тарифного плану, завдяки якому здійснюватиметься підключення. Зверніться до мобільного оператора, щоб дізнатися про такий тарифний план.

#### примітки:

- Доступ до Інтернет через режим модема може бути повільнішим за Wi-Fi або мобільне підключення.
- Лише обмежена кількість мобільних пристроїв може отримувати доступ до Інтернету через режим модема за допомогою планшета ASUS.
- Вимикайте режим модема, коли не користуєтеся нею, щоб зберегти заряд батареї.

## Точка доступу Wi-Fi

Перетворіть планшет ASUS на точку доступу Wi-Fi, щоб ділитися підключенням до Інтернету з іншими пристроями.

- 1. Запустіть екран Налаштування одним з описаних нижче способів:
  - Запустіть Швидкі налаштування, а потім натисніть 🥸.
  - Натисніть • > Налаштування.
- 2. Натисніть More(Більше) > Tethering (Режим модема) > Set up Wi-Fi hotspot (Налаштування точки доступу Wi-Fi).
- 3. Призначте для точки доступу Wi-Fi унікальний SSID або назву мережі та надійний пароль з 8 символів. Після завершення натисніть **Save (Зберегти)**.

| ← Tethering                                   |               |  |  |  |  |
|-----------------------------------------------|---------------|--|--|--|--|
| Set up Wi-Fi h                                | otspot        |  |  |  |  |
| Network name                                  |               |  |  |  |  |
| My ASUS                                       |               |  |  |  |  |
| Security                                      |               |  |  |  |  |
| WPA2 PSK                                      | ~             |  |  |  |  |
| Password                                      |               |  |  |  |  |
| 51b4c15a278a                                  |               |  |  |  |  |
| The password must have at least 8 characters. |               |  |  |  |  |
| 🖌 🗹 Show passwo                               | rd            |  |  |  |  |
| c Disable Wi-Fi hotspot                       | when inactive |  |  |  |  |
| After 5 minutes                               | ~             |  |  |  |  |
| Cancel                                        | Save          |  |  |  |  |
|                                               |               |  |  |  |  |

4. На екрані Tethering (Маршрутизація) пересуньте **Portable Wi-Fi hotspot (Портативна ТД Wi-Fi)**на **ON (Увімкнено)**.

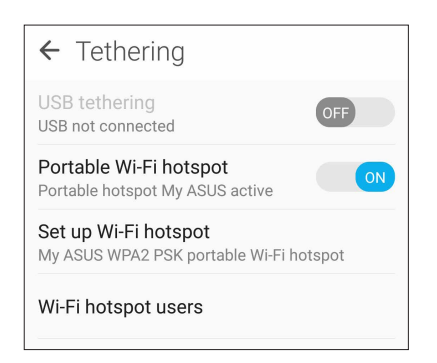

5. Підключіть інші пристрої до точки доступу планшета ASUS так само, як і до мережі Wi-Fi.

## Bluetooth-модем

Увімкніть функцію Bluetooth на планшеті ASUS і користуйтеся нею для доступу до Інтернету на переносних пристроях з Bluetooth, як-от планшет або ноутбук.

- 1. Увімкніть функцію Bluetooth на планшеті ASUS та іншому пристрої.
- 2. Створіть пару між двома пристроями.

```
ПРИМІТКА. Подробиці див. у розділі Поєднання планшета ASUS у пару з пристроєм
<u>Bluetooth®</u>.
```

 На екрані Налаштування натисніть More... (Більше...). > Tethering (Режим модема) > Bluetooth tethering (Прив'язка Bluetooth). Ви можете переглядати сайти та користуватися Інтернетом на планшеті ASUS.

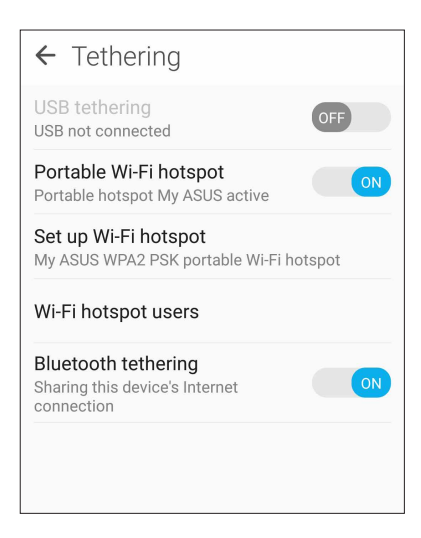

## Подорожі та карти

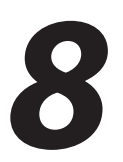

## Погода

Отримуйте зведення метеорологів напряму з планшета ASUS за допомогою програми "Погода". За допомогою програми "Погода" можна дізнаватися погоду в будь-якій точці світу.

## Запуск програми Погода

На домашньому екрані запустіть програму Погода одним із наведених нижче способів.

- Натисніть • > Погода.
- На домашньому екрані планшета ASUS натисніть піктограму погоди.

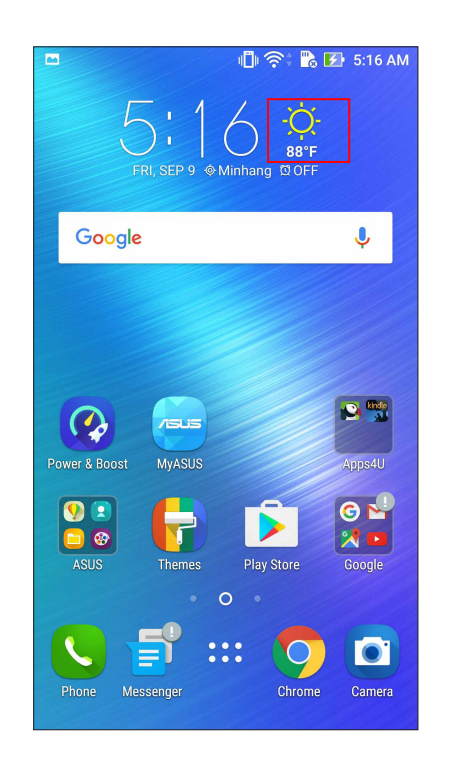

## Головний екран "Погода"

Встановіть і отримуйте метеозведення для вашого поточного розташування та інших точок світу. Можна показувати метеозведення або щоденний прогноз погоди в програмі Calendar (Календар).

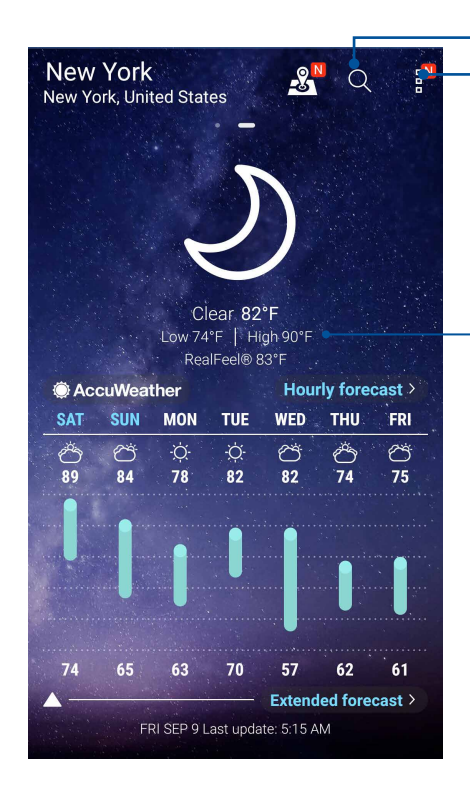

Натисніть, щоб шукати інфо погоди в місті

Натисніть, щоб отримати поточне метеозведення, поновити інфо погоди, редагувати список розташувань або конфігурувати налаштування погоди

Проведіть вгору, щоб побачити іншу інфо про погоду. Проведіть вліво або вправо, щоб побачити метеозведення для інших міст у вашому списку розташувань.

## Годинник

Налаштуйте параметри часового поясу планшета ASUS, установіть сповіщення та використовуйте планшет ASUS як хронометр за допомогою програми "Годинник".

## Запуск програми "Годинник"

Запустіть програму "Годинник" за допомогою однієї з наступних дій:

- Натисніть • > Годинник.
- На домашньому екрані планшета ASUS натисніть на дисплей цифрового годинника.

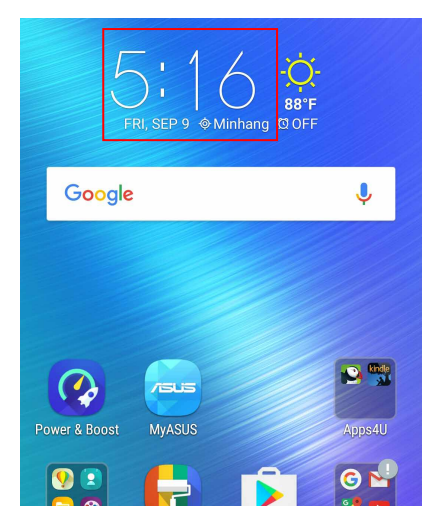

## Світовий годинник

Натисніть 🕎, щоб увійти до налаштувань світового годинника на планшеті ASUS.

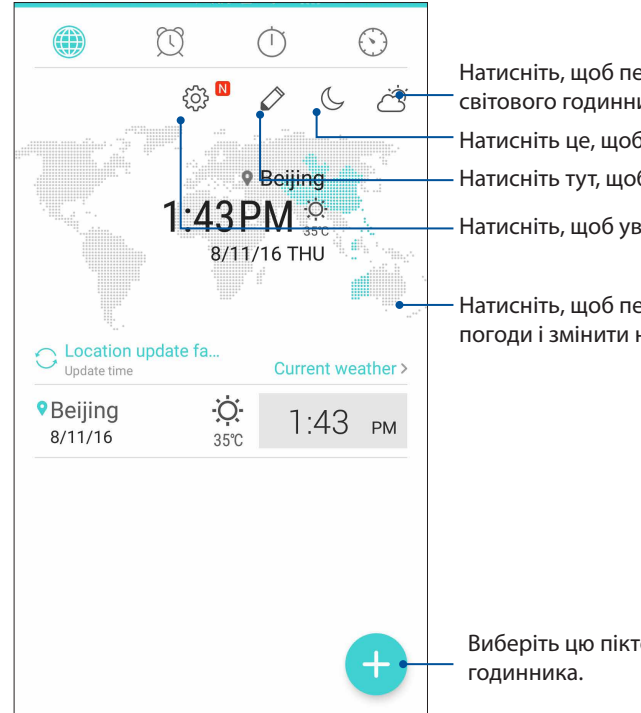

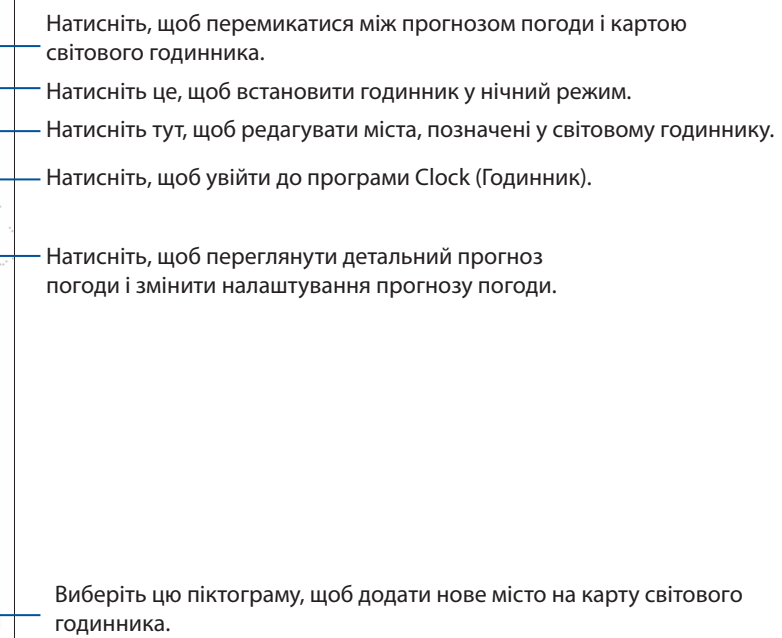

## Будильник

Натисніть 🔯, щоб відкрити налаштування будильника планшета ASUS.

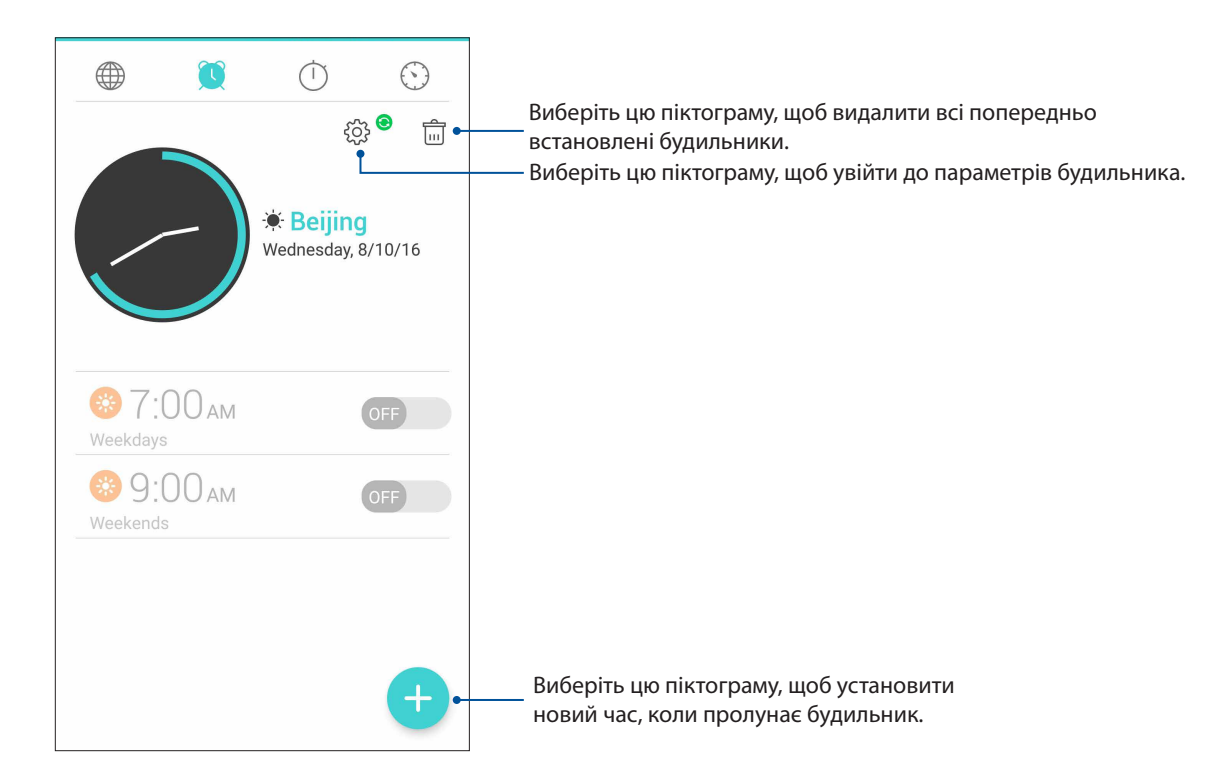

## Хронометр

Натисніть 🛄, щоб використовувати планшет ASUS як хронометр.

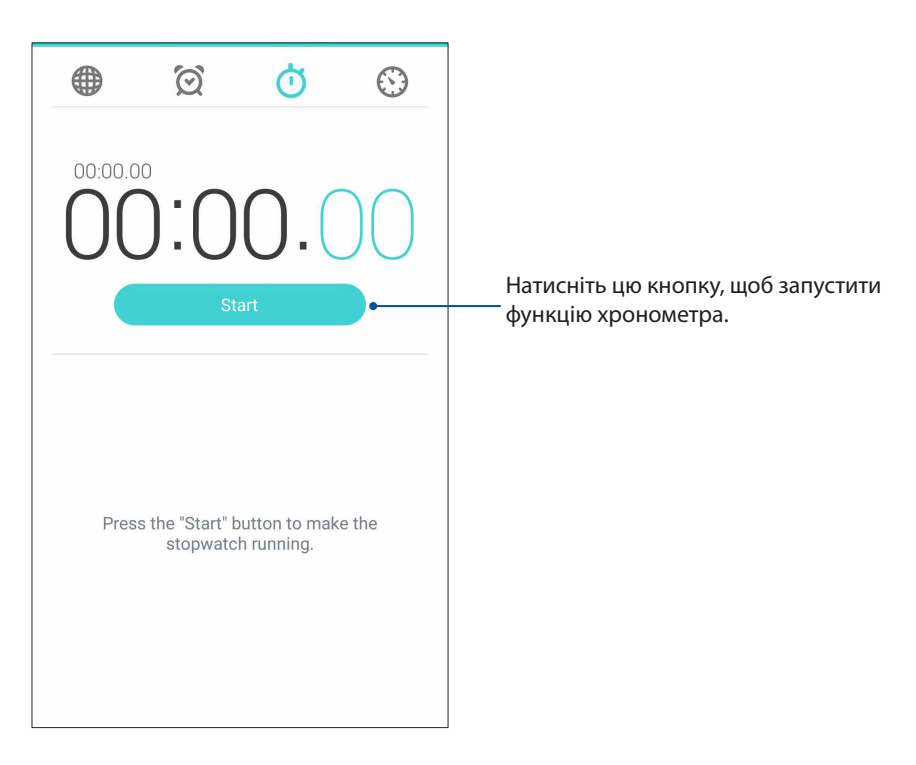

## Таймер

Можна встановити багато параметрів таймера для планшета ASUS. Для цього виконайте наведені нижче дії.

## Установлення таймера

1. Натисніть 🔛, щоб увійти до функції таймера на планшеті ASUS.

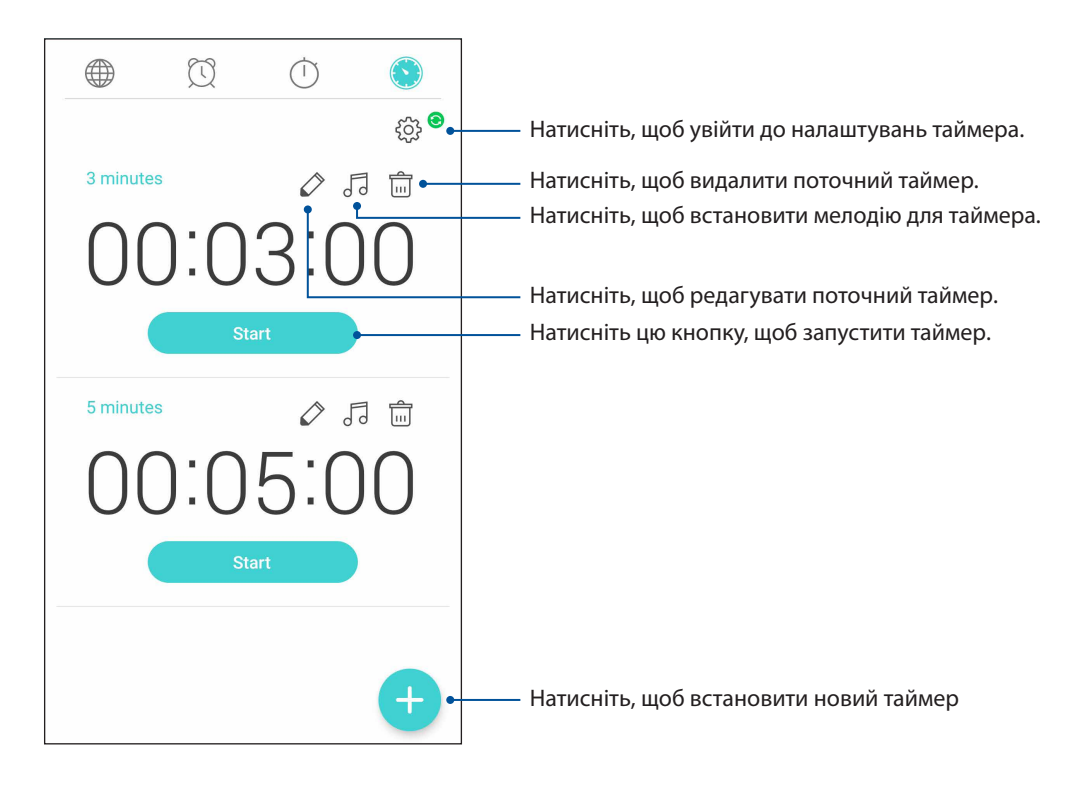

# ZenLink

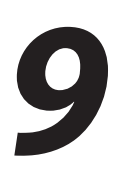

## **Share Link**

Отримуйте файли, програми та файли мультимедіа та надавайте спільний доступ до них за допомогою мобільних пристроїв Android і програми Share Link (для мобільних пристроїв ASUS) або програми SHAREit (для інших мобільних пристроїв) через точку доступу Wi-Fi. 3 цією програмою ви можете надсилати або отримувати файли обсягом більше 100 мегабайт та отримувати багато файлів і надавати спільний доступ до них одночасно. Share Link надсилає й отримує файли швидше, ніж функція Bluetooth.

## Надання спільного доступу до файлів

- 1. На головному екрані натисніть ••• > Share Link (Поділитися посиланням).
- 2. Натисніть Send file (Надіслати файл), а потім виберіть варіанти, що з'являться на екрані.

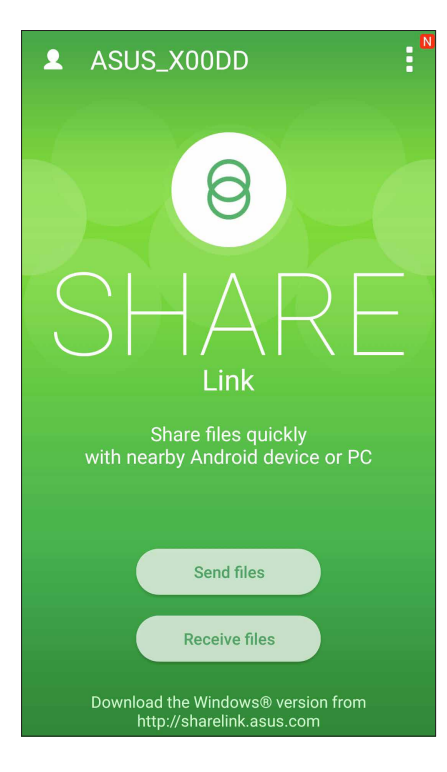

- 3. Натисніть файли, які бажаєте надіслати, а потім натисніть **Share selected files (Ділитися обраними файлами)**.
- 4. Натисніть **Add (Додати)**, щоб видалити більше файлів, або натисніть Send (Надіслати), щоб ділитися обраними файлами.
- 5. Коли планшет ASUS знайде інші пристрої, натисніть на пристрій, якому ви хочете надати спільний доступ до файлів.

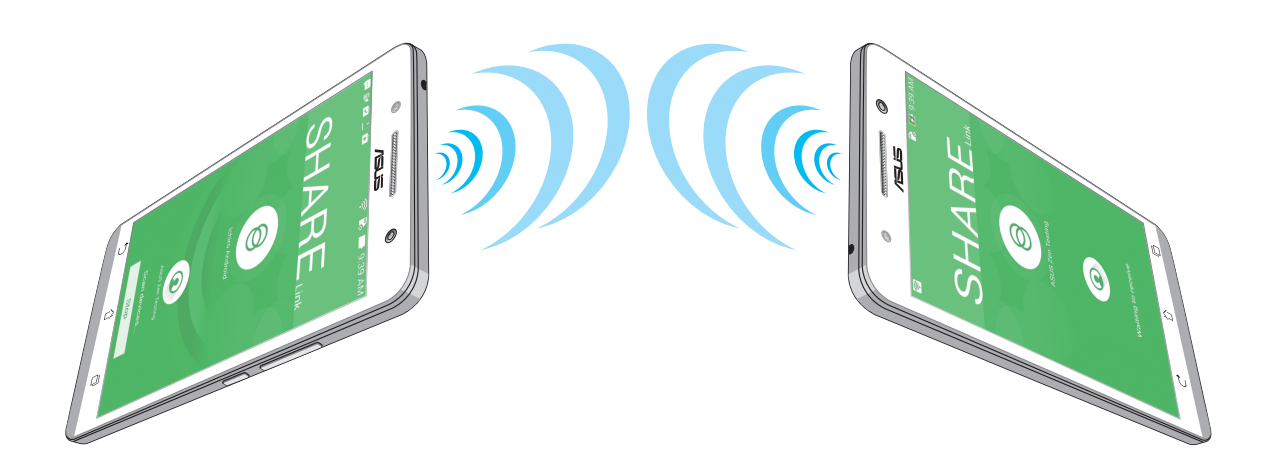

## Отримання файлів

Щоб отримати файли, виконайте описані нижче кроки:

- 1. На домашньому екрані натисніть ••• і натисніть **Share Link**.
- 2. Натисніть **Receive file (Отримати файл)**, щоб отримати файли від відправника.

# Zen будь-де

# 10

## Особливі інструменти Zen Tools

## Ліхтарик

Телефон ASUS можна в одну мить перетворити на ліхтарик, запустивши панель Quick settings (Швидкі налаштування) з будь-якого екрану або будь-якої відкритої програми. На панелі Quick settings (Швидкі налаштування) просто натисніть піктограму Flashlight, щоб активувати цю функцію.

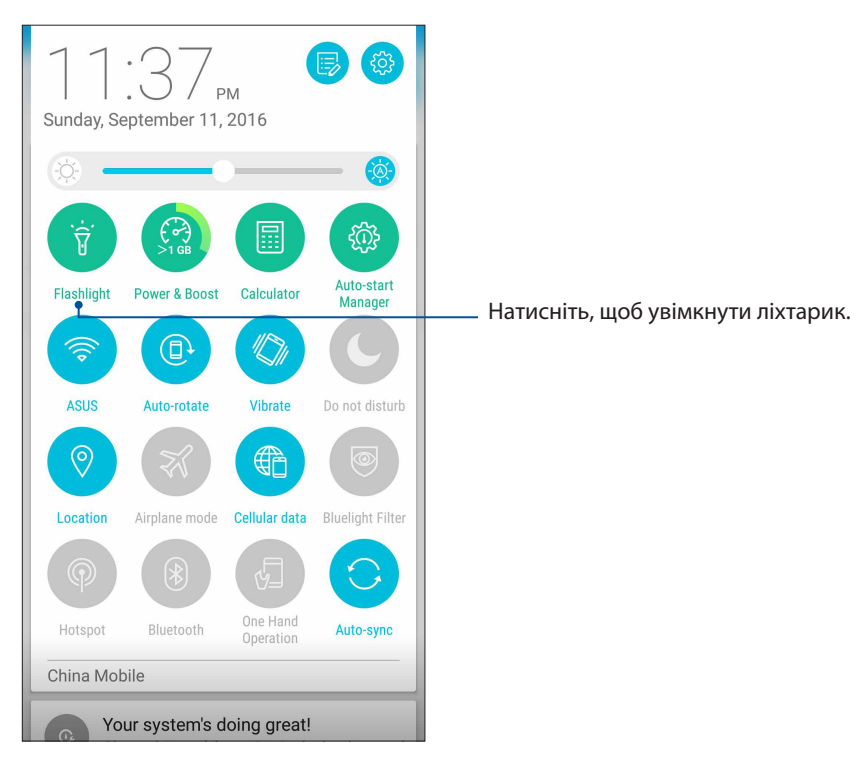

## Опції меню ліхтарика

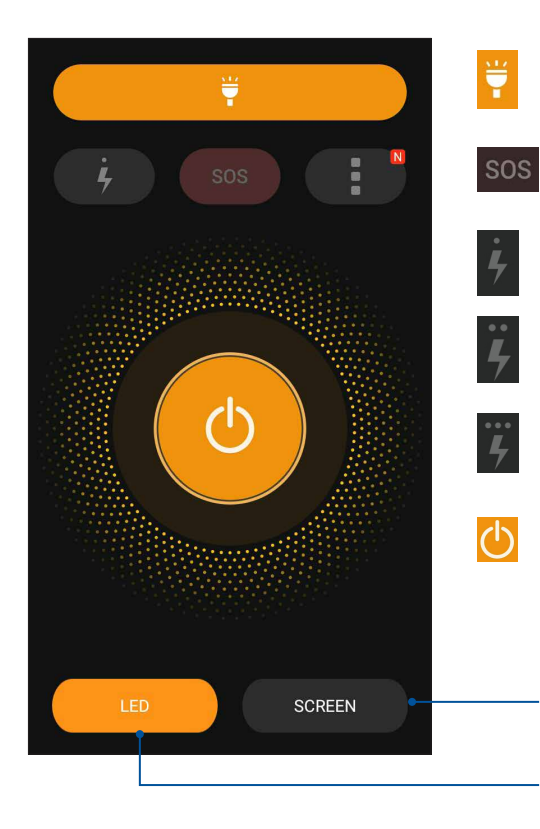

Натисніть, щоб увімкнути або вимкнути режим ліхтарика.

Натисніть, щоб увімкнути або вимкнути режим SOS.

Натисніть будь-яку з цих піктограм, щоб перемикати швидкості мерехтіння ліхтарика.

Натисніть, щоб увімкнути або вимкнути світло.

-Торкніться, щоб використовувати екран телефону як ліхтарик.

-Торкніться, щоб використовувати спалах задньої камери як ліхтарик.

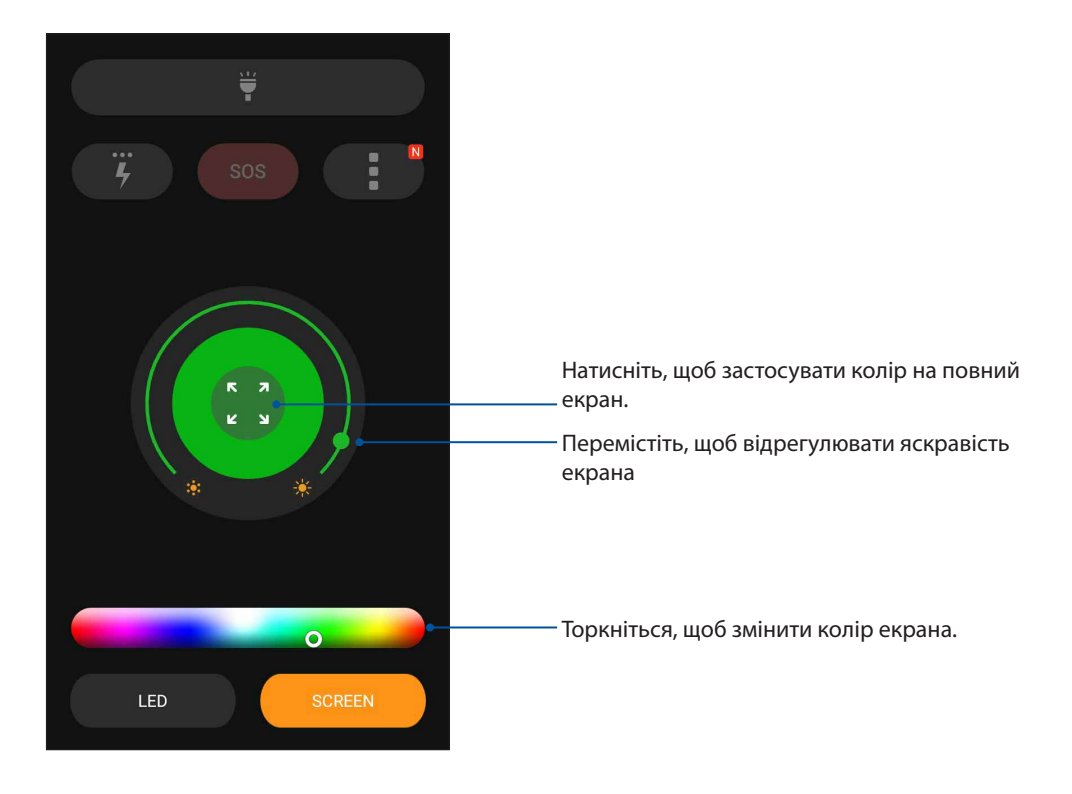

## Живлення та підсилення

Функція Boost (Підсилення) оптимізує робочі характеристики пристрою після того, як він уже працював протягом певного часу. Щоб отримати більше системної пам'яті та продовжити строк служби батареї, ця функція закриє фонові процеси, які не використовуються.

Запустіть програму Power & Boost (Живлення та підсилення) одним із наведених нижче способів:

- На Домашньому екрані натисніть ••• > Power & Boost (Живлення та підсилення).
- На панелі Quick settings (Швидкі налаштування) торкніться піктограми Power & Boost (Живлення та підсилення).

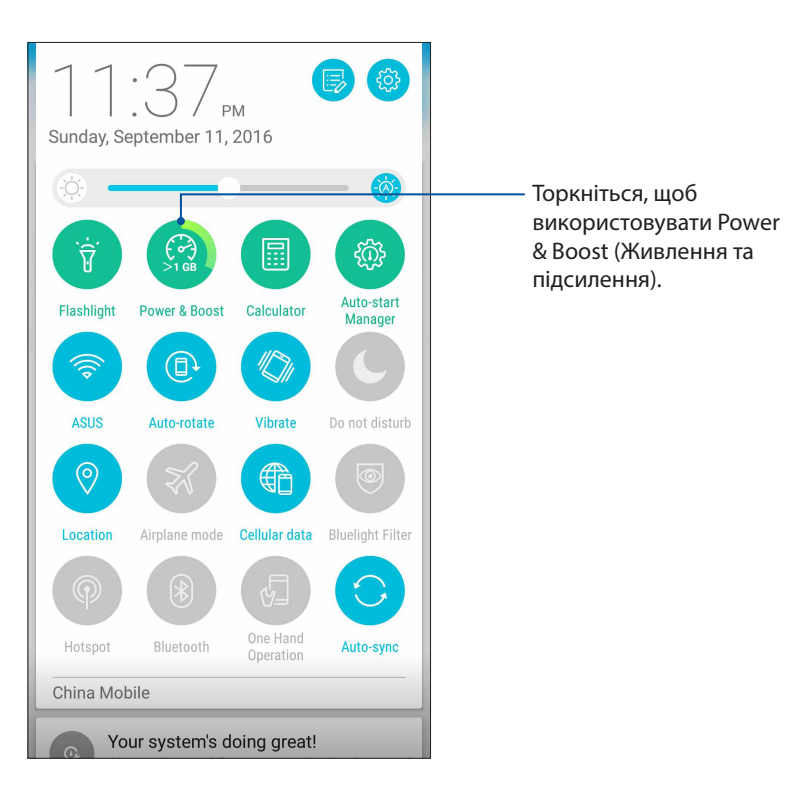

## Програма Калькулятор

Один раз проведіть або натисніть, щоб запустити програму Калькулятор. Коли ви відкриваєте панель Швидкі налаштування, піктограма Калькулятор знаходиться вгорі списку. Натисніть та почніть розрахунки.

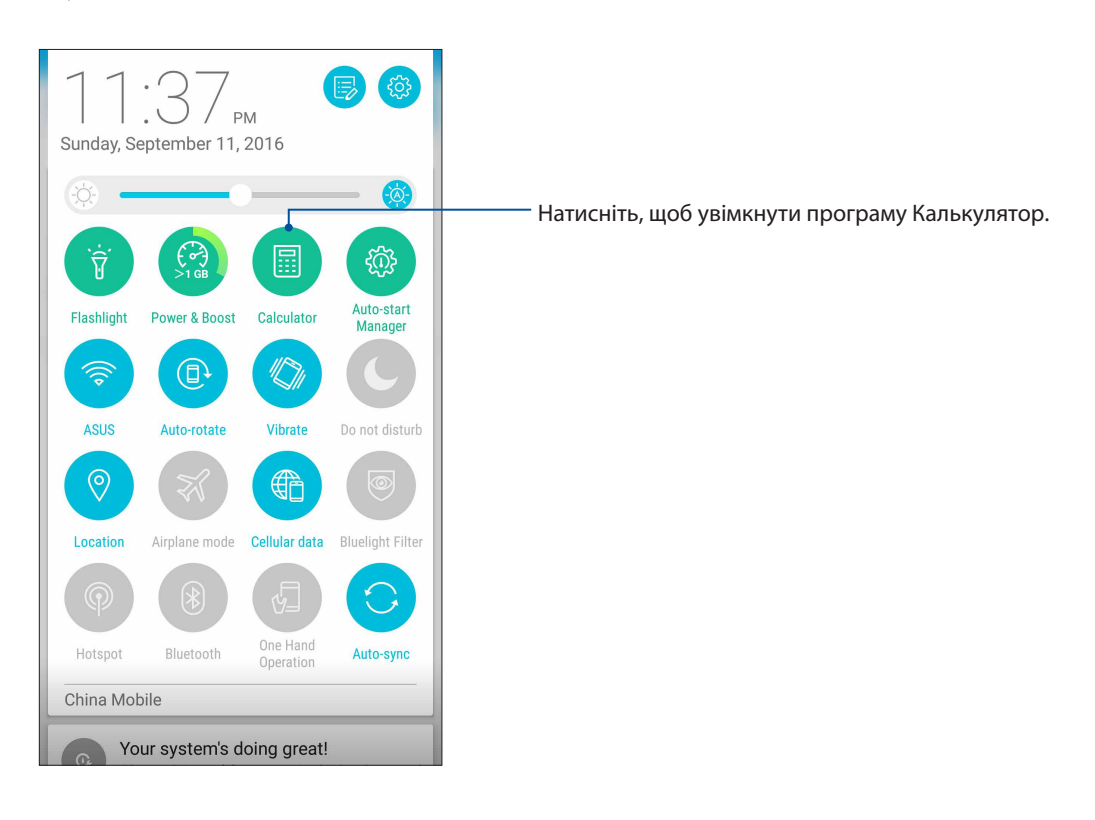

## Екран Калькулятор

| ∃ Calo<br>Deg | culator |   |     |
|---------------|---------|---|-----|
| С             | +/-     | % | DEL |
| 7             | 8       | 9 | ÷.  |
| 4             | 5       | 6 | ×   |
| 1             | 2       | 3 | _   |
| 0             |         | = | +   |

## Швидкі нотатки

Quick Memo (Швидкі нотатки) – це записник, у який можна робити нотатки від руки або за допомогою екранної клавіатури. Створивши нотатки, можна надавати спільний доступ до них через Share Link і соціальні мережі або перетворити їх у завдання у програмі Do It Later.

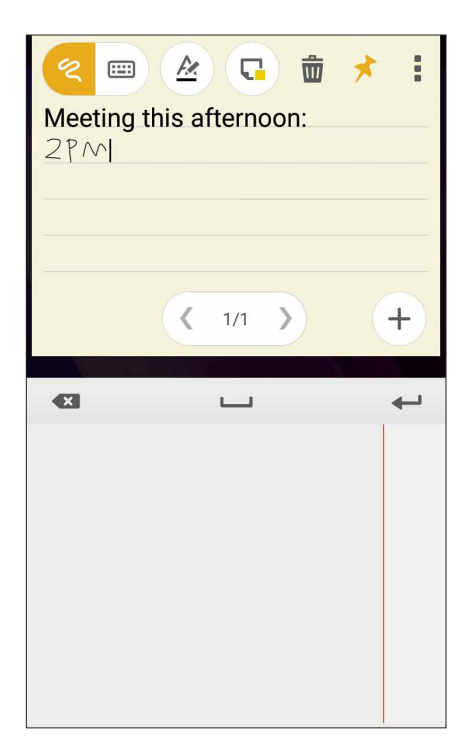

## Створення наліпки

Ви можете перетворювати нотатки Quick Memo у наліпки, які можна переглянути будь-коли на планшеті ASUS. Щоб створити наліпку, після створення нотатки просто натисніть піктограму кнопки у правому верхньому куті програми Quick Memo.

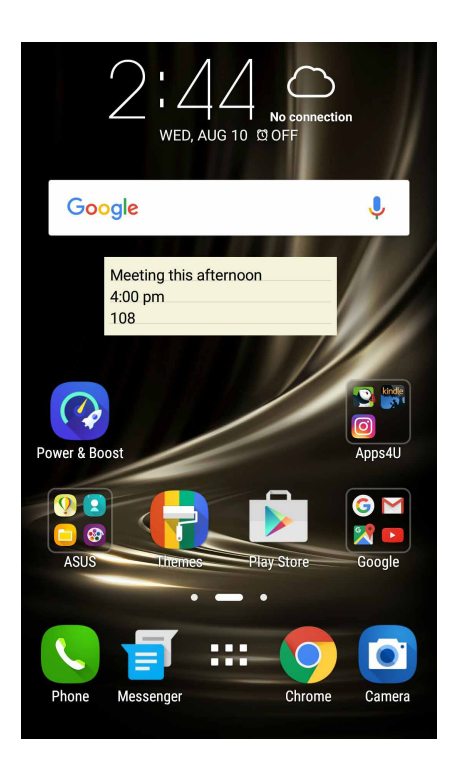

## Звукозапис

Записуйте аудіофайли за допомогою програми "Звукозапис" на планшеті ASUS.

## Запуск "Звукозапис"

Щоб запустити "Sound Record (Диктофон)", натисніть •••> Звукозапис.

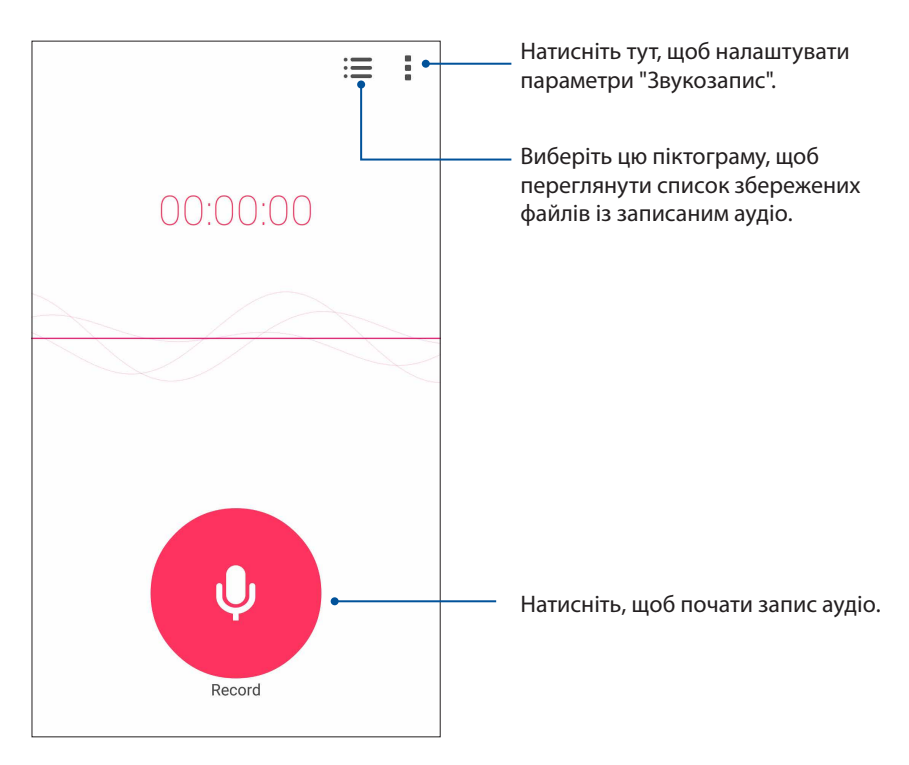

## Призупинення запису

Під час призупинення запису ви можете відновити, видалити або зберегти запис.

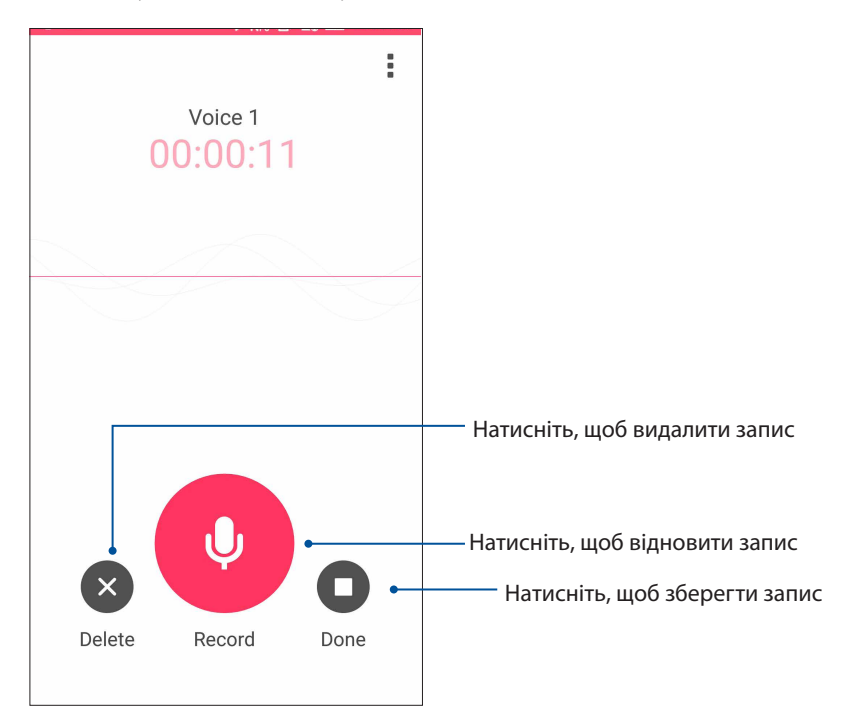

## Список записів

Зі списку записів можна відтворювати, перейменовувати, видаляти записані аудіофайли або надавати псільний доступ до них.

Щоб переглянути список записів, натисніть 📰 на головному екрані Звукозапис.

| ← Recording List              | :                |                                                                                                 |
|-------------------------------|------------------|-------------------------------------------------------------------------------------------------|
| Voice 1<br>8/10/16 14:45 927K | 00:00:12         | —— Натисніть, щоб перейменувати, видалити вибраний запис або<br>надати до нього спільний доступ |
|                               |                  |                                                                                                 |
|                               |                  |                                                                                                 |
|                               |                  |                                                                                                 |
|                               |                  |                                                                                                 |
|                               |                  |                                                                                                 |
|                               |                  | —— Натисніть, щоб відтворити/призупинити вибраний запис                                         |
| Voice 1 0                     | 0:00:00/00:00:12 |                                                                                                 |

## **AudioWizard**

Помічник аудіо AudioWizard надає можливість налаштувати звукові режими планшета ASUS, щоб виводити чіткіший звук залежно від різного використання.

## Користування AudioWizard

Щоб користуватися AudioWizard:

- 1. На Домашньому екрані натисніть ••• > Audio Wizard (Майстер аудіо).
- 2. У вікні AudioWizard натисніть звуковий режим, який бажаєте активувати.

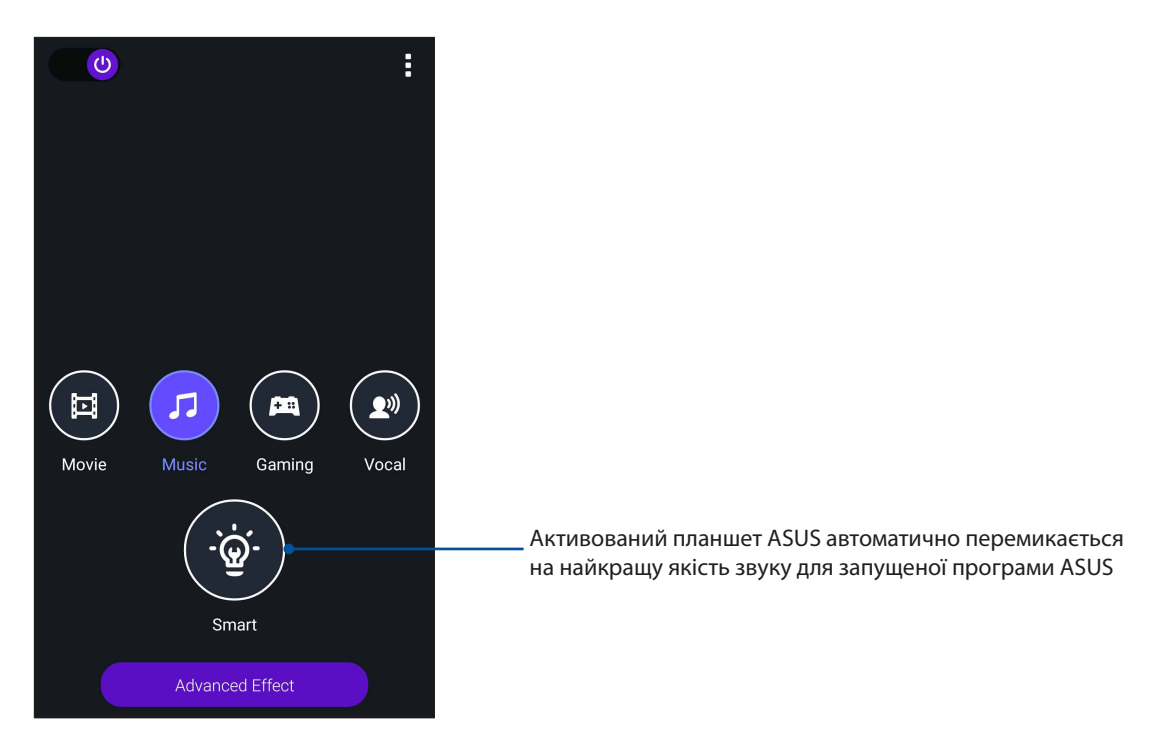

3. Натисніть **Advanced Effect (Високотехнологічний ефект)**, щоб відрегулювати високотехнологічні звукові ефекти.

## **Mobile Manager**

Mobile Manager (Мобільний менеджер) надає вбудований інтерфейс для кількох програм, які призначено для оптимізації роботи пристрою, керування живленням телефону, повідомленнями про використання сховища та системними повідомленнями.

Щоб запустити програму ASUS Mobile Manage, на Домашньому екрані натисніть •••, а потім натисніть **Mobile Manager**.

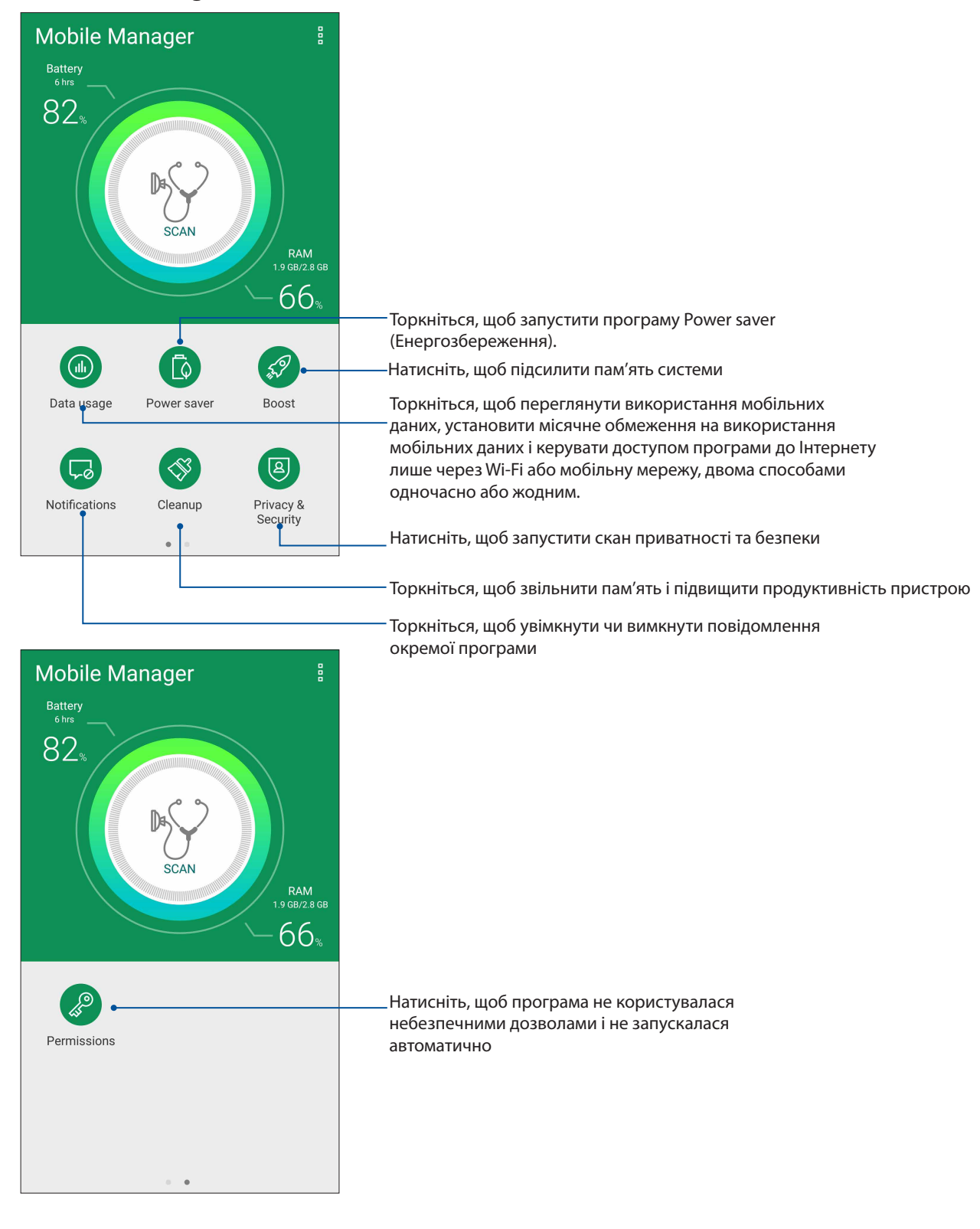

# Підтримуйте свій Дзен

# 11

## Своєчасне оновлення пристрою

Постійно оновлюйте функції та програми планшета ASUS за допомогою системних оновлень Android.

## Оновлення системи

- 1. Натисніть • •, а потім натисніть Налаштування.
- 2. На екрані "Налаштування" протягніть униз, щоб відобразити інші елементи, а потім натисніть **About (Відомості)**.
- 3. Натисніть System update (Оновлення системи), а потім натисніть Check Update (Перевірити оновлення).

## Пам'ять

Дані, програми або файли можна зберігати на планшеті ASUS (у внутрішній пам'яті), у зовнішній пам'яті або в онлайновому сховищі. Щоб передавати або завантажувати файли в онлайнове сховище, потрібне підключення до Інтернету. Щоб копіювати файли з комп'ютера на планшет ASUS і навпаки, використовуйте кабель USB з комплекту постачання.

## Резервнн копіювання та скидання

Виконуйте резервне копіювання даних, паролів для Wi-Fi та інших параметрів для серверів Google на планшеті ASUS. Для цього виконайте такі дії:

#### 1. Натисніть ••• потім – **Налаштування > Резервне копіювання & скидання**.

2. У вікні "Резервне копіювання та скидання" можна виконувати таке:

- **Рез. коп. даних:** Якщо активавана, ця функція виконує резервне копіювання даних, паролів для Wi-Fi та інших параметрів на сервери Google.
- **Резервний обліковий запис:** Дає змогу вказувати обліковий запис для створення резервної копії.
- **Автоматичне відновлення:** Ця функція спрощує відновлення резервної копії параметрів і даних у разі повторної інсталяції програми.
- Скидання мережевих налаштувань: Це скине всі мережеві налаштування, включаючи налаштування Wi-Fi, мобільної мережі та Bluetooth.
- Відновл. завод. налаштув: Видаляє з телефону всі дані.

## Захист планшета ASUS

Використовуйте функції безпеки планшета ASUS, щоб запобігти неавторизованим викликам або доступу до інформації.

## Розблокування екрана

Коли екран заблоковано, його можна відкрити одним зі способів безпечного розблокування планшета ASUS.

- 1. Натисніть • , а потім натисніть Налаштування > Блокування екрану.
- 2. Натисніть блокування екрана, а потім виберіть спосіб розблокування планшета ASUS.

#### примітки:

- Докладніше див. у розділі Способи розблокування екрана.
- Щоб вимкнути встановлений вами спосіб розблокування екрана, натисніть **Немає** на екрані "Тип блокув. екрана".

#### Способи розблокування екрана

Виберіть спосіб розблокування планшета ASUS.

#### Ключ

протягуйте пальцем крапками та створюйте візерунок.

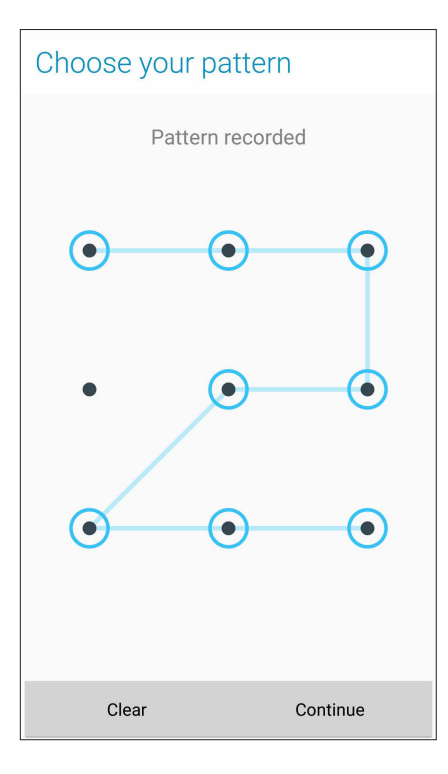

**ВАЖЛИВО!** Можна створити візерунок, який проходить мінімум через чотири крапки. Переконайтеся, що ви добре запам'ятали візерунок для розблокування пристрою.

#### PIN (PIN-код)

щоб установити PIN-код, введіть щонайменше чотири цифри.

| Choose your PIN          |                                                       |  |  |
|--------------------------|-------------------------------------------------------|--|--|
| Touch Continue when done |                                                       |  |  |
| ••••                     |                                                       |  |  |
|                          |                                                       |  |  |
|                          |                                                       |  |  |
| Cancel Continue          |                                                       |  |  |
| 2                        | 3                                                     |  |  |
| 5                        | 6                                                     |  |  |
| 8                        | 9                                                     |  |  |
| 0                        | Next                                                  |  |  |
|                          | Dur PIN<br>Continue wher<br>•••••<br>2<br>5<br>8<br>0 |  |  |

ВАЖЛИВО! Переконайтеся, що ви добре запам'ятали PIN-код для розблокування пристрою.

#### Пароль

щоб установити пароль, введіть щонайменше чотири цифри.

| Choose your password     |     |       |                 |     |     |                |                  |    |     |
|--------------------------|-----|-------|-----------------|-----|-----|----------------|------------------|----|-----|
| Touch Continue when done |     |       |                 |     |     |                |                  |    |     |
| •••••                    |     |       |                 |     |     |                |                  |    |     |
|                          |     |       |                 |     |     |                |                  |    |     |
|                          |     |       |                 |     |     |                |                  |    |     |
|                          |     | Cance | el              |     |     | Co             | ontinu           | ie |     |
| Θ                        |     | 123   | 6               | P/  | [   | 7              | Ā                |    | :   |
| 1                        | 2®  | 3     | 4 <sup>\$</sup> | 5   | 6   | 7 <sup>®</sup> | 8                | 9  | 0   |
| q                        | w   | е     | r               | t   | у   | u              | i                | ο  | p   |
| a                        | 5   | s c   | t t             | : ( | g l | h j            | i                | <  |     |
| Û                        | 2   | z >   | ( (             | ; , | v Ī | b r            | n <sup>?</sup> n | n  | ×   |
| ¢                        | 1@# | ,     |                 | _   |     |                |                  | Ne | ext |

ВАЖЛИВО! Переконайтеся, що ви добре запам'ятали пароль для розблокування пристрою.

## Налаштування інших функцій безпеки екрана

Крім блокування екрана у вікні "Блокування екрана" можна робити наступне:

- Швидкий доступ: протягніть "Швидкий доступ" у положення УВІМК, щоб запускати програми на екрані блокування.
- Миттєва камера: Переведіть перемикач Миттєва камера на УВІМК, щоб запустити програму Камера на екрані блокування, двічи натиснувши клавішу гучності.
- Повідомлення Екрана блокування: Натисніть, щоб редагувати, і введіть інформацію, яку бажаєте показувати, навіть якщо екран блоковано.

## Встановлення ідентифікаційних даних планшета ASUS

Дізнайтеся ідентифікаційні дані планшета ASUS, як-от серійний номер, код IMEI (міжнародний ідентифікатор мобільного обладнання) або номер моделі.

Це важливо на випадок, якщо ви втратите планшет ASUS: ви зможете звернутися до мобільного оператора та надати інформацію, щоб внести у чорний список неавторизоване користування планшетом ASUS.

Щоб показати ідентифікаційні дані планшета ASUS, виконайте описані нижче кроки.

- 1. Натисніть ••• > Налаштування.
- 2. На екрані Налаштування проведіть вниз, щоб показати інші елементи, і натисніть **About** (Інформація). На екрані Інформація відображається стан, юридична інформація, номер моделі, версія операційної системи, апаратного забезпечення та інформація про ПЗ планшета ASUS.
- 3. Щоб побачити серійний номер, контактний номер SIM-картки і код IMEI вашого планшета ASUS, натисніть **Status (Стан)**.

# Додатки

## Примітки

#### Відповідність правилам щодо впливу радіочастот ЄС

Цей пристрій відповідає вимогам ЄС (1999/519/ЕС) щодо обмеження впливу електромагнітних полів на населення з метою захисту здоров'я.

Що стосується експлуатації на тілі, цей пристрій було випробувано та він відповідає рекомендаціям ICNIRP щодо впливу та Європейському стандарту EN 62209-2 для використання зі спеціалізованими аксесуарами. SAR вимірюється на відстані 0 см та 0.5 см від тіла під час передавання з найбільшим сертифікованим рівнем потужності в усіх діапазонах частот мобільного пристрою. Використання інших аксесуарів, які містять метали, може не забезпечувати відповідності до рекомендацій ICNIRP щодо впливу.

# Попереджуючий знак ЄС СЕО560

## Позначка ЄС для пристроїв з Wi-Fi/Bluetooth

Це обладнання відповідає вимогам Директиви 1999/5/ЕС Європарламенту і Комісії від 9 березня 1999 р., яка стосується обладнання для радіо і телебачення і вимагає взаємного визнання сумісності.

Найвищі значення CE SAR для пристрою є наступними:

- 0.419 Вт/кг (Тіло) @10г
- 1.520 Вт/кг (Голова) @10г

## Попередження втрати слуху

Для запобігання можливої втрати слуху не прослуховуйте звук на високій гучності протягом тривалого часу.

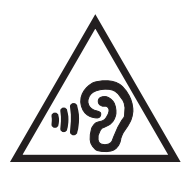

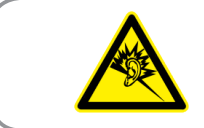

À pleine puissance, l'écoute prolongée du baladeur peut endommager l'oreille de l'utilisateur.

Для Франції, навушники цього пристрою протестовані на відповідність вимогам звукового тиску згідно стандартам EN 50332-1:2013 і EN50332-2: 2013, як вимагається у Законі L.5232-1.

## Інформація з техніки безпеки лазера

ЛАЗЕРНА ПРОДУКЦІЯ КЛАСУ 1

## Правила електробезпеки

Виріб споживає струм до 6 А. Для його експлуатації необхідно використовувати шнур живлення аналогічний H05VV-F, 3G, 0,75мм<sup>2</sup> або H05VV-F, 2G, 0,75 мм<sup>2</sup>.

## Утилізація та переробка

Компанія ASUS бере на себе зобов'язання з утилізації старого обладнання, виходячи з принципів всебічного захисту навколишнього середовища. Ми надаємо рішення нашим клієнтам для переробки наших продуктів, акумуляторів та інших компонентів, а також упаковки. Для отримання докладної інформації про утилізацію та переробку в різних регіонах відвідайте <u>http://csr.asus.com/</u> <u>english/Takeback.htm</u>.

## Повідомлення про покриття

**ВАЖЛИВО!** Для забезпечення електробезпеки корпус пристрою (за винятком сторін із портами введення-виведення) покритий ізолюючим матеріалом.

## **Green ASUS**

Компанія ASUS бере на себе зобов'язання щодо створення екологічних продуктів, виходячи з принципів захисту здоров'я користувачів і навколишнього середовища. Кількість сторінок у керівництві зменшено з метою зниження викидів в атмосферу вуглекислого газу.

Для отримання додаткової інформації зверніться до посібника користувача, що розміщений на пристрої або відвідайте сайт ASUS <u>http://support.asus.com/</u>.

Model name: ASUS\_X00DD / ASUS\_X00DDA / ASUS\_X00DDB (ZC553KL)

| Виробник:                       | ASUSTeK Computer Inc.                             |
|---------------------------------|---------------------------------------------------|
| Адреса:                         | 4F, No.150, LI-TE RD., PEITOU, TAIPEI 112, TAIWAN |
| Офіційний представник в Європі: | ASUS Computer GmbH                                |
| Адреса:                         | HARKORT STR. 21-23, 40880 RATINGEN, GERMANY       |